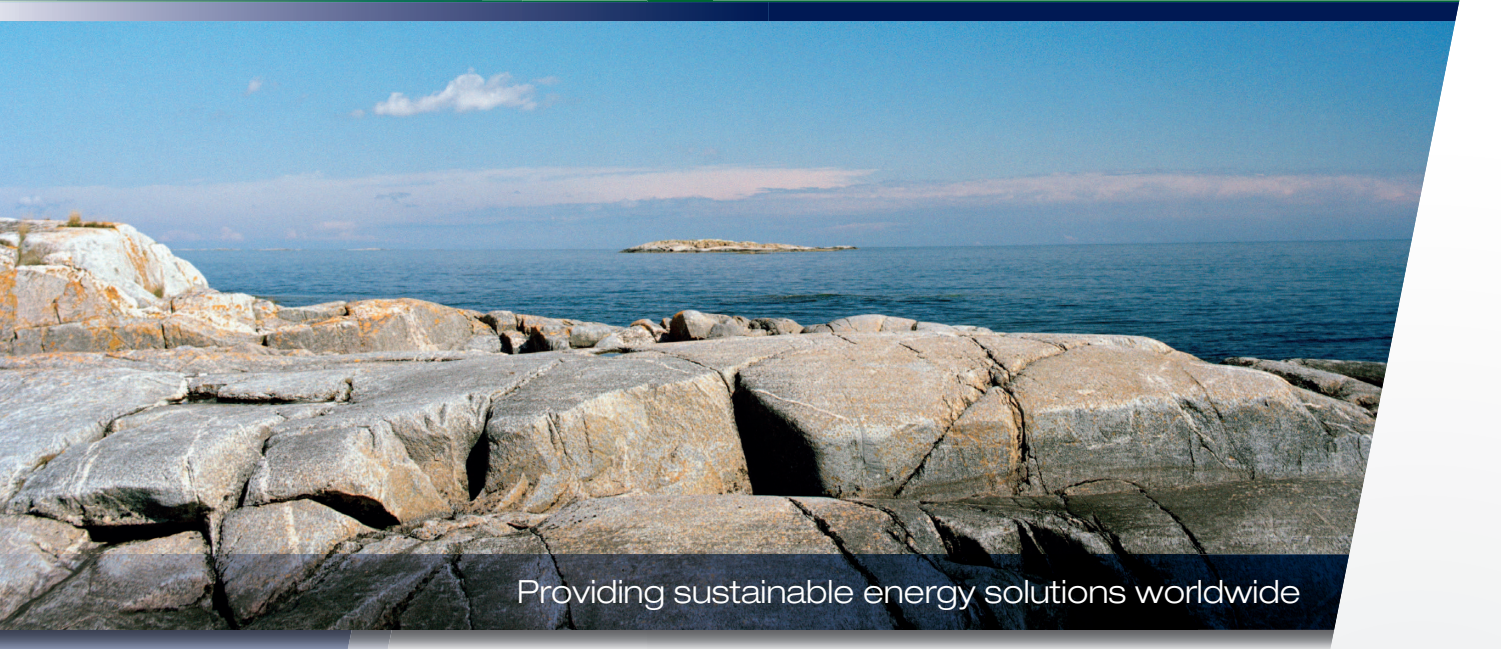

Installasjons- og vedlikeholdsanvisning

## CTC EcoZenith i350

Innedel med varmepumpestyring 3x400 V/ 1x230 V/ 3x230 V

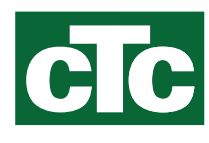

# Viktig! Angående lufting

For at produktet skal fungere, må systemet luftes fullstendig.

Det er meget viktig at grunnluftingen av produkt og system utføres på en systematisk og grundig måte.

Lufteanordningene må monteres på systemets naturlige høyeste punkter. Varmtvannstanken skal grunnluftes ved installasjon ved å åpne sikkerhetsventilen, som skal være montert på toppen av produktet.

Vann skal sirkuleres ved at man lufter de forskjellige delsystemene: radiatorsystem, varmepumpesystem og ladesystem for varmtvann (gå til meny Avansert / Service / Funksjonstest for manuell kjøring av pumper, vekselventil og lignende). Du må også mosjonere vekselventilen under lufteprosessen. Det må gjennomføres grundig grunnlufting før systemet tas i bruk og varmepumpen startes.

#### Tips!

Mot slutten av grunnluftingen bør du øke vanntrykket midlertidig til ca. 2 bar.

- Automatiske lufteventiler medfølger som standard for dette produktet. De monteres på toppen av produktet, som vist på bildet.
- Viktig! Etterluft resterende luft i radiatorer (elementene) og andre deler av systemet etter at det har vært i drift en stund.

Det vil etter hvert samles små mikrobobler i «lommene» i systemet. Det kan ta ganske lang tid før all luft er borte fra systemet. Ved midlertidig økning av trykket vil resterende luftansamlinger komprimeres slik at de enklere blir med vannet ut og kan fjernes i lufteanordningene.

#### Tips!

Når luften fjernes, kan systemtrykket synke. Alt for lavt systemtrykk øker risikoen for ulyd i systemet, samtidig som det kan «suges» inn luft på pumpens sugeside. Hold oversikt over systemtrykket. Husk at systemtrykket varierer gjennom året på grunn av temperaturvariasjoner i varmesystemet, noe som er helt normalt.

Hvis du hører en «skvulpelyd» fra produktet, er det et tegn på at det fortsatt er igjen luft.

Også manglende varmtvannsfunksjon kan være et tegn på resterende luft.

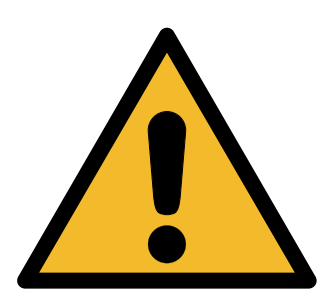

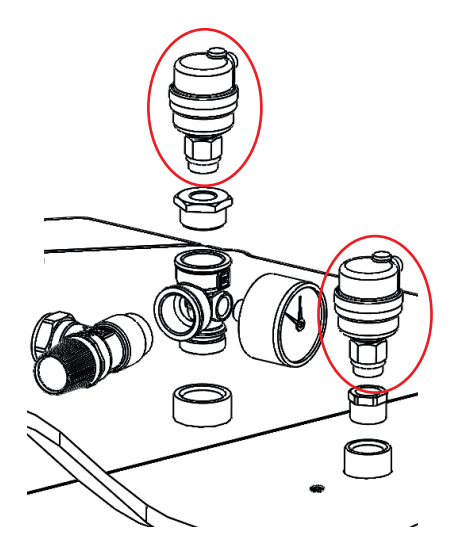

Automatiske lufteventiler med lufteskruer

Informasjon i denne typen rute [i] er til hjelp for at produktet skal fungere optimalt.

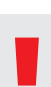

Informasjon i denne typen rute [!] er ekstra viktig for korrekt installasjon og bruk av produktet.

## Innholdsfortegnelse

| Vik | tig! Aı | ngående lufting                                | 2        |
|-----|---------|------------------------------------------------|----------|
| 1.  | Tekn    | iske data                                      | 6        |
| 2.  | Mål     | og anslutninger                                | _7       |
| 3.  | Over    | sikt CTC EcoZenith i350                        | 8        |
|     | 3.1     | Kompatible varmepumper                         | 9        |
|     | 3.2     | Muligheter med CTC EcoZenith i350              | 9        |
|     | 3.3     | Grunninstallasjon CTC EcoZenith i350           | 9        |
|     | 3.4     | Leveringsomfang                                | 10       |
| 4.  | Vikti   | g å tenke på!                                  | 11       |
|     | 4.1     | Transport                                      | 11       |
|     | 4.2     | Plassering                                     | 11       |
|     | 4.3     | Gjenvinning                                    | 11       |
|     | 4.4     | Etter idriftsetting                            | 11       |
| 5.  | Røriı   | nstallasjon                                    | 12       |
|     | 5.1     | Prinsippskjema grunninstallasjon CTC EcoZenith | i350 til |
|     |         | luft/vann-varmepumpe                           | 12       |
|     | 5.2     | Prinsippskjema grunninstallasjon CTC EcoZenith | i350 til |
|     |         | væske/vann-varmepumpe                          | 13       |
|     | 5.3     | Totalt prinsippskjema                          |          |
|     |         | CTC EcoZenith i350                             | 14       |
|     | 5.4     | Installere rør varmtvann                       | 16       |
|     | 5.5     | Installere rør radiatorsystem                  | 17       |
|     | 5.6     | Installere rør til og fra varmepumpe           | 19       |
|     | 5.7     | Installere avløpsrør                           | 20       |
|     | 5.8     | Fyll varmesystem                               | 21       |
|     | 5.9     | Luft hele systemet                             | _22      |
| 6.  | Elins   | tallasjon                                      | 23       |
|     | 6.1     | Oversikt grunninstallasjon el                  | _24      |
|     | 6.2     | Elkomponentoversikt                            | 26       |
|     | 6.3     | Koblingsskjema CTC EcoZenith i350 3x400V       | 28       |
|     | 6.4     | Koblingsskjema CTC EcoZenith i350 1x230V       | _ 30     |
|     | 6.5     | Koblingsskjema CTC EcoZenith i350 3x230V       | 32       |
|     | 6.6     | Tilkoblingstabell elkomponenter                | _34      |
|     | 6.7     | Koblingsskjema ekspansjonskort                 | 36       |
|     | 6.8     | Tilkoblingstabell ekspansjonskort A3           | _37      |
|     | 6.9     | Tilkobling av føler                            | _38      |
|     | 6.10    | Tilkobling strømføler                          | _ 40     |
|     | 6.11    | Innstilling av eleffekt i reservemodus         | _40      |
|     | 6.12    | Motstandstabell for føler                      | _41      |
| 7.  | Førs    | tegangs start                                  | 42       |
| 8.  | Drift   | og vedlikehold                                 | 43       |
| 9.  | Huse    | ets varmeinnstilling                           | 44       |
|     | 9.1     | Justering av varmekurven                       | 45       |

| 10. | Syste | emtilpassinger                       | _48 |
|-----|-------|--------------------------------------|-----|
|     | 10.1  | Tilpasse sirkulasjonspumpe           | 48  |
|     | 10.2  | Pumpekurve sirkulasjonspumpe         |     |
|     |       | varmebærersystem                     | 51  |
|     | 10.3  | Kontroll av vannmengde               | 51  |
|     | 10.4  | Trykkfall varmebærerside             | 52  |
|     | 10.5  | Ekstra funksjoner                    | 53  |
| 11. | Berø  | ringsskjerm                          | 56  |
|     | 11.1  | Menyoversikt                         | 56  |
|     | 11.2  | Detaljbeskrivelse menyer             | 58  |
|     | 11.3  | Startside                            | 58  |
|     | 11.4  | Romtemperatur                        | 59  |
|     | 11.5  | Varmtvann                            | 61  |
|     | 11.6  | Driftsinfo                           | 62  |
|     | 11.7  | Avansert                             | 69  |
|     | 11.8  | Varmepumpe                           | 74  |
|     | 11.9  | Elkolbe                              | 76  |
|     | 11.10 | VV-tank                              | 77  |
|     | 11.11 | Kommunikasjon                        | 79  |
|     | 11.12 | Frikjøling                           | 79  |
|     | 11.13 | Solpaneler (tilbehør)                | 80  |
|     | 11.14 | Difftermostatfunksjon (ekstrautstyr) | 84  |
|     | 11.15 | Pool (ekstrautstyr)                  | 85  |
|     | 11.16 | Ekstern varmekilde (EVK)             | 85  |
|     | 11.17 | Ekstern kjele                        | 86  |
|     | 11.18 | Definere systemet                    | 87  |
|     | 11.19 | Definer fjernstyring                 | 90  |
|     | 11.20 | Fremgangsmåte fjernstyring           | 90  |
|     | 11.21 | Smartgrid                            | 92  |
|     | 11.22 | Service                              | 95  |
| 12. | Feils | øking                                | 102 |
|     | 12.1  | Feilsøking varme                     | 102 |
|     | 12.2  | Feilsøking varmtvann                 | 103 |
|     | 12.3  | Informasjonstekster                  | 104 |
|     | 12.4  | Alarmtekster                         | 105 |
| 13. | Fabri | kkinnstillinger                      | 107 |

4 CTC EcoZenith i350

## Sikkerhetsforskrifter

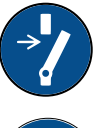

Bryt strømmen med en allpolet bryter før alle inngrep i produktet.

Produktet må kobles til jord

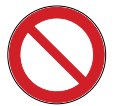

Produktet er klassifisert som IPX1. Produktet må ikke spyles med vann.

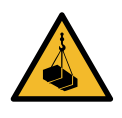

Ved håndtering av produktet med løfteøre eller lignende må du sørge for at løfteanordningen, løfteørene og andre deler er uskadet. Opphold deg aldri under et løftet produkt.

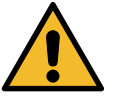

Sett aldri sikkerheten i fare ved å demontere fastskrudde deksler, lokk eller annet.

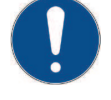

Inngrep i produktets kjølesystem må kun utføres av autorisert person.

Installasjon og service av produktets elsystem må kun utføres av elektriker.

 Hvis strømkabelen er skadet, må den byttes ut av produsenten, produsentens serviceverksted eller lignende godkjent person for å unngå fare.

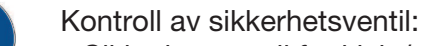

- Sikkerhetsventil for kjele/system må kontrolleres regelmessig.

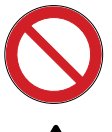

Produktet må ikke startes hvis det ikke er vannfylt i samsvar med anvisningene i kapittelet rørinstallasjon.

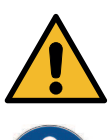

ADVARSEL: Produktet må ikke startes hvis vannet i varmeren kan være fryst.

0

Dette produktet kan brukes av barn over 8 år, samt personer med nedsatte fysiske, sensoriske eller mentale evner, manglende erfaring eller kunnskap forutsatt at de er under oppsyn eller har fått instruksjoner om hvordan produktet brukes på en sikker måte og at de har forstått risikoene det medfører. Barn må ikke leke med produktet. Barn må ikke utføre rengjøring og vedlikehold hvis de ikke er under oppsikt.

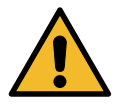

Hvis denne anvisningen ikke følges ved installasjon, drift og vedlikehold, er Enertechs forpliktelser iht. gjeldende garantibestemmelser ikke bindende

# 1. Tekniske data

| General data      Artikkein/.    I    S6780000    S6780000    S67800001    S67800001    S67800001    S67800001    S67800001    S67800001    S67800001    S67800001    S733077000813    7333077000813    7333077000813    7333077000813    7333077000813    7333077000813    7333077000813    7333077000813    7333077000813    7333077000813    7333077000813    7333077000813    7333077000813    7333077000813    7333077000813    7333077000813    7333077000813    7333077000813    7333077001825    76877001825    76877001825    76877001825    76877001825    76877001825    76877001825    76877001825    76877001825    76877001825    76877001825    76877001825    76877001825    76877001825    76877001825    76877001825    76877001825    76877001825    76877001825    76877001825    76877001825    76877001825    76877001825    76877001825    76877001825    76877001825    76877001825    76877001825    76877001825    76877001825    76877001825    76877001825    76877001825    76877001825    76877001825    7697701825    70195    70195    70195    70195    70195    70195    70195    70195 <th< th=""><th colspan="2">Betegnelse CTC E</th><th>EcoZe<br/>350 L</th><th>enith</th><th>CTC Ec<br/>i35</th><th>oZenith<br/>0 H</th><th>СТС<br/>i35(</th><th>EcoZenith<br/>0 L 1x230V</th><th>(</th><th>CTC EcoZenith<br/>i350 L 3x230V</th></th<>                                                                                                    | Betegnelse CTC E                  |           | EcoZe<br>350 L | enith   | CTC Ec<br>i35 | oZenith<br>0 H | СТС<br>i35( | EcoZenith<br>0 L 1x230V | (               | CTC EcoZenith<br>i350 L 3x230V |                   |
|----------------------------------------------------------------------------------------------------|-----------------------------------|-----------|----------------|---------|---------------|----------------|-------------|-------------------------|-----------------|--------------------------------|-------------------|
| Artikkeinin89790001S8790301S8790301S8790301S8790301S8790301S8790301S8790301S8790301S8790301S8790301S8790301S8790301S8790301S8790301S8790301S8790301S8790301S8790301S8790301S8790301S8790301S8790301S8790301S8790301S8790301S8790301S87903000S87903000S87903000S879030000S879030000S879030000S879030000S879030000S8790300000S8790300000S8790300000S8790300000S8790300000S8790300000S8790300000S87903000000S87903000000S87903000000S87903000000S87903000000S87903000000S87903000000S87903000000S87903000000S879030000000S879030000000S87903000000000S8790300000000000000000000000000000000000                                                                                                    | Generelle data                    |           |                |         |               |                |             |                         |                 |                                |                   |
| EAN      Kg      733307700080      7333077000837      7333077000837      7333077000837      7333077000837      7333077000837      7333077000837      7333077000837      7333077000837      7333077000837      7333077000837      7333077000837      7333077000837      7333077000837      7333077000837      7333077000837      7333077000837      7333077000837      7333077000837      7333077000837      7333077000837      7333077000837      7333077000837      7333077000837      7333077000837      7333077000837      7333077000837      7333077000837      7333077000837      7333077000837      7333077000837      7333077000837      7333077000837      7333077000837      7333077000837      7333077000837      7333077000837      733307700837      733307700837      733307700837      733307700837      733307700837      733307700837      733307700837      733307700837      733307700837      733307700837      733307700837      733307700837      733307700837      733307700837      733307700837      733307700837      733307700837      733307700837      733307700837      7333077007      733077007      733077007      733077007      733077007      733077007      733077007      733077007      733077007      73307700083                                                                                                    | Artikkelnr.                       |           | 587800         | 0001    |               | 58780300       | )1          | 58780                   | )1001           | 58                             | 37802001          |
| Vick bruthokg173I73I73 <td>EAN</td> <td></td> <td>733307</td> <td>70008</td> <td>306</td> <td>73330770</td> <td>000837</td> <td>73330</td> <td>77000813</td> <td>73</td> <td>33077000820</td>                                                                                                    | EAN                               |           | 733307         | 70008   | 306           | 73330770       | 000837      | 73330                   | 77000813        | 73                             | 33077000820       |
| Vekk nettokg143IA3IA3IA3IA3IA3Mål DxBxH (nH,<br>emballasje)mm788×70×1825768×70×1825768×70×1                                                                                                    | Vekt, brutto                      | kg        | 173            |         |               | 185            |             | 173                     |                 | 17                             | '3                |
| Mål Dx8xH (nkl.<br>ombalasjo)    mm    768x700x1825    768x700x1825    768x700x1825    768x700x1825    768x700x1825      Mål Dx8xH (eksl.<br>ombalasjo)    mm    673x596x169    673x596x169    673x596x1669    673x596x1669                                                                                                    | Vekt netto                        | kg        | 143            |         |               | 155            |             | 143                     |                 | 14                             | 3                 |
| emballasje)M $<   \ U = V = V   \ U = V = V   \ U = V = V   \ U = V = V   \ U = V = V   \ U = V = V   \ U = V = V   \ U = V = V   \ U = V = V   \ U = V = V   \ U = V = V   \ U = V = V   \ U = V = V   \ U = V = V   \ U = V = V   \ U = V = V   \ U = V = V   \ U = V = V   \ U = V = V   \ U = V = V   \ U = V = V   \ U = V   \ U = V   $                 | Mål DxBxH (inkl.                  | mm        | 768x70         | )0x182  | 25            | 768x700x       | (2090       | 768x7                   | 00x1825         | 76                             | 8x700x1825        |
| Mål DxBxH (ekskl.<br>embalasje)    mm    673x596x1669    673x596x1669    673x596x1669    673x596x1669    673x596x1669      Nødvendig takhøyde    mm    1669    1669    1669    1669      Maks. infistemperatur (K) (PED)    70 / 95    70 / 95    70 / 95    70 / 95    70 / 95      Efdata    70    70 / 95    70 / 95    70 / 95    70 / 95    70 / 95      Merkeeffekt    kW    12.2    400V 3N- 50Hz    230V 1N-1 50Hz    230V 3- 50Hz    230V 3- 50Hz    10.3      Merkeeffekt    kW    12.2    236    10.3    10.3    10.3      Gruppeskring 16 / 20, 72 / 50 A tilsvarer offekt    W    8.9 / 11.9 / 11.9    236    236    57.5 / - / 10./- / 9      IP-klasso    IP    IP × 1    IP × 1    IP × 1    10.3    IP × 1      IP-klasso    IP    IP × 1    IP × 1    10.3    IP × 1    IP × 1    IP × 1    IP × 1    IP × 1    IP × 1    IP × 1    IP × 1    IP × 1    IP × 1    IP × 1    IP × 1    IP × 1    IP × 1    IP × 1    IP × 1    IP × 1    IP × 1    IP × 1    IP                                                                                                    | emballasje)                       |           |                |         |               |                |             |                         |                 |                                |                   |
| emballasje)inin                                                                                                    | Mål DxBxH (ekskl.                 | mm        | 673x59         | )6x166  | 69            | 673x596×       | (1927       | 673x5                   | 96x1669         | 67                             | ′3x596x1669       |
| Nedwardig takhaydenm1669188016691669Maks. tillatt temp,<br>ekstom varmekide,<br>tangvarig/kortvarig $\baseline \baseline \base$                                                                         | emballasje)                       |           |                |         |               |                |             |                         |                 |                                |                   |
| Maks. tillatt temp,<br>ekstern varmekide,<br>langvarig/kortvarig"C $70/95$ $70/95$ $70/95$ $70/95$ Edata $300^{-1}$ $90^{-1}$ $90^{-1}$ $90^{-1}$ $90^{-1}$ $90^{-1}$ $90^{-1}$ Tilkobling $ 400V \exists N - 50 Hz$ $400V \exists N - 50 Hz$ $230 \lor 1 - 150 Hz$ $230 \lor 3 - 50 Hz$ $93^{-1}$ $10.3$ Merkeeffekt eksk.<br>ekolbeW $2.2^{-1} \cdot \cdots$ $12.2 \cdot \cdots$ $9.3 \cdot \cdots$ $9.3^{-1} \cdot \cdots$ $9.3^{-1} \cdot \cdots$ $9.3^{-$                                                                                                    | Nødvendig takhøyde                | mm        | 1669           |         |               | 1880           |             | 1669                    |                 | 16                             | 69                |
| ekstern varmekilde,<br>langvarig/kortvarig    i    i                                                                                                    | Maks, tillatt temp,               | °C        | 70/95          |         |               | 70 / 95        |             | 70/9                    | 5               | 70                             | ) / 95            |
| langwarig/kortvarigImage: sector of the sector of the sector          | ekstern varmekilde,               |           |                |         |               |                |             |                         | 0               |                                | ,                 |
| Index lend<br>It is a proper side of the state of the state of th  | langvarig/kortvarig               |           |                |         |               |                |             |                         |                 |                                |                   |
| Etdata    Init coluing    -    400V 3N - 50Hz    400V 3N - 50Hz    230V 1N - 1 50Hz    230V 3 - 50Hz      Merkeeffekt    KW    12.2    12.2    9.3    10.3      Merkeeffekt ekski.    W    236    236    236    57.5 / - 1 10 / - 10 / - 19 / - 19 / - 10 / - 10 /                                                                                                    |                                   |           |                |         |               |                |             |                         |                 |                                |                   |
| Tilkobling-400V JI-5400V 3I-50Hz20/ II-1 50Hz20/ II-3MerkeeffektW2 $2 \le 3 \le 3$ $2 \le 3 \le 3$ $3 \le 3$ $3 \le 3$ </td <td>Eldata</td> <td></td> <td></td> <td></td> <td></td> <td></td> <td></td> <td></td> <td></td> <td></td> <td></td>                                                                                                    | Eldata                            |           |                |         |               |                |             |                         |                 |                                |                   |
| Merkeeffekt      MW      12.2      9.3      10.3        Merkeeffekt ekskl.<br>elkoloe      W      236      236      236      236      236      236      236      236      236      236      236      236      236      236      236      236      236      236      236      236      236      236      236      236      236      236      236      236      236      236      236      236      236      236      236      236      236      236      236      236      236      236      236      236      236      236      236      236      236      236      236      236      236      236      236      236      236      236      236      236      236      236      236      236      236      236      236      236      236      236      236      236      236      236      236      236      236      236      236      236      236      236      236      236      236      236      236                                                                                                    | Tilkobling                        | -         | 400V 3         | N~ 50   | Hz            | 400V 3N~       | - 50Hz      | 230V                    | 1N~1 50Hz       | 23                             | 30V 3~ 50Hz       |
| Merkeeffekt ekskl.<br>ekkobeW<br>ekkobe $236$ $236$ $236$ $236$ Gruppesikring 16 / 20 /<br>25 / 32 / 50 A tilsvarer<br>                                                                                                    | Merkeeffekt                       | kW        | 12.2           |         |               | 12.2           |             | 9.3                     |                 | 10                             | ).3               |
| etkolbeImage: Second Second Seco          | Merkeeffekt ekskl.                | W         | 236            |         |               | 236            |             | 236                     |                 | 23                             | 36                |
| $ \begin{array}{c c c c c } \mbox{Gruppesikring 16 / 20 / 25 / 32 / 50 A tilsvarer effekt } & \ \ \ \ \ \ \ \ \ \ \ \ \ \ \ \ \ \$                                                                                                    | elkolbe                           |           |                |         |               |                |             |                         |                 |                                |                   |
| 25 / 32 / 50 Å tilsvarer<br>effekt/////////////////////////////////////////////////////////////////////////////////////////////////////////////////////////////////////////////////////////////////////////////////////////////////////// <td>Gruppesikring 16 / 20 /</td> <td>kW</td> <td>8.9/1-</td> <td>1.9/1</td> <td>1.9</td> <td>8.9 / 11.9</td> <td>/ 11.9</td> <td>2.9/4</td> <td>1.6 / 5.8 / 7.5</td> <td>5</td> <td>/ 7.5 / - / 10 /-</td>                                                                                                    | Gruppesikring 16 / 20 /           | kW        | 8.9/1-         | 1.9/1   | 1.9           | 8.9 / 11.9     | / 11.9      | 2.9/4                   | 1.6 / 5.8 / 7.5 | 5                              | / 7.5 / - / 10 /- |
| effektIPIP XIIP XIIP XIIP XIIP XIIP XIAntall trinn for<br>varmeelementst $31$ $31$ <t< td=""><td>25 / 32 / 50 A tilsvarer</td><td></td><td>/ - / -</td><td></td><td></td><td>/ - / -</td><td></td><td>/9</td><td></td><td></td><td></td></t<>                                                                                                    | 25 / 32 / 50 A tilsvarer          |           | / - / -        |         |               | / - / -        |             | /9                      |                 |                                |                   |
| ICOICOICOICOICOICOICOICOICOICOIP-klasseIPIPI                                                                                                    | effekt                            |           |                |         |               |                |             |                         |                 |                                |                   |
| $ \begin{array}{                                     $                                                                                                    |                                   |           |                |         |               |                |             |                         |                 |                                |                   |
| Antall trinn for<br>varmeelementst $31$ $31$ $31$ $30$ $4$ Effekt for resp. trinn<br>varmeelement $kW$ $0/0.5/1/1.5/2/2.5/$<br>$2.8/3/3.3/5.3/8/$ $0/0.5/1/1.5/2/2.5/$<br>$2.8/3/3.3/5.3/8/$<br>$4.3/4.8/5.3/5.6/5.8$ $0/0.3/0.6/0.9/1.2/$<br>$1.5/1.8/2.1/2.3/$<br>$2.6/2.9/3.2/3.5/3.8/$<br>$4.1/4.4/4.6/4.9/5.2/$<br>$5.5/5.8/6.1/6.4/6.7/1/$<br>$7.6/8.1/8.4/5.6/7.1/$<br>$7.6/8.1/8.4/5.6/7.1/$<br>$10.9/1.1.4/1.9$<br>$10.9/1.1.4/1.9$<br>$10.9/$                                                                                                    | IP-klasse                         | IP        | IP X1          |         |               | IP X1          |             | IP X1                   |                 | IP                             | X1                |
| Effekt for resp. trinn<br>varmeelementkW0/0.5/1/1.5/2/2.5/<br>2.8/3/3.3/3.5/3.8/<br>4.3/4.8/5.3/5.6/5.8<br>4.3/4.8/5.3/5.6/5.8<br>4.3/4.4/4.6/4.9/5.2/<br>5.5/5.8/6.1/6.4/6.7/<br>6.9/7.2/7.5/7.8/<br>8.1/8.4/9D/D.S/T/T.2/7.5/7.8/<br>8.1/8.4/9D/D.S/T/T.2/7.5/7.8/<br>8.1/8.4/9TappevarmtvannssystemI1.71.71.71.7Vannvolum (V) (PED)I1.71.71.71.7Maks. driftstrykk (PED)I900.91.91.91.010Maks. innstillbar temperatur varmt°C65656565656565Maks. driftstrykk (PED)····°C100100100Maks. driftstemperatur (TS) (PED)···<°C100100100Maks. driftstemperatur (TS) (PED)······I210I100Mengde varmtvann (40 °C)IIXXLXLXLXL                                                                                                    | Antall trinn for<br>varmeelement  | st        | 31             |         |               | 31             |             | 30                      |                 | 4                              |                   |
| Name<br>varmeelementNo<br>2.8/3/3.3/5/3.8/<br>2.8/3/3.3/5/3.8/<br>                                                                                                    | Effekt for resp. trinn            | kW        | 0/0.5/1        | /1 5/2  | /2 5/         | 0/0.5/1/1      | 5/2/2 5/    | 0/0.3/                  | 0 6/0 9/1 2/    | 0/                             | 2 5/5/7 5/10      |
| Image: here is a state of the state of the state of t | varmeelement                      |           | 2.8/3/3        | .3/3.5  | /3.8/         | 2.8/3/3.3/     | /3.5/3.8/   | 1.5/1.                  | 8/2.1/2.3/      |                                |                   |
| $\begin{array}{ c c c c c c } \hline \begin{tabular}{ c c c c c c } \hline \begin{tabular}{ c c c c c c c } \hline \begin{tabular}{ c c c c c c c c } \hline \begin{tabular}{ c c c c c c c c c c c c c c c c c c c$                                                                                                    |                                   |           | 4.3/4.8        | /5.3/5  | .6/5.8        | 4.3/4.8/5      | 3/5.6/5.8   | 2.6/2.                  | 9/3.2/3.5/3.8/  |                                |                   |
| $\begin{array}{ c c c c c } \hline \begin{tabular}{ c c c c } \hline \begin{tabular}{ c c c c c } \hline \begin{tabular}{ c c c c c } \hline \begin{tabular}{ c c c c c } \hline \begin{tabular}{ c c c c c } \hline \begin{tabular}{ c c c c } \hline \begin{tabular}{ c c c c } \hline \begin{tabular}{ c c c c } \hline \begin{tabular}{ c c c c } \hline \begin{tabular}{ c c c c } \hline \begin{tabular}{ c c c c } \hline \begin{tabular}{ c c c c } \hline \begin{tabular}{ c c c c } \hline \begin{tabular}{ c c c c } \hline \begin{tabular}{ c c c c c } \hline \begin{tabular}{ c c c c c } \hline \begin{tabular}{ c c c c c c } \hline \begin{tabular}{ c c c c c c c } \hline \begin{tabular}{ c c c c c c c } \hline \begin{tabular}{ c c c c c c c } \hline \begin{tabular}{ c c c c c c c c c c c c c c c c c c c$                                                                                                    |                                   |           | /6.1/6.3       | 3/6.6/7 | 7.1/          | /6.1/6.3/6     | 6.6/7.1/    | 4.1/4.                  | 4/4.6/4.9/5.2/  |                                |                   |
| /9.1/9.4/9.9/10.4/<br>10.9/11.4/11.9 $6.9/7.2/7.5/7.8/$<br>8.1/8.4/9      Tappevarmtvannssystem    /9.1/9.4/9.9/10.4/<br>10.9/11.4/11.9 $6.9/7.2/7.5/7.8/$<br>8.1/8.4/9      Vannvolum (V) (PED)    I    1.7    1.7    1.7      Maks. driftstrykk (PED)    I    1.7    1.7    1.7    1.7      Maks. driftstrykk (PED)    Bar    10    10    10    10      Maks. innstillbar temperatur varmtvarm    °C    65    65    65    65    65      Maks. driftstemperatur (TS) (PED)    °C    100    100    100    100    100      Mangde varmtvann (40 °C)    I    I    210    XL    XL    XL    XL    XL    XL                                                                                                    |                                   |           | 7.6/8.1        | /8.4/8  | .6/8.9        | 7.6/8.1/8      | 4/8.6/8.9   | 5.5/5.                  | 8/6.1/6.4/6.7/  |                                |                   |
| Image: Tappevarmtvannssystem    Image: Image: Ima                            |                                   |           | /9.1/9.4       | 4/9.9/1 | 10.4/         | /9.1/9.4/9     | 9.9/10.4/   | 6.9/7.                  | 2/7.5/7.8/      |                                |                   |
| Tappevarmtvannssystem        Vannvolum (V) (PED)      I      1.7      1.7      1.7      1.7        Maks. driftstrykk (PED)      Bar      10      10      10      10        Maks. innstillbar temperatur varmtvann      °C      65      65      65      65        Maks. driftstemperatur (TS) (PED)      °C      100      100      100      100        Maks. driftstemperatur (TS) (PED)      °C      100      100      100      100        Maks. driftstemperatur (TS) (PED)      °C      100      100      100      100        Mengde varmtvann (40 °C)      I      210      235      304        Belastningsprofil*)      K      XL      XL      XL      XL      XL                                                                                                    |                                   |           | 10.9/1-        | 1.4/11  | .9            | 10.9/11.4      | /11.9       | 8.1/8.                  | 4/9             |                                |                   |
| Vannvolum (V) (PED)      I      1.7      1.7      1.7        Maks. driftstrykk (PED)      Bar      10      10      10      10        Maks. innstillbar temperatur varmtvann      °C      65      65      65      65        Maks. driftstemperatur (TS) (PED)      °C      100      100      100      100        Maks. driftstemperatur (TS) (PED)      °C      100      100      50      65      65        Mengde varmtvann (40 °C)      I      210      235      304        Belastningsprofil*)      XL      XL      XL      XL                                                                                                    | Tappevarmtvannssyster             | n         |                |         |               | 1              |             |                         |                 | 1                              |                   |
| Maks. driftstrykk (PED)    Bar    10    10    10      Maks. innstillbar temperatur varmtvann    °C    65    65    65    65      Maks. driftstemperatur (TS) (PED)    °C    100    100    100    100      Mande varmtvann (40 °C)    I    Image: State of the state of the state of the                                                                                                    | Vannvolum (V) (PED)               |           | 1              | 1.7     |               | 1.7            |             | 1.7                     |                 | 1.7                            |                   |
| Maks. innstillbar temperatur varmtvann      °C      65      65      65        Maks. driftstemperatur (TS) (PED)      °C      100      100      100      100        Mengde varmtvann (40 °C)      I      210      235      304        Belastningsprofil*)      XL      XL      XL      XL                                                                                                    | Maks. driftstrykk (PED)           |           | Bar            | 10      |               | 10             |             | 10                      |                 | 10                             |                   |
| Maks. driftstemperatur (TS) (PED)°C100100100Mengde varmtvann (40 °C)I210235304Belastningsprofil*)XLXLXLXL                                                                                                    | Maks innstillbar temperati        | ır vərmtı | /ann           | °C      | 65            |                | 65          |                         | 65              |                                | 65                |
| Maks. driftstemperatur (TS) (PED)      °C      100      100      100      100        Maks. driftstemperatur (TS) (PED)      °C      100      100      100      100        Mengde varmtvann (40 °C)      I      210      235      304        Belastningsprofil*)      XL      XL      XL      XL      XL                                                                                                    |                                   |           | vann           |         | 00            |                | 05          |                         | 00              |                                | 00                |
| Komfort      Komfort        Mengde varmtvann (40 °C)      I      210      235      304        Belastningsprofil*)      XL      XL      XL      XL                                                                                                    | Maks. driftstemperatur (TS) (PED) |           | °C             | 100     |               | 100            |             | 100                     |                 | 100                            |                   |
| Mengde varmtvann (40 °C)      I      210      235      304        Belastningsprofil*)      XL      XL      XL      XL                                                                                                    |                                   |           |                |         |               | Ekonomi        |             | Norm                    | al              |                                | Komfort           |
| Belastningsprofil*)  XL  XL  XL                                                                                                    | Mengde varmtvann (40 °C)          |           |                | 1       |               | 210            |             | 235                     |                 |                                | 304               |
|                                                                                                    | Belastningsprofil*)               |           |                |         | XL            |                | XL          |                         | XL              |                                | XL                |

\*) i samsvar med forordning (EU) nr. 813/2013

|                                                                                        |      |                                                         |                                                         |                                                         | 1                                                       |
|----------------------------------------------------------------------------------------|------|---------------------------------------------------------|---------------------------------------------------------|---------------------------------------------------------|---------------------------------------------------------|
| Varmebærersystem                                                                       |      |                                                         |                                                         |                                                         |                                                         |
| Vannvolum (V) (PED)                                                                    | L    | 225                                                     | 225                                                     | 225                                                     | 225                                                     |
| Maks. driftstrykk (PS)                                                                 | Mpa/ | 0.3/3.0                                                 | 0.3/3.0                                                 | 0.3/3.0                                                 | 0.3/3.0                                                 |
| (PED)                                                                                  | Bar  |                                                         |                                                         |                                                         |                                                         |
| Maks. driftstemperatur                                                                 | °C   | 100                                                     | 100                                                     | 100                                                     | 100                                                     |
| (TS) (PED)                                                                             |      |                                                         |                                                         |                                                         |                                                         |
| Maks. innstillbar<br>driftstemperatur                                                  | °C   | 70                                                      | 70                                                      | 70                                                      | 70                                                      |
| Kvs-verdi produkt                                                                      | m³/h | 2.6                                                     | 2.7                                                     | 2.6                                                     | 2.6                                                     |
| Trykkfallsdiagram<br>produkt, inkludert<br>veksler og alle interne<br>rør, ventil etc. | kPa  | Se<br>trykkfallsdiagram<br>kapittel<br>Systemtilpassing | Se<br>trykkfallsdiagram<br>kapittel<br>Systemtilpassing | Se<br>trykkfallsdiagram<br>kapittel<br>Systemtilpassing | Se<br>trykkfallsdiagram<br>kapittel<br>Systemtilpassing |
| Innebygd<br>sirkulasionspumpe                                                          |      | Ja                                                      | Ja                                                      | Ja                                                      | Ja                                                      |

# 2. Mål og anslutninger

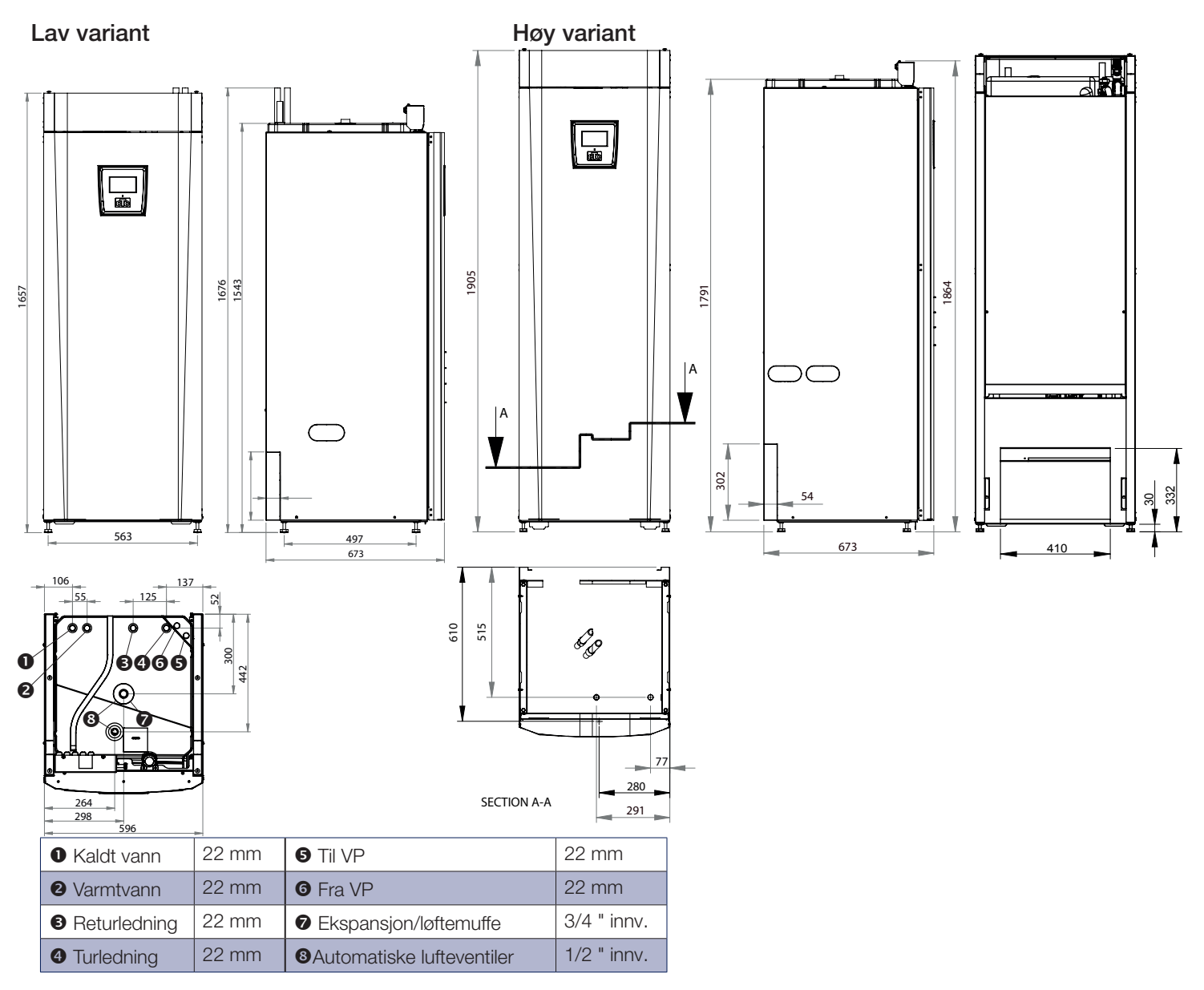

## 3. Oversikt CTC EcoZenith i350

Bildet nedenfor viser den generelle oppbyggingen av CTC EcoZenith i350. Hvis det er koblet til varmepumpe, tar kjølesystemet opp energi fra luften eller fjellet/bakken. Deretter øker kompressoren temperaturen til et nivå som kan brukes. Så overføres energien til varmesystem og varmtvann. Den innebygde elkolben hjelper til når man trenger varmetopper eller når det ikke er koblet til varmepumpe.

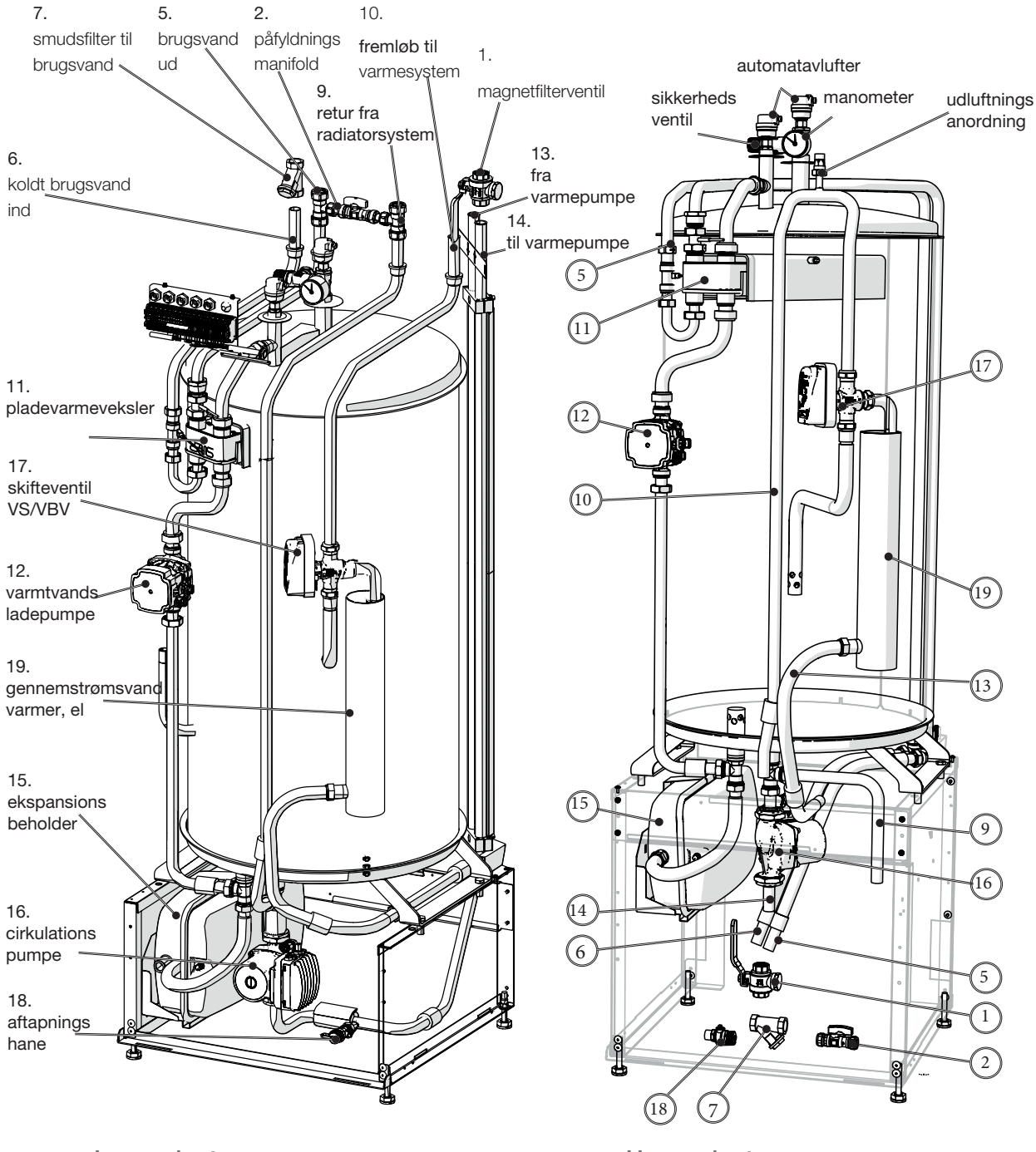

Lav variant

Høy variant

### 3.1 Kompatible varmepumper

CTC EcoAir 500M/600M-serien turtallsstyrt luft/vann

- CTC EcoAir 510M
- CTC EcoAir 610M
- CTC EcoAir 614M
- CTC EcoAir 622M
- CTC EcoAir 400-serien luft/vann
  - CTC EcoAir 406
  - CTC EcoAir 408

CTC EcoPart 400-serien væske/vann

- CTC EcoPart 406
- CTC EcoPart 408
- CTC EcoPart 410
- CTC EcoPart 412

### 3.2 Muligheter med CTC EcoZenith i350

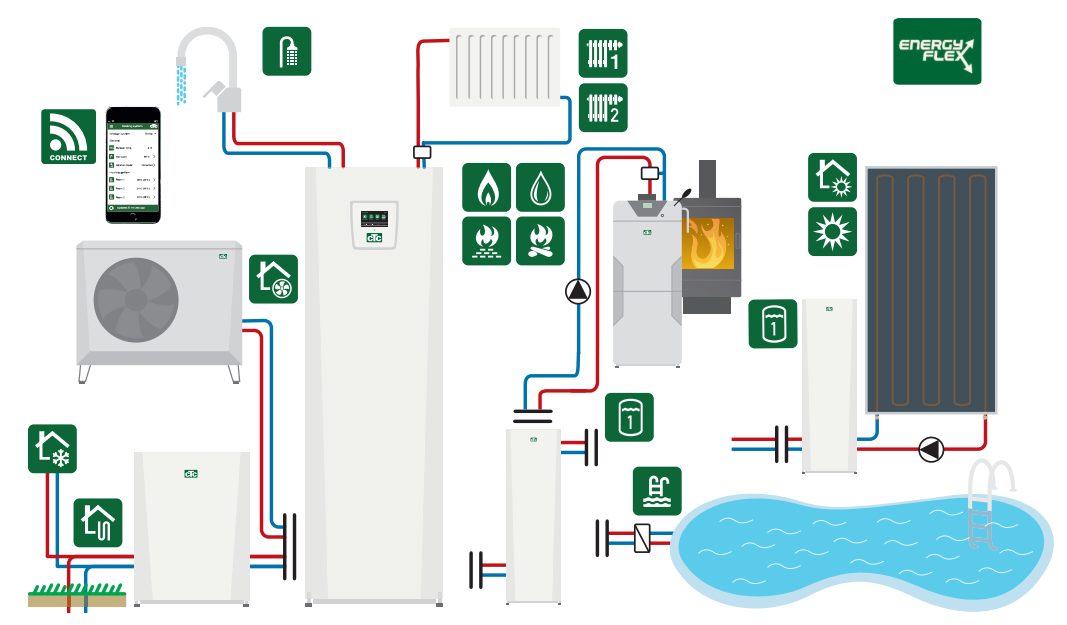

\* I tillegg til grunninstallasjonen trengs det tilbehør som: Ekstraføler, Shuntgruppe 2, ekspansjonskort etc. Volumtank CTC VT 80 anbefales ved stort varmebehov og i systemer med høyt trykkfall. Se kapittel Systemtilpassinger

## 3.3 Grunninstallasjon CTC EcoZenith i350

CTC EcoZenith i350

1 stk. varmesystem

1 stk. kompatibel CTC EcoAir varmepumpe

CTC EcoZenith i350

1 stk. varmesystem

1 stk. kompatibel CTC EcoPart varmepumpe

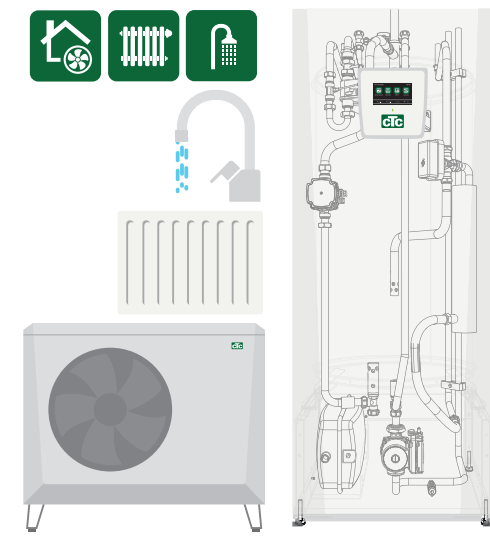

Økodesigninformasjon og energimerkingsdekaler om aktuell kombinasjon (aktuell pakke) kan hentes / lastes ned fra **www.ctc.se/ecodesign** Informasjon og energimerkingsdekaler skal leveres til sluttkunde for den aktuelle pakken.

## 3.4 Leveringsomfang

- CTC EcoZenith i350
- Installasjons- og vedlikeholdsanvisning
- Medfølgende komponenter (liste og bildet nedenfor viser komponenter for CTC EcoZenith i350.

| Nr. | Betegnelse                                 | Antall* |
|-----|--------------------------------------------|---------|
| 1   | Uteføler                                   | 1/1/1/1 |
| 2   | Romføler                                   | 1/1/1/1 |
| 3   | Sikkerhetsventil 2,5 bar 3/4" utv.         | 1/1/1/1 |
| 4   | Støttehylse 22 x 1                         | 4/5/4/4 |
| 5   | Filterkuleventil med magnet                | 1/1/1/1 |
| 6   | Smussfilter 3/4" innv. 0,4 mm              | 1/1/1/1 |
| 7   | Strømføler                                 | 3/3/0/3 |
| 8   | Samlingsrør                                | 1/1/1/1 |
| 9   | Automatisk lufteventil                     | 1/1/1/1 |
| 10  | Foring 3/4" x 3/8"                         | 1/1/1/1 |
| 11  | Manometer                                  | 1/1/1/1 |
| 12  | Påfyllingsventil                           | 1/1/1/1 |
| 13  | T-kobling 22-15-22                         | 2/2/2/2 |
| 14  | Rør påfylling cu15                         | 2/1/2/2 |
| 15  | Rør påfylling cu15                         | 0/1/0/0 |
| 16  | Ventil tapping 1/2"                        | 0/1/0/0 |
| 17  | Anvisning lufting                          | 0/1/0/0 |
| 18  | Mont.anvisning lufting påfylling<br>EZi350 | 1/1/1/1 |
| 19  | Foring 1/2" x 3/8"                         | 1/1/1/1 |

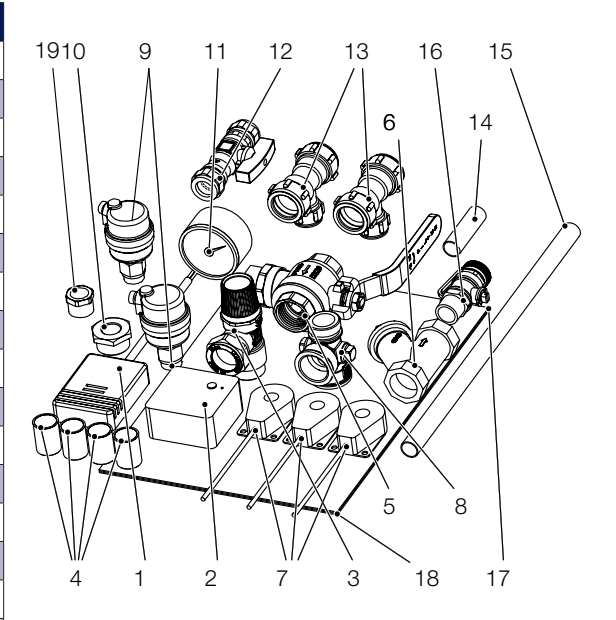

\*)CTC EcoZenith i350: L (3x400V) / H (3x400V) / L 1x230V / L 3x230V

# 4. Viktig å tenke på!

Kontroller spesielt følgende punkter ved leveranse og installasjon:

### 4.1 Transport

Transporter produktet til oppstillingsplassen før du tar av emballasjen. Håndter produktet på en av følgende måter:

- Gaffeltruck
- Løfteøre som monteres i løftemuffe på oversiden av produktet på ekspansjonstilkoblingen.
- Løftestropper rundt pallen. OBS! Kan kun brukes med emballasjen på.
  Vær klar over at produktet har høyt tyngdepunkt og bør håndteres varsomt.

Produktet skal transporteres og oppbevares stående.

### 4.2 Plassering

- Fjern emballasjen og kontroller før monteringen at produktet ikke er blitt skadet under transporten. Meld fra om eventuelle transportskader til speditøren.
- Sett produktet på et fast underlag, helst betongfundament. Hvis produktet skal stå på en myk matte, må det settes underlagsplater under føttene.
- Tenk på at det må være serviceplass på minst 1 meter foran produktet.
- Produktet må heller ikke senkes under gulvnivå.

### 4.3 Gjenvinning

- Emballasjen må leveres til resirkulering eller til installatøren for korrekt avhending.
- Ved slutten av produktets levetid må det resirkuleres eller leveres til forhandlere som tilbyr denne typen tjenester. Produktet må ikke kastes som søppel.

### 4.4 Etter idriftsetting

- Installatøren forklarer systemets oppbygging og service for kunden
- Installatøren fyller ut sjekkliste med kontaktinformasjon. Kunde og installatør signerer listen, som kunden tar vare på.

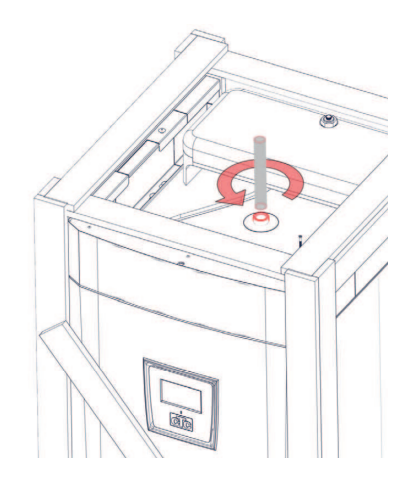

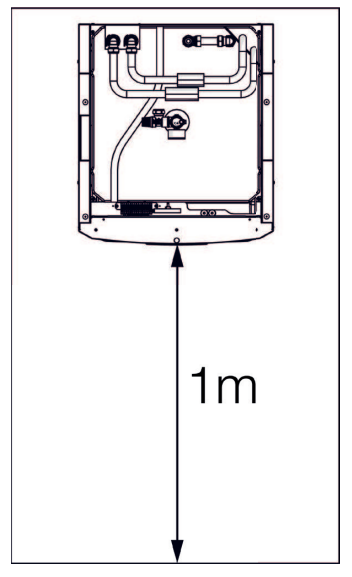

## 5. Rørinstallasjon

Installasjonen skal utføres i henhold til gjeldende normer. Husk å spyle rent varmesystemet før tilkobling. Utfør alle installasjonsinnstillinger i samsvar med beskrivelsen i kapittelet Førstegangs start.

For å justere fortrykk i ekspansjonskar samt kontrollere rørkoblinger før førstegangs start, må du demontere fronten. Det gjør du ved å løsne to skruer på oversiden av frontplaten og deretter løfte platen opp og ut fra produktet. Husk at kabelen til displayet i fronten er skjør.

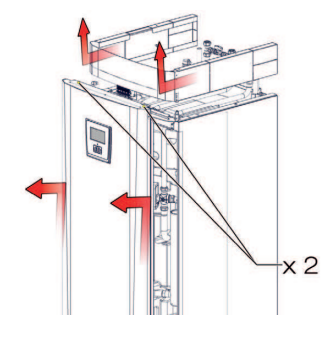

5.1 Prinsippskjema grunninstallasjon CTC EcoZenith i350 til luft/vannvarmepumpe

|   | Minste vannvolum |            |  |  |  |  |
|---|------------------|------------|--|--|--|--|
| - | (>25 °C) I vari  | mesystemet |  |  |  |  |
|   | avrimingsfunl    | ksjonen:   |  |  |  |  |
|   | EcoAir 610M      | 801        |  |  |  |  |
|   | EcoAir 614M      | 80         |  |  |  |  |
|   | EcoAir 622M      | 1201       |  |  |  |  |
|   | EcoAir 406       | 80         |  |  |  |  |
|   | EcoAir 408       | 100 I      |  |  |  |  |
|   | EcoAir 410       | 120        |  |  |  |  |
|   | EcoAir 415       | 180 I      |  |  |  |  |
|   | EcoAir 420       | 180 I      |  |  |  |  |
|   | EcoAir 510       | 50 I       |  |  |  |  |
|   | 1x230 V          |            |  |  |  |  |

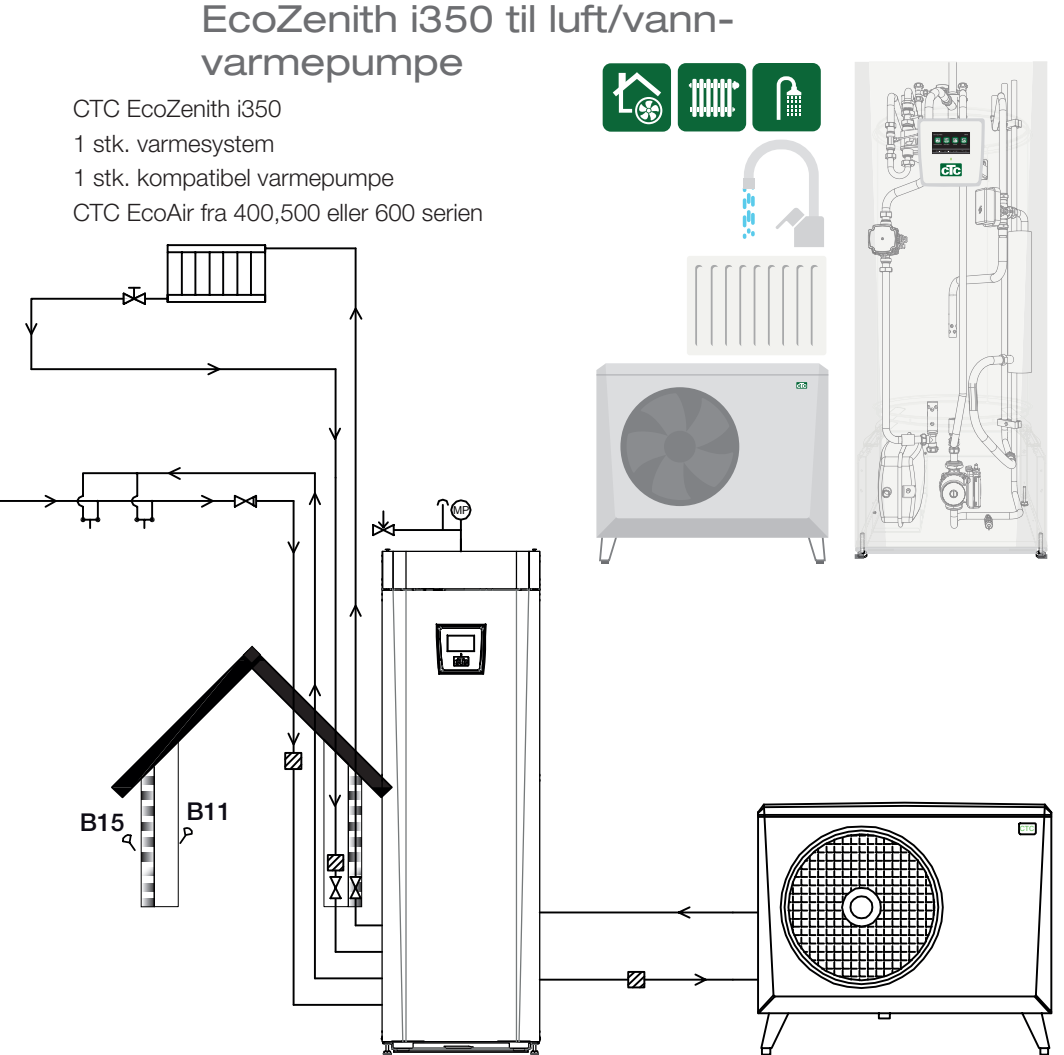

Prinsippskjema grunninstallasjon CTC EcoZenith i350 til væske/ 5.2 vann-varmepumpe

CTC EcoZenith i350 1 stk. varmesystem 1 stk. kompatibel varmepumpe CTC EcoPart fra 400-serien

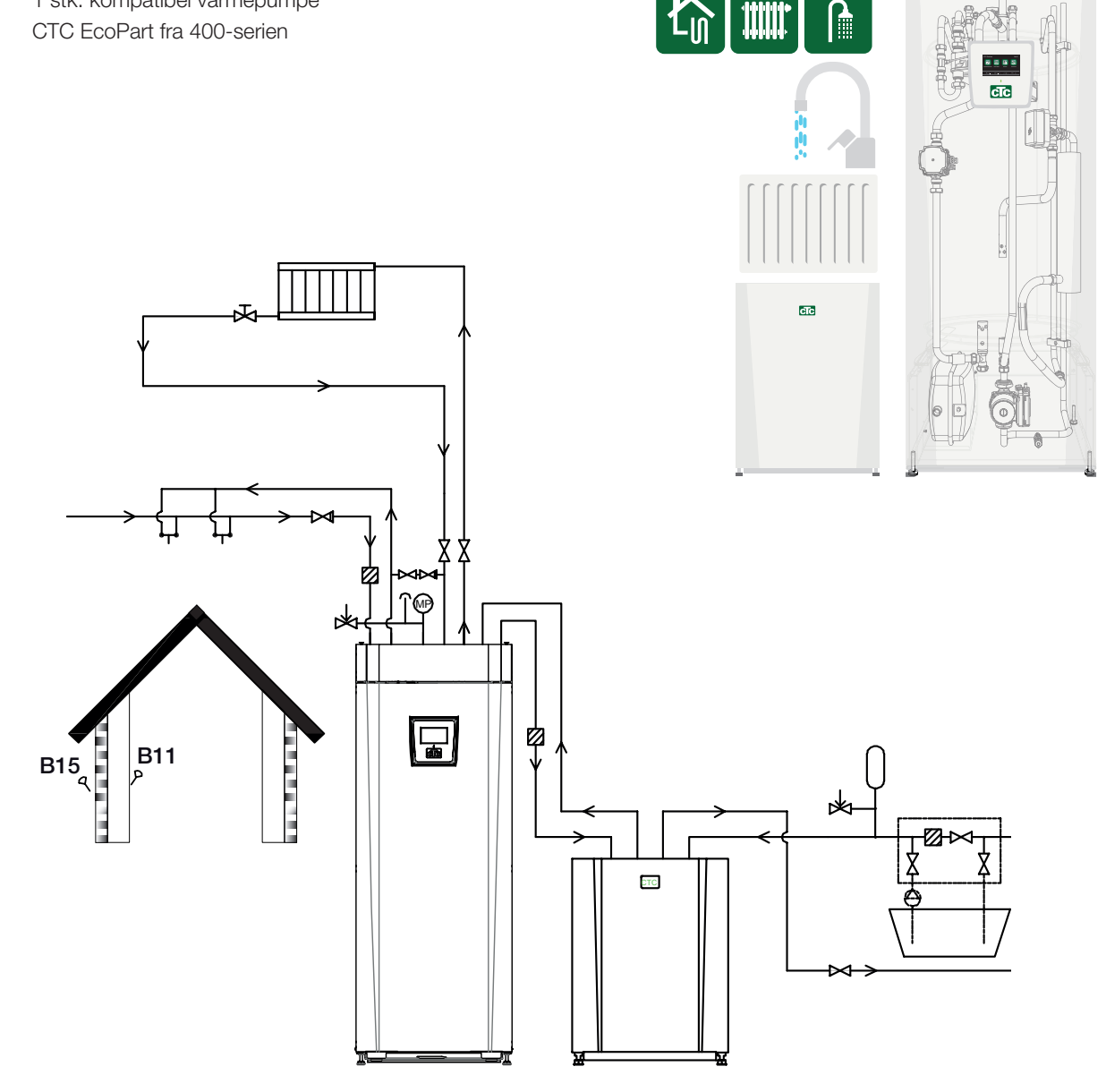

ſ

### 5.3 Totalt prinsippskjema CTC EcoZenith i350

Her vises et totalt prinsippskjema for tilkoblingsmuligheter for CTC EcoZenith i350. Anlegg og systemer kan være forskjellige, for eksempel ved ett- eller torørssystem, noe som gjør at den ferdige installasjonen kan avvike. l tillegg til grunninstallasjon

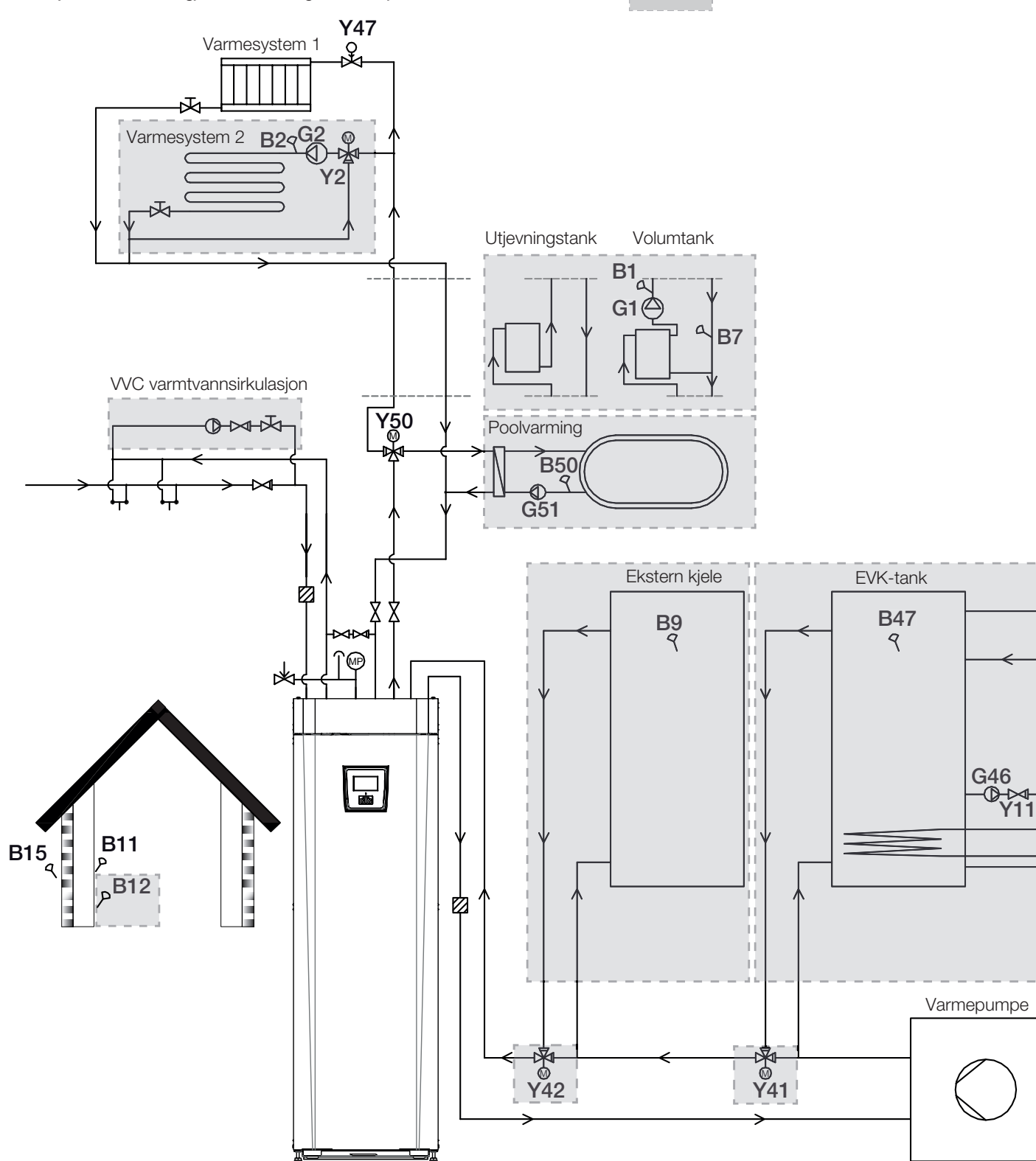

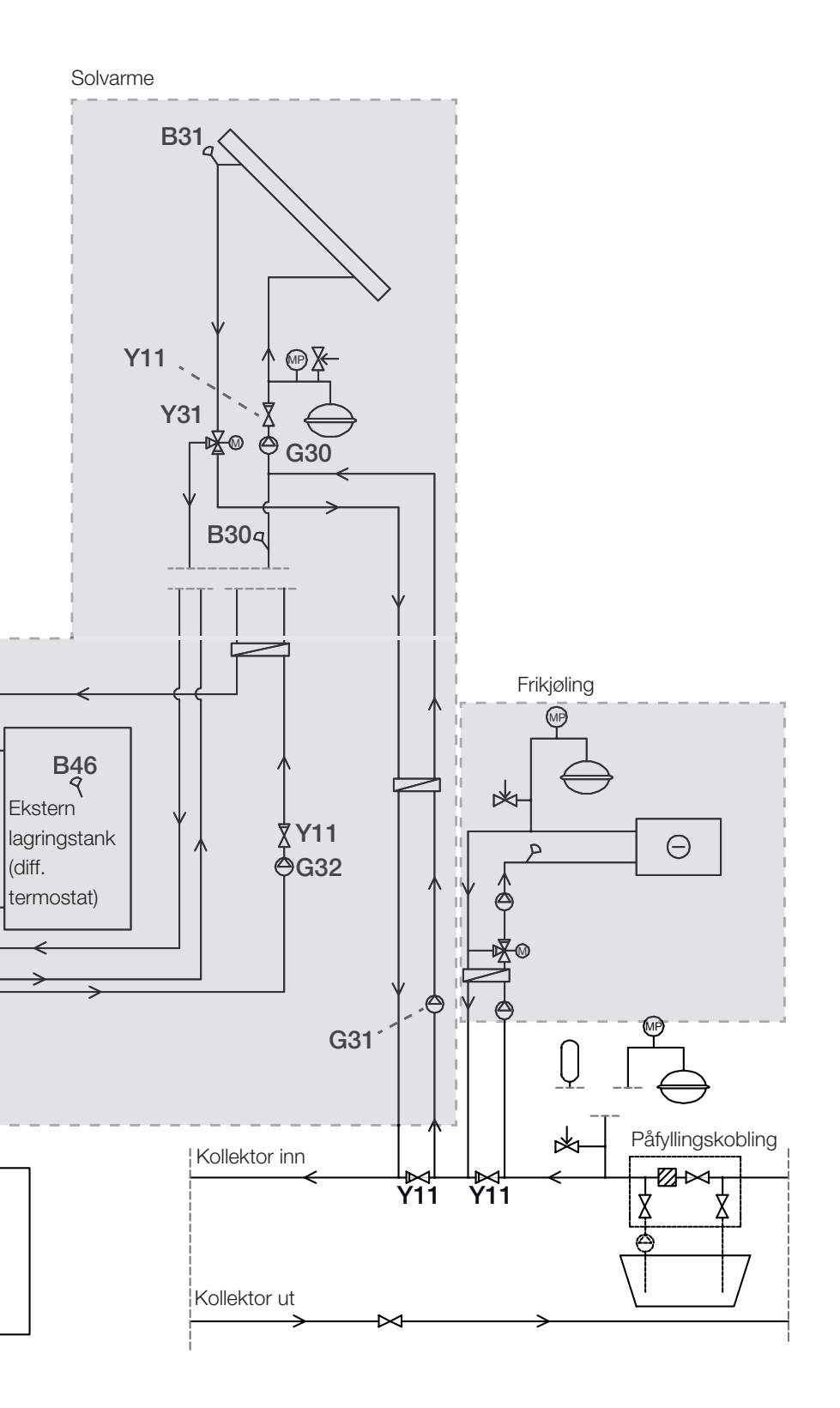

|            | shunt              |
|------------|--------------------|
|            | vekselventil       |
|            | reguleringsventil  |
|            | magnetventil       |
|            | tilbakeslagsventil |
|            | avstengingsventil  |
| P          | føler              |
| $\bigcirc$ | pumpe              |
|            | smussfilter        |
| MP         | trykkføler         |
|            | sikkerhetsventil   |
|            | nivåkar            |
|            | ekspansjonskar     |
|            | varmeveksler       |

## 5.4 Installere rør varmtvann

#### Varmtvann

- Installere smussfilter (1)
- Installere kaldtvannstilkobling (2) med tilbakeslagsventil
- Installere påfyllingsventil (3)
- Installere rør varmtvann fra tank (4)

Kontrollere funksjon – spyle gjennom

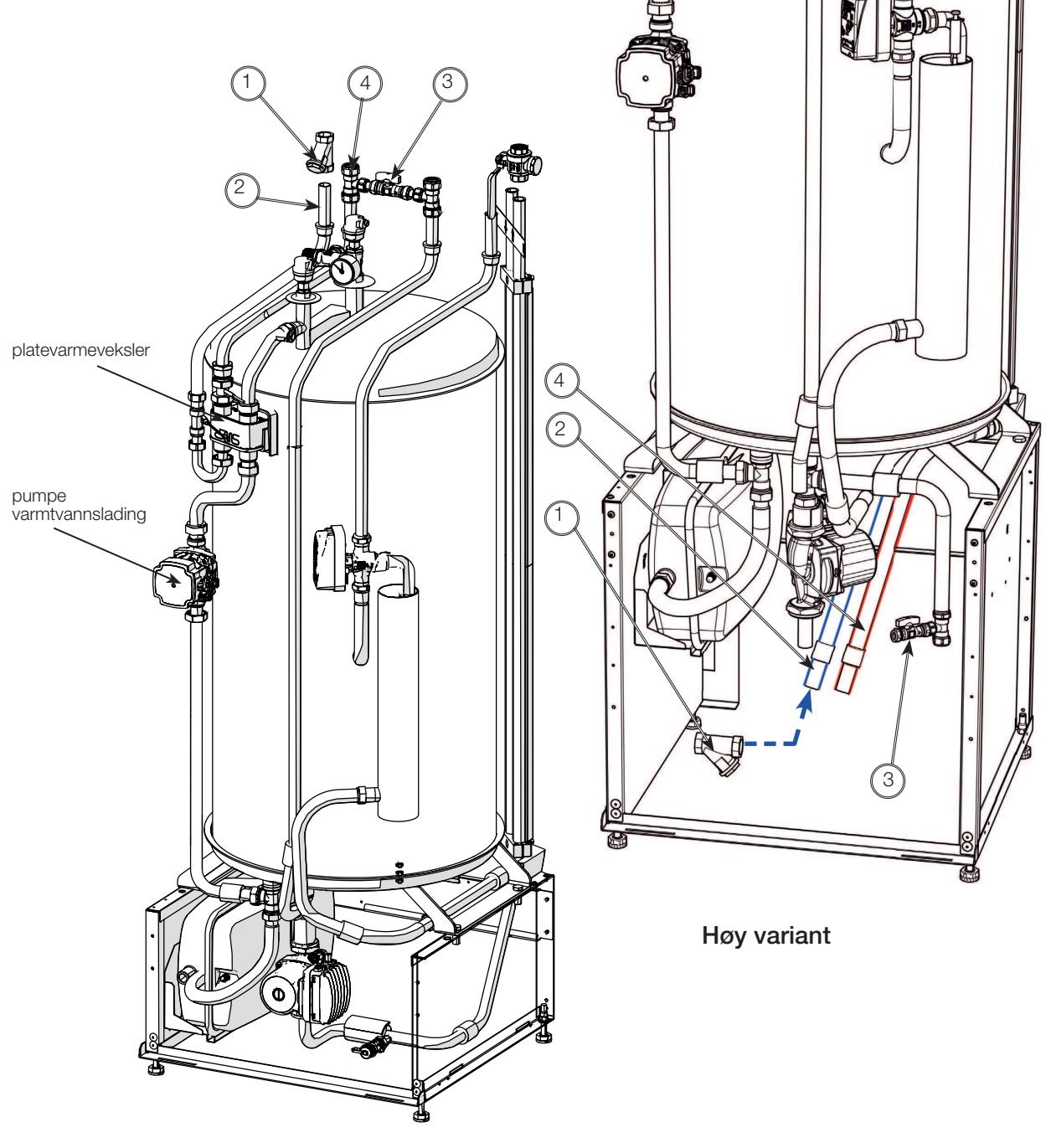

Lav variant

## 5.5 Installere rør radiatorsystem

#### Radiatorsystem

- 5.5.1 Installere turledning med avstengingsventil
- 5.5.2 Installere returledning

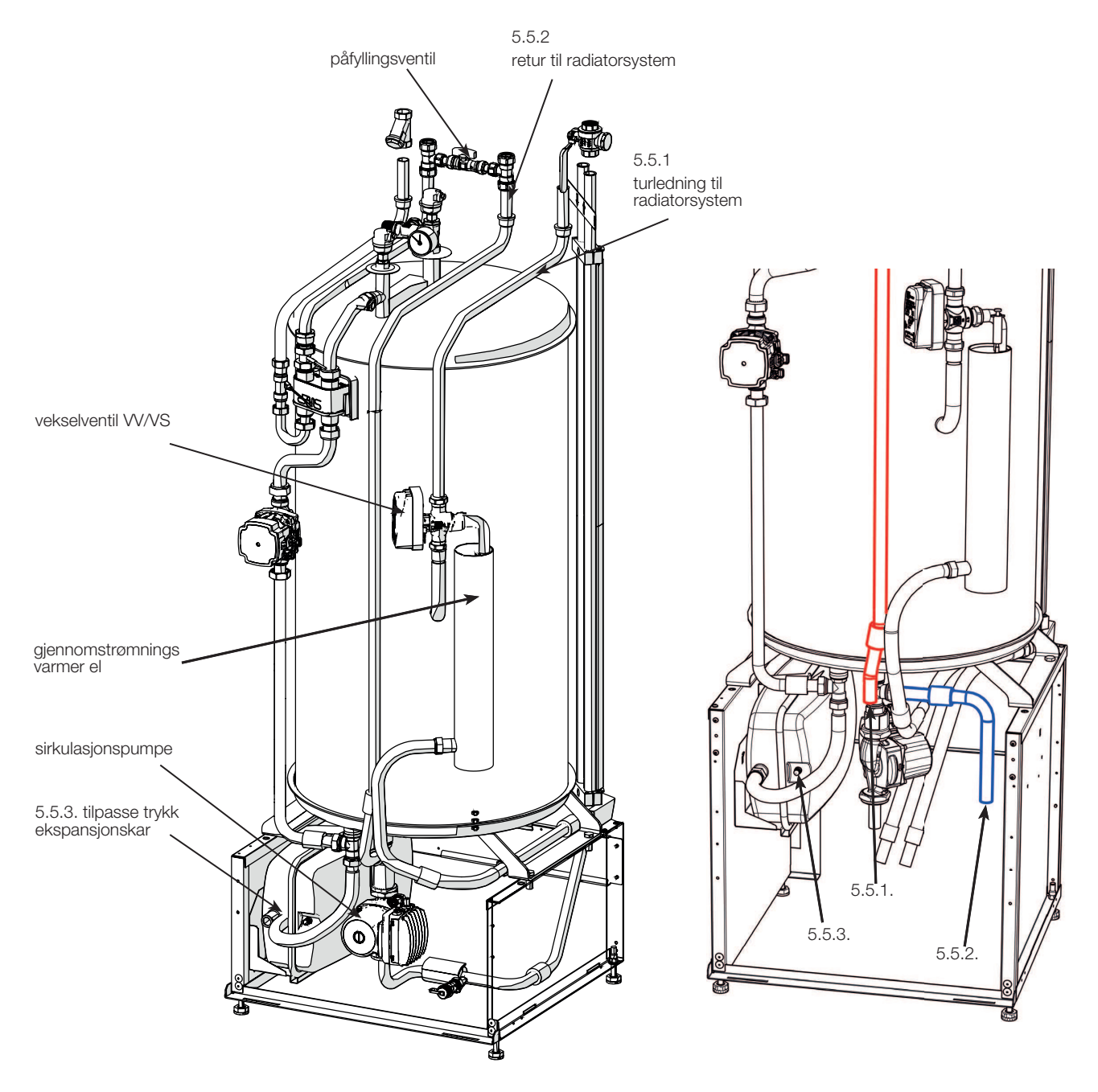

OBS! For å gjøre det enklere ved service, er det viktig at det monteres avstengingsventiler både på tur- og returledning.

5.5.3 Tilpasse ferdigmontert ekspansjonskar til egnet førtrykk ved å redusere eller øke trykket ved hjelp av ventil.

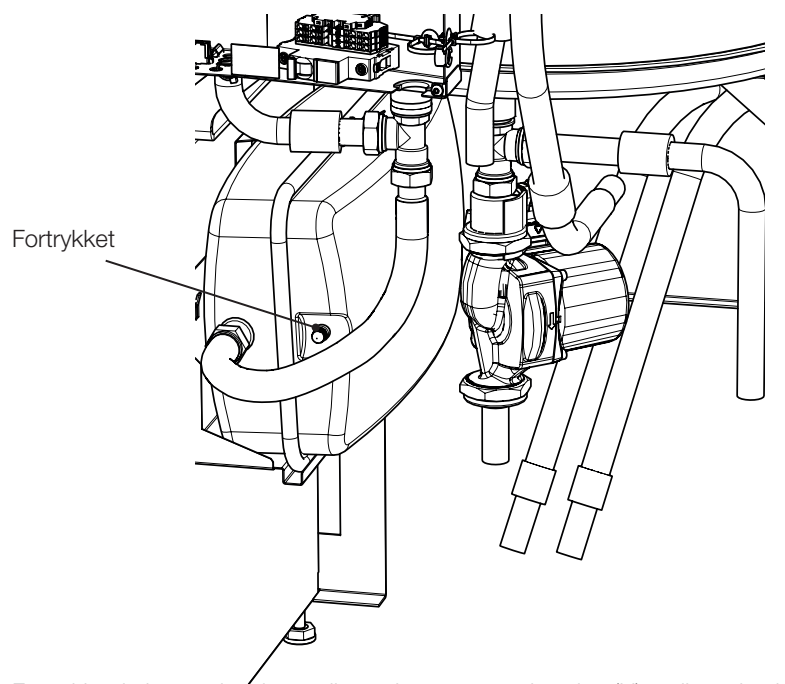

Fortrykket i ekspansjon<sup>2</sup>skaret dimensjoneres etter høyden (H) mellom den høyest plasserte radiatoren og ekspansjonskaret. Fortrykket må kontrolleres/justeres før systemet fylles med vann. Systemtrykket skal stilles 0,3 bar høyere enn fortrykket i ekspansjonskaret. For eksempel innebærer et fortrykk med 1,0 bar (5 mvp) at høydeforskjellen maksimalt kan være 10 m

| Maksimal<br>høyde (H) (m) | Fortrykk<br>(bar) | Systemtrykk<br>(bar) | Maksimalt volum i<br>varmesystemet (ekskl.<br>produkt) (L) |
|---------------------------|-------------------|----------------------|------------------------------------------------------------|
| 5                         | 0,5               | 0,8                  | 310                                                        |
| 10                        | 1,0               | 1,3                  | 219                                                        |
| 15                        | 1,5               | 1,8                  | 129                                                        |

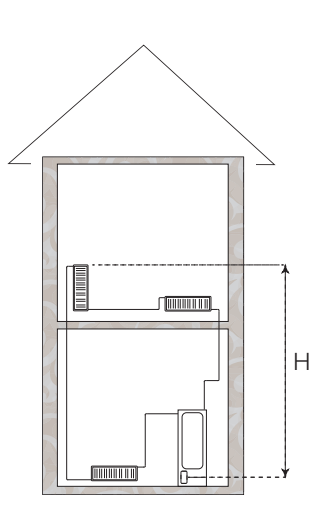

Det medfølgende ekspansjonskaret er fortrykt med ca. 1 bar. Det må derfor justeres til egnet fortrykk for huset. Det må gjøres før systemet fylles med vann.

Hvis du bruker et åpent ekspansjonskar, må det være minst 2,5 meter avstand mellom ekspansjonskar og den høyeste radiatoren for å unngå luft i systemet.

Hvis det kobles til varmepumpe sammen med annen varmekilde, for eksempel eksisterende kjele, må anleggene ha separate ekspansjonskar.

### 5.6 Installere rør til og fra varmepumpe

#### Varmepumpe

- 5.6.1 Installere rør til varmepumpe med magnetfilterkuleventil
- 5.6.2 Installere rør fra varmepumpe

Installere eventuelt regulerbar bypasskobling forbi varmepumpe. (\*ved kun strømdrift uten varmepumpe brukes bypasskobling)

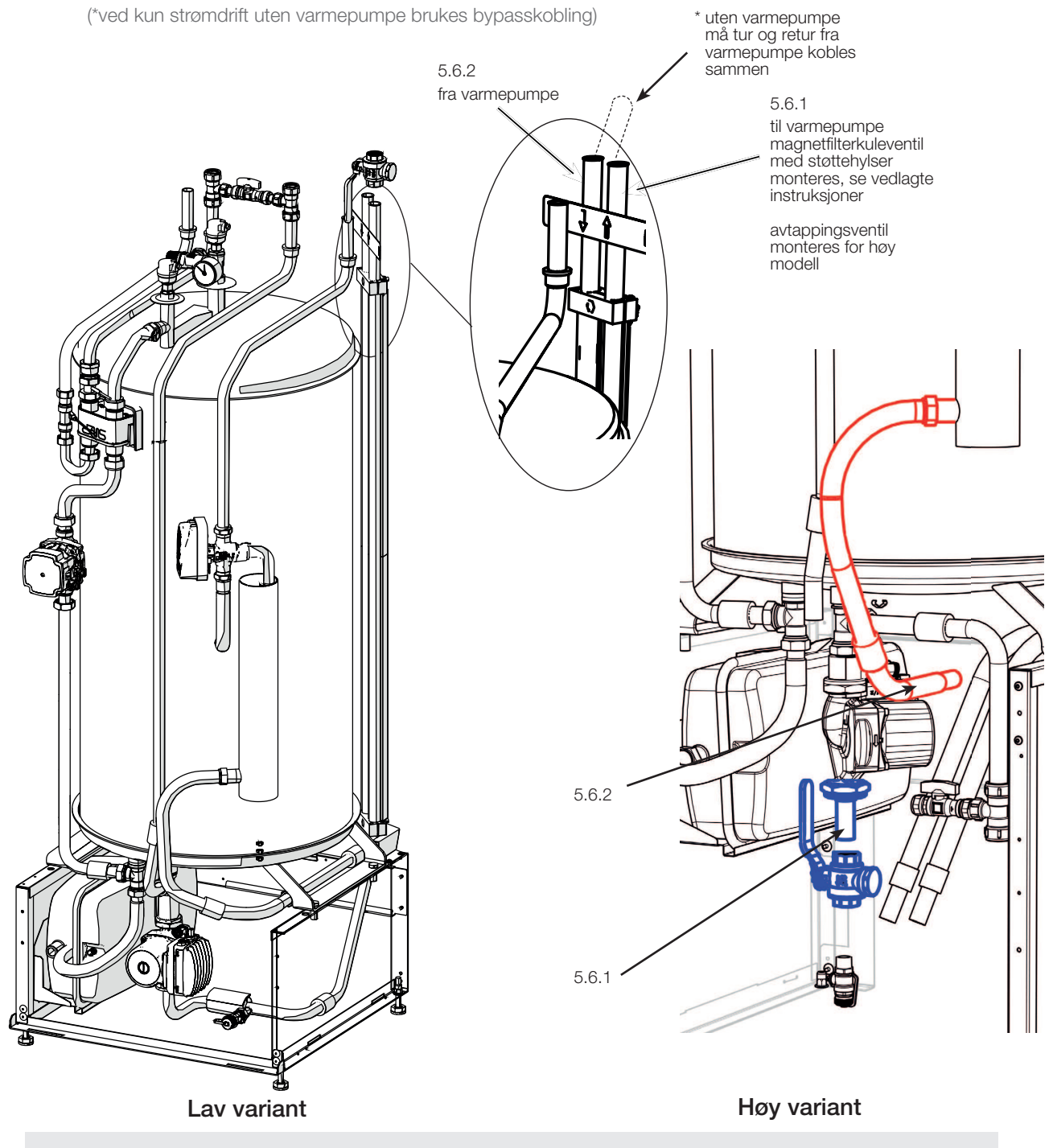

CTC EcoZenith i350 er kun godkjent for montering sammen med CTC-varmepumper. Se anbefalt system i starten av installasjonsanvisningen.

### 5.7 Installere avløpsrør

#### Avløp

- 5.7.1 Montere sikkerhetsventil, lufteventil og manometer. Komponenter og monteringsanvisning medfølger produktet.
- 5.7.2 Installere avløpsrør
- 5.7.3 Lufteventil aktiveres ved å løsne lufteskrue. Denne må lukkes etter noen måneder.

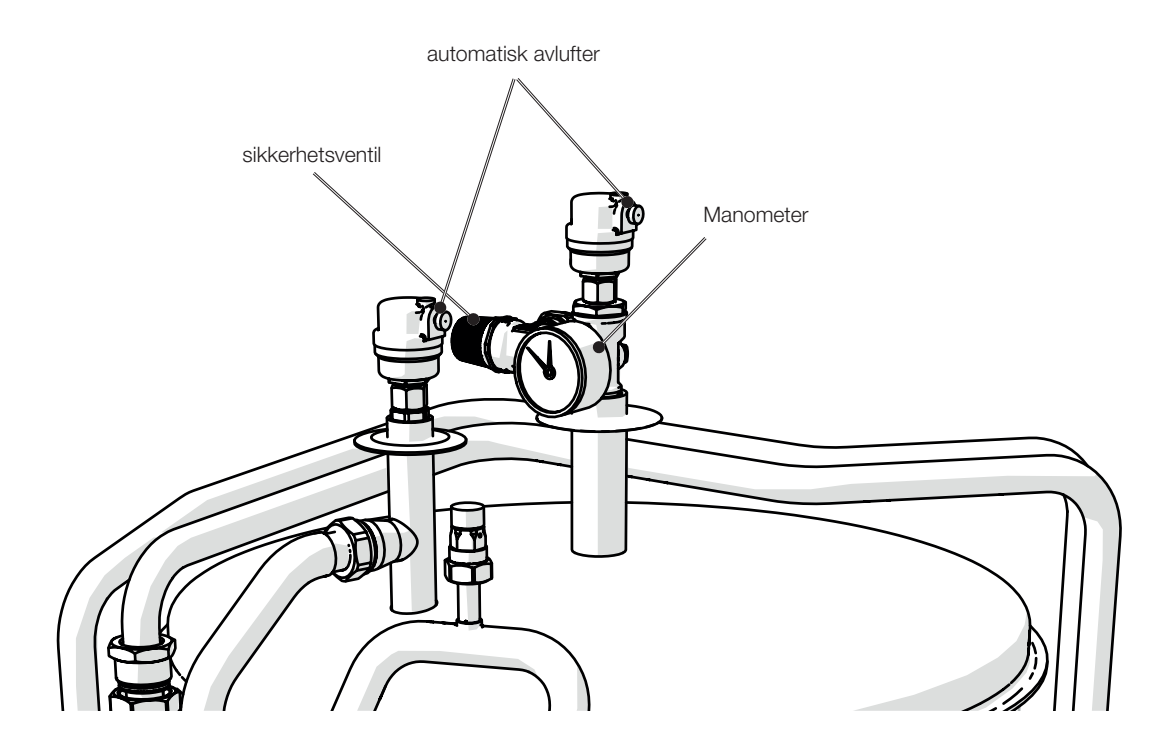

**OBS!** Sikkerhetsventil

Tankens sikkerhetsventil (2,5 bar) for varmesystemet må monteres i samsvar med gjeldende regler. Avløpet kobles til gulvsluk, enden direkte eller via trakt. Avløpet skal ha fall mot sluk, installeres frostfritt og være åpent/trykkløst. Det skal monteres avløp til sluk!

## 5.8 Fyll varmesystem

#### Fyll varmesystem

- 5.8.1 Åpne påfyllingsventilen, og fyll varmesystemet
- 5.8.2 Vri på sikkerhetsventil for å få ut luft raskere ved påfylling. Lukk påfyllingsventilen når systemet er fullt.
- 5.8.3 Kontroller manometer for fullt, kaldt system (ca. 1 bar, eller 0,2–0,3 bar over førtrykket på ekspansjonskaret).

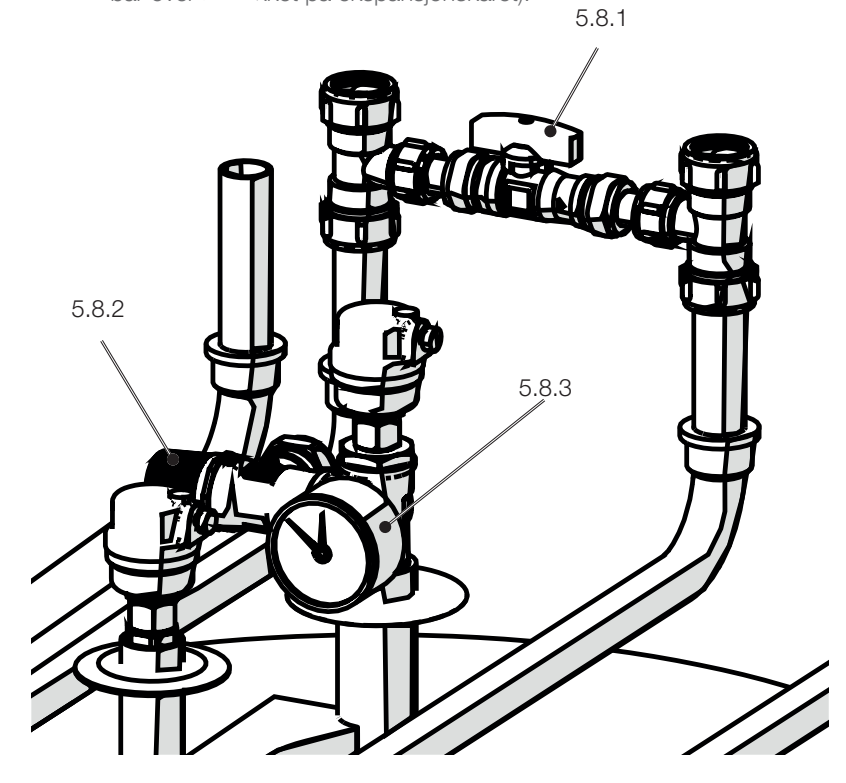

Lav variant

## 5.9 Luft hele systemet

#### Luft system

- 5.9.1 Luft ventil CTC EcoZenith i350 ved hjelp av sikkerhetsventil. Sørg også for at skrue for automatisk lufteventil er aktivert.
- 5.9.2 Luft, aktiver lufteventil varmepumpe
- 5.9.3 Luft de høyeste punktene i radiatorsystem
- 5.9.4 Spyl gjennom varmtvannssystem

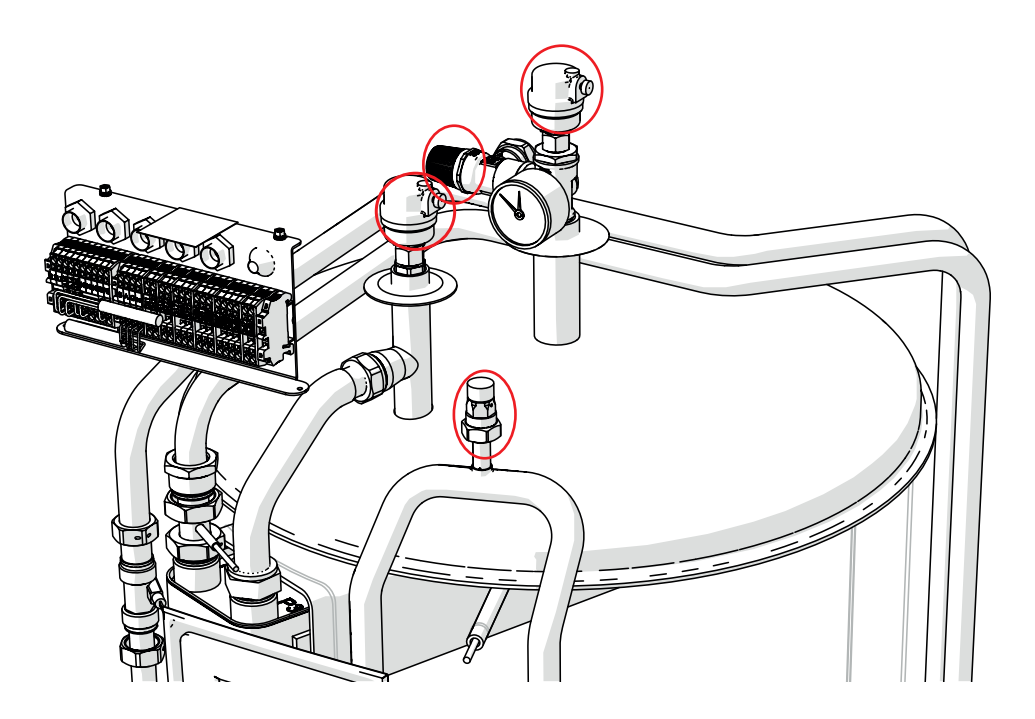

Høy variant

Avlufting er veldig viktig for produktets funksjon. Problemer som kan korrigeres ved hjelp av avlufting, vises i kapittelet for feilsøking.

## 6. Elinstallasjon

#### Sikkerhetsinformasjon

Du må ta følgende sikkerhetsforskrifter i betraktning ved håndtering, installasjon og bruk av produktet:

Bryt strømmen med en allpolet bryter før alle inngrep i produktet.

- Produktet er klassifisert som IPX1. Produktet må ikke spyles med vann.
- Sett aldri sikkerheten i fare ved å demontere fastskrudde deksler, lokk eller annet.
- Sett aldri sikkerheten i fare ved å deaktivere sikkerhetsutstyret.
- Bytte av skadet matekabel må utføres av produsenten eller kvalifisert servicetekniker for å unngå risiko.
- Installasjon og omkobling i varmepumpen skal utføres av autorisert elektriker. All trekking av ledninger skal gjøres iht. gjeldende bestemmelser. Kjelen leveres internt ferdigkoblet fra fabrikk.

For å åpne frontpanelet løsner du de to skruene på toppen, trekker ut fronten og setter den til side. Husk at kabelen til displayet i fronten er skjør.

#### Mating

Matekabel er montert ved (1). Lengde 200 cm.

Det må velges gruppesikring slik at alle relevante krav til elanlegget oppfylles, se tekniske data. Sikringstype stilles inn under installasjonen ved hjelp av berøringsskjermen. Produktet tilpasser effekten basert på det. Når strømføleren er installert, kan den innebygde belastningsvakten regulere elkolbens effekt basert på innstilt hovedsikring.

#### Allpolet bryter

Installasjonen skal foregås av en allpolet bryter i samsvar med overspenningskategori III, som sikrer frakobling fra alle elektriske strømkilder.

#### Jordfeilbryter

Produktet må utstyres med egen jordfeilbryter uavhengig av om anlegget allerede har jordfeilbryter.

#### Maks.termostat

Hvis produktet har blitt oppbevart på et ekstremt kaldt sted, kan sikkerhetstermostaten ha løst ut. Den tilbakestilles ved å trykke inn knappen på elskapet bak fronten. Kontroller alltid at maks.termostaten ikke er utløst ved installasjon.

#### Vernelavspenning

Følgende ut- og innganger har vernelavspenning / potensialfri inngang: strømtrafo, utendørsføler, romføler, turledningsføler, returføler, NS/RS, kommunikasjon til varmepumpe.

#### Tilbehør Ekspansjonskort (A3)

For enkelte systemalternativer må produktet kompletteres med tilbehøret Ekspansjonskort (A3). Se medfølgende installasjonsanvisning for informasjon om installasjon av kortet. Innstillinger som gjøres etter installasjonen, finner du i denne anvisningen for CTC EcoZenith i350 under kapittelet for berøringsskjerm.

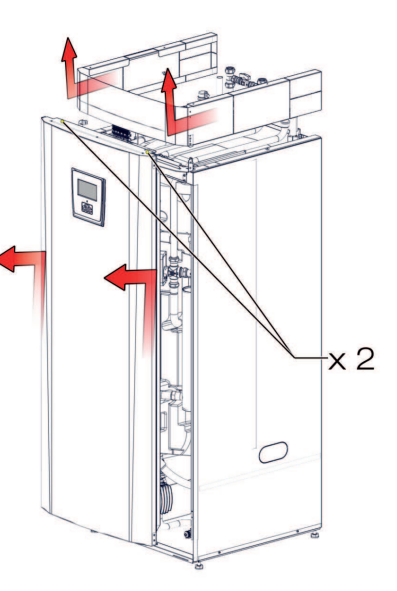

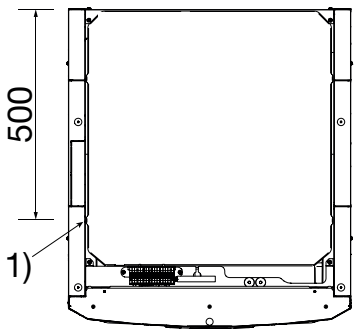

Plassering av matekabel

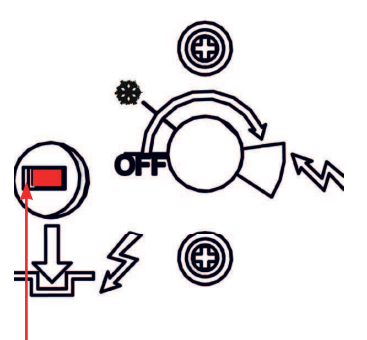

Tilbakestilling av maks.termostat

## 6.1 Oversikt grunninstallasjon el

Ved grunninstallasjon inngår:

CTC EcoZenith i350 1 stk. varmesystem 1 stk. varmepumpe CTC EcoAir fra

- 400-, 500- eller 600-serien
- CTC EcoZenith i350 1 stk. varmesystem 1 stk. varmepumpe CTC EcoPart fra 400-serien

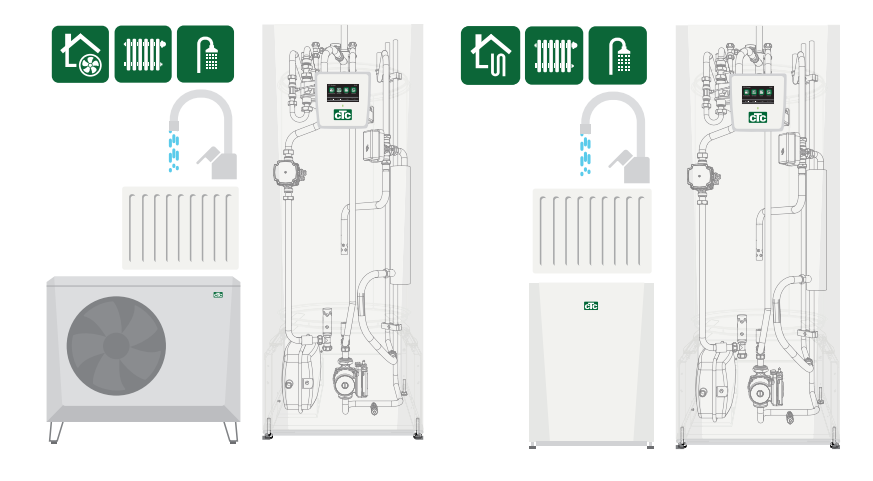

I disse tilfellene kan arbeidsflytets punkt 1-6 brukes ved elinstallasjon.

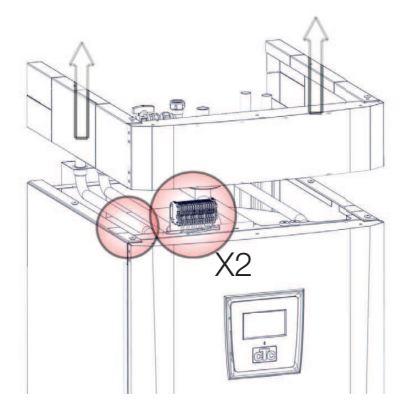

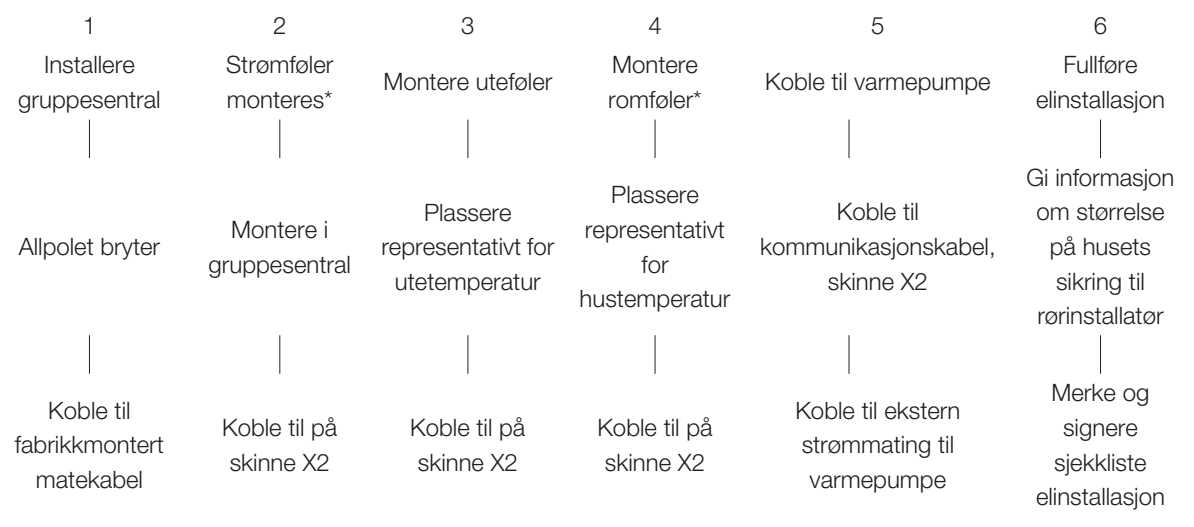

\* option – ekstrautstyr

#### 6.2 Elkomponentoversikt

| Funksjon                           | Relékort [A]  | Føler [B]             | Pumpe [G]   | Ventil [Y] | Annet    |
|------------------------------------|---------------|-----------------------|-------------|------------|----------|
| Grunninstallasjon                  | (A2) (X2)     | B11, B15, (B18), B103 | (G5), (G11) | Y21        | COM HP   |
|                                    |               |                       |             |            | - VP A1* |
| Returtemp, installasjon uten VP A1 | (A2)          | B7                    |             |            |          |
| Varmesystem 2                      | (A2)          | B2, B12               | G2          | Y2         |          |
| Ventilasjon                        | (X2)          |                       |             |            |          |
| Frikjøling                         | (A2)          | B2                    | G2          |            |          |
| Volumtank                          | (A2)          | B1                    | G1          |            |          |
| (VS-sirkulasjon under VV/Pool)     |               |                       |             |            |          |
| Elektrisk avstengingsventil        | (A2)          |                       |             | Y47        |          |
| Varmtvannssirkulasjon              | A3            |                       | G40         |            |          |
| Ekstern varmekilde (EVK)           | (A2) eller A3 | B47                   |             | Y41        |          |
| Ekstern kjele                      | (A2) eller A3 | B9                    |             | Y42        | E1       |
| Diff.termostatfunksjon             | A3            | B46                   | G46         |            |          |
| Pool                               | A3            | B50                   | G51         | Y50        |          |
| Solvarme                           | A3            | B30, B31              | G30         | Y30        |          |
| Solvarme borehull-lading           | A3            |                       | G31         | Y31        |          |
| Solvarme mellomveksler             | A3            |                       | G32         | Y30        |          |
| Smartgrid                          | (A2)          |                       |             |            | K22-K25  |
| Fjernstyring                       | (A2)          |                       |             |            | K22-K25  |

(Fabrikkmontert)

\*separat strømmating (ikke fra denne enheten)

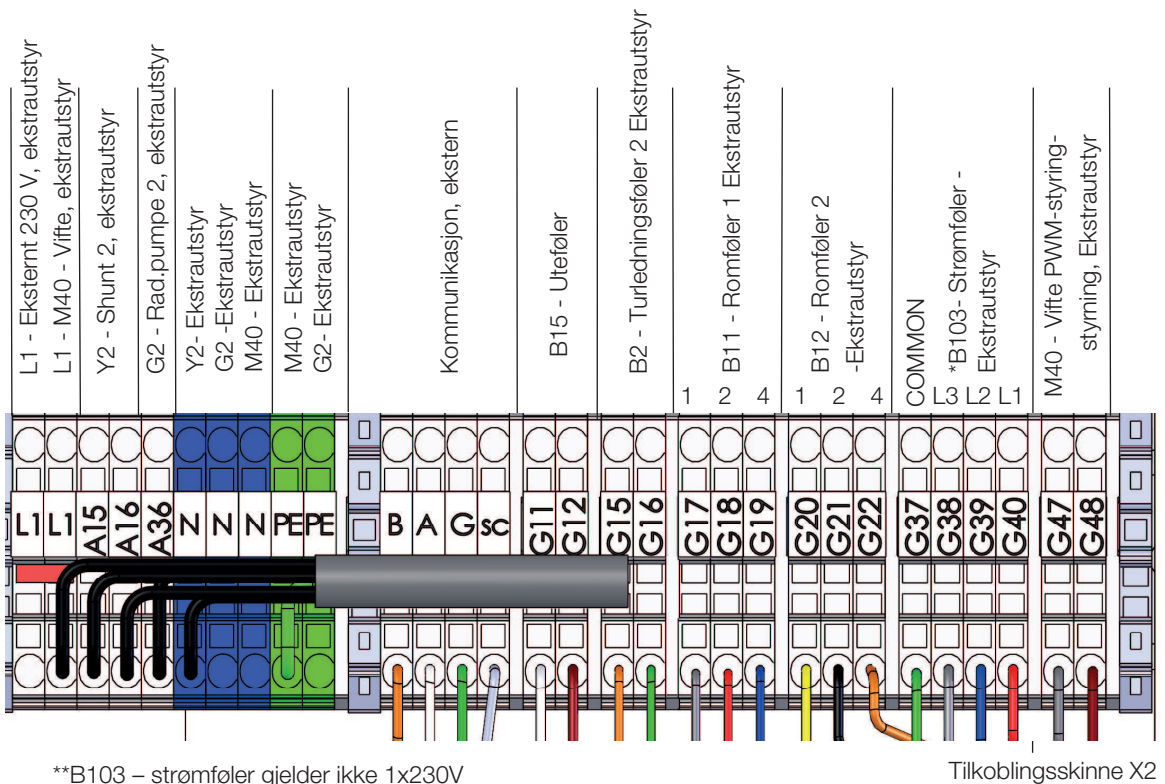

\*\*B103 – strømføler gjelder ikke 1x230V

## 6.3 Koblingsskjema CTC EcoZenith i350 3x400V

|      | Betegnelse                     | Spek.   |
|------|--------------------------------|---------|
| A1   | Display                        |         |
| A2   | Relé/hovedkort                 |         |
| A3   | Ekspansjonskort                |         |
| A6   | Gateway                        |         |
| B1   | Turføler 1                     | NTC 22K |
| B2   | Turføler 2                     | NTC 22K |
| B5   | Føler varmtvannstank           | NTC 22K |
| B7   | Returføler                     | NTC 22K |
| B9   | Ekstern kjele føler            | NTC 22K |
| B11  | Romføler 1                     | NTC 22K |
| B12  | Romføler 2                     | NTC 22K |
| B15  | Uteføler                       | NTC 150 |
| B18  | Turføler                       | NTC 22K |
| B25  | Tappevarmtvann                 | NTC 015 |
|      |                                | WF00    |
| B26  | Føler varmtvannstank øvre      | NTC 22K |
| B30  | Solpanelføler inn              | PT 1000 |
| B31  | Solpanelføler ut               | PT 1000 |
| B41  | Føler ekstern buffertank øvre  | NTC 22K |
| B42  | Føler ekstern buffertank nedre | NTC 22K |
| B46  | Føler diff.termostat           | NTC 22K |
| B47  | Ekstern varmekilde tank        | NTC 22K |
| B50  | Føler pool                     | NTC 22K |
| B102 | Nivåvakt                       |         |
| B103 | Strømføler                     |         |
| E1   | Relé tillegg varme             |         |
| F1   | Automatsikring                 |         |
| F2   | Automatsikring                 |         |
| F10  | Maks.termostat                 |         |
| G1   | Radiatorpumpe 1                |         |
| G2   | Radiatorpumpe 2                |         |
| G5   | Sirkulasjonspumpe              |         |
|      | varmtvannsveksler              |         |
| G11  | Lade pumpe HP1                 |         |
| G30  | Sirkulasjonspumpe solfangere   |         |
| G31  | Pumpe lading borehull          |         |
| G32  | Pumpe platevarmeveksler        |         |
|      | solvarme                       |         |
| G40  | Sirkulasjonspumpe VVC          |         |
| G46  | Ladepumpe                      |         |

|       | Betegnelse                              | Spek. |
|-------|-----------------------------------------|-------|
| G50   | Sirkulasjonspumpe pool<br>varme         |       |
| K1    | Kontaktor 1                             |       |
| K22   | Fleksibel fjernstyring / Smart<br>Grid  |       |
| K23   | Fleksibel fjernstyring / Smart<br>Grid  |       |
| K24   | Fleksibel fjernstyring / Smart<br>Grid  |       |
| K25   | Fleksibel fjernstyring / Smart<br>Grid  |       |
| M40   | Vifte                                   |       |
| VP A1 | Varmepumpe A1                           |       |
| X1    | Tilkobling skinne                       |       |
| X10   | Ekstra tilkobling skinne                |       |
| Y2    | Shunt 2                                 |       |
| Y21   | Vekselventil VV 1                       |       |
| Y30   | Vekselventil sol, ekstern<br>buffertank |       |
| Y31   | Vekselventil sol, brine                 |       |
| Y41   | Ekstra varmetank – varme                |       |
| Y42   | Shunt ekstern kjele                     |       |
| Y47   | Elektrisk avstengingsventil             |       |
| Y50   | Vekselventil pool                       |       |

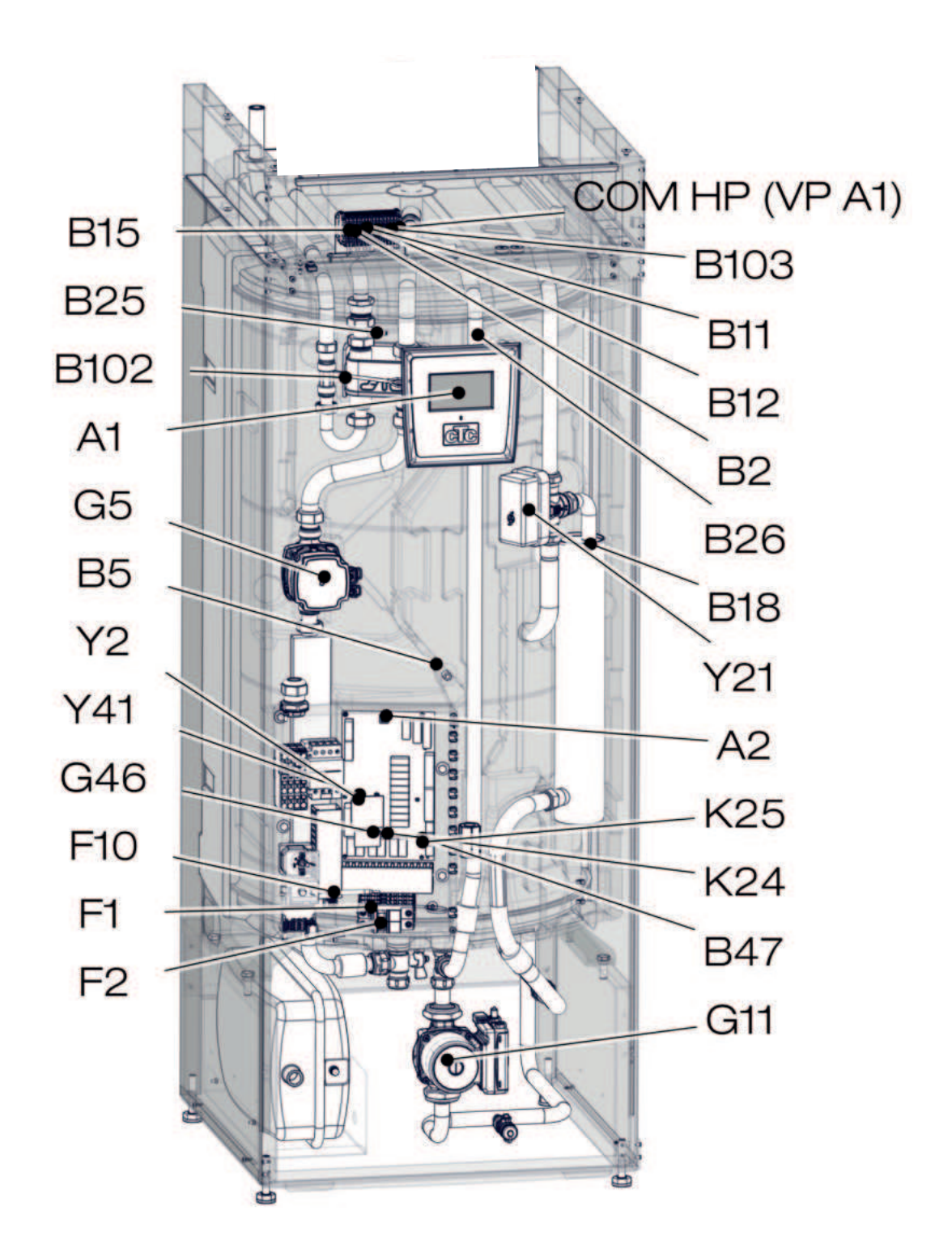

## 6.4 Koblingsskjema CTC EcoZenith i350 1x230V

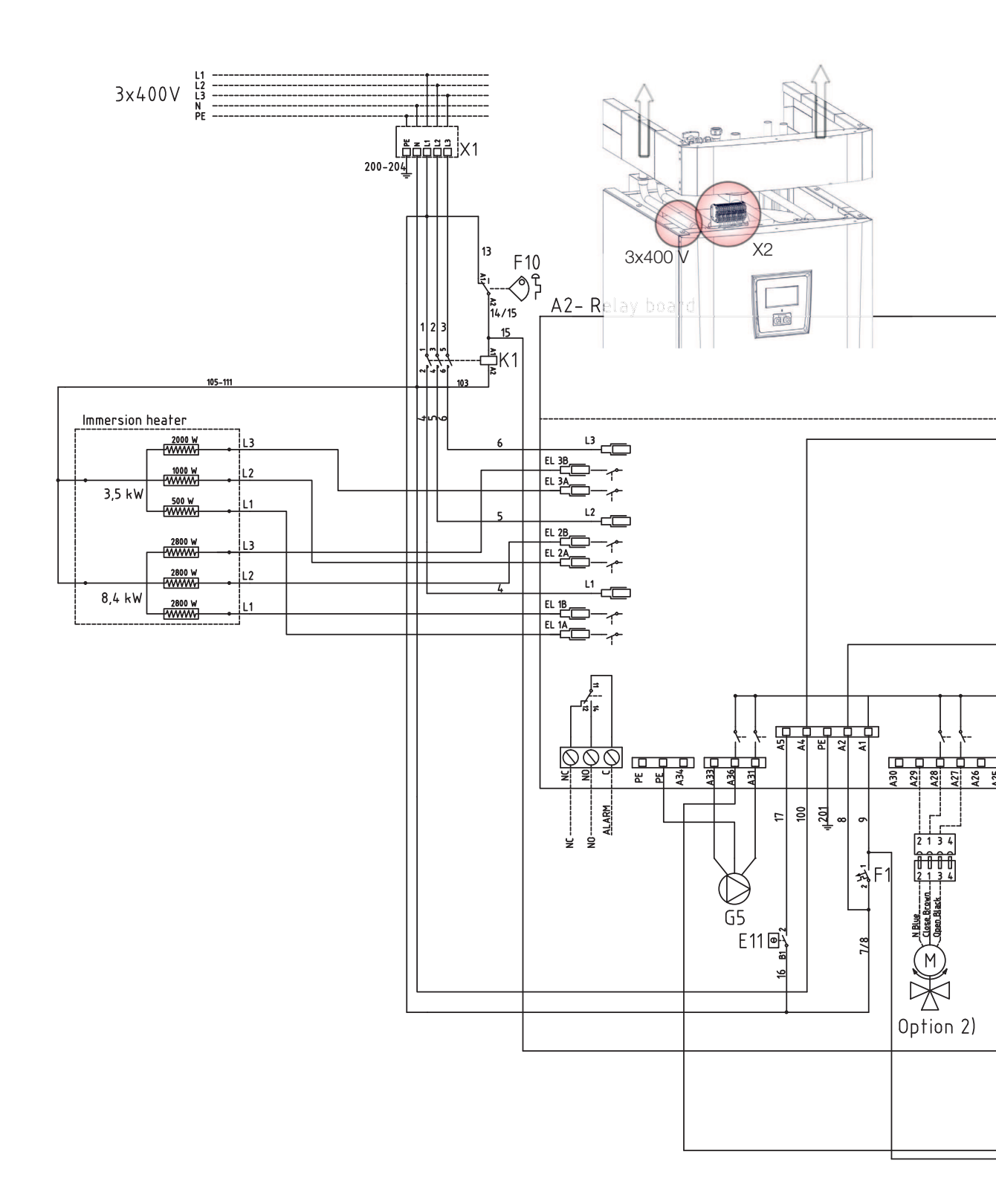

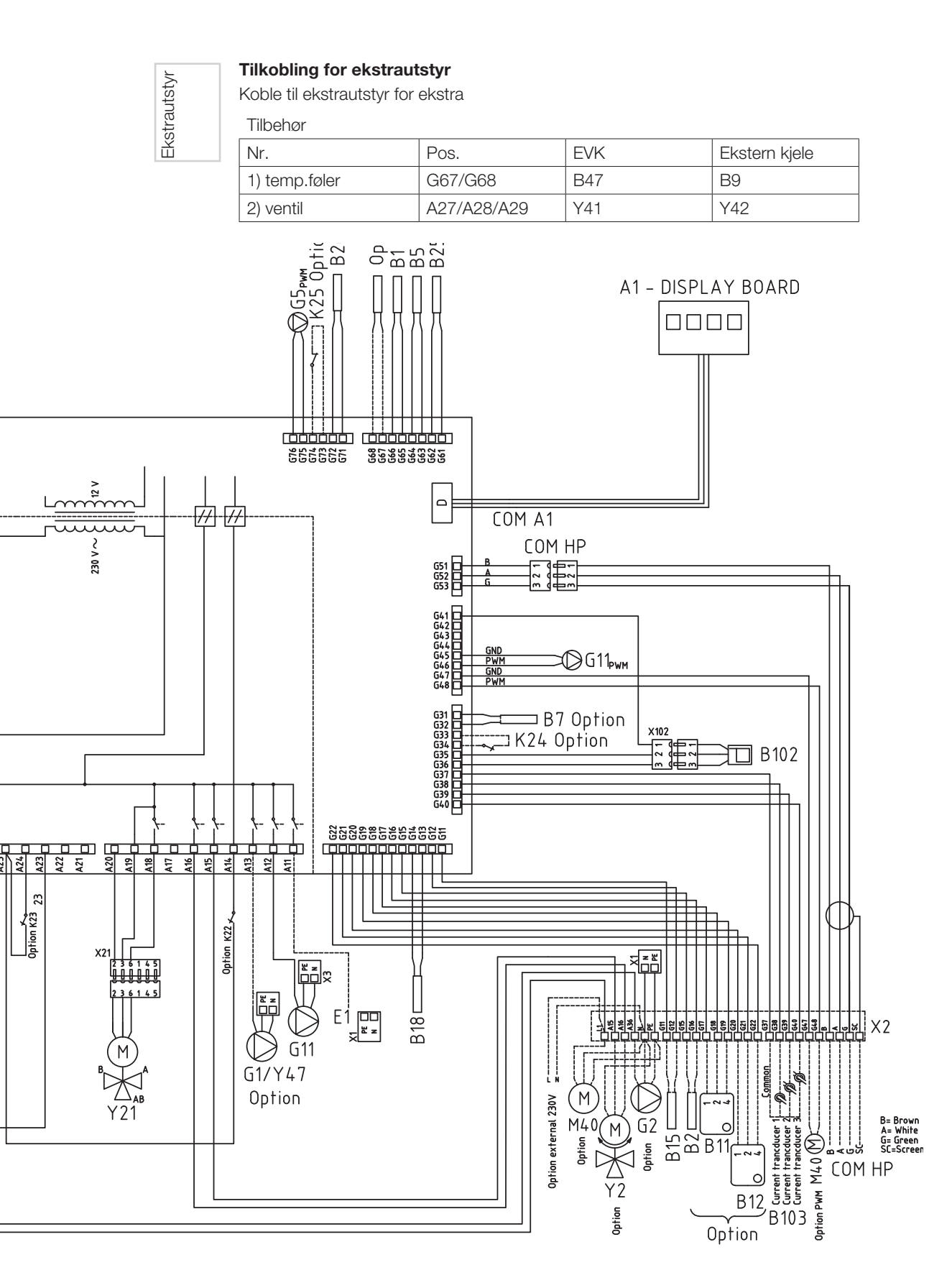

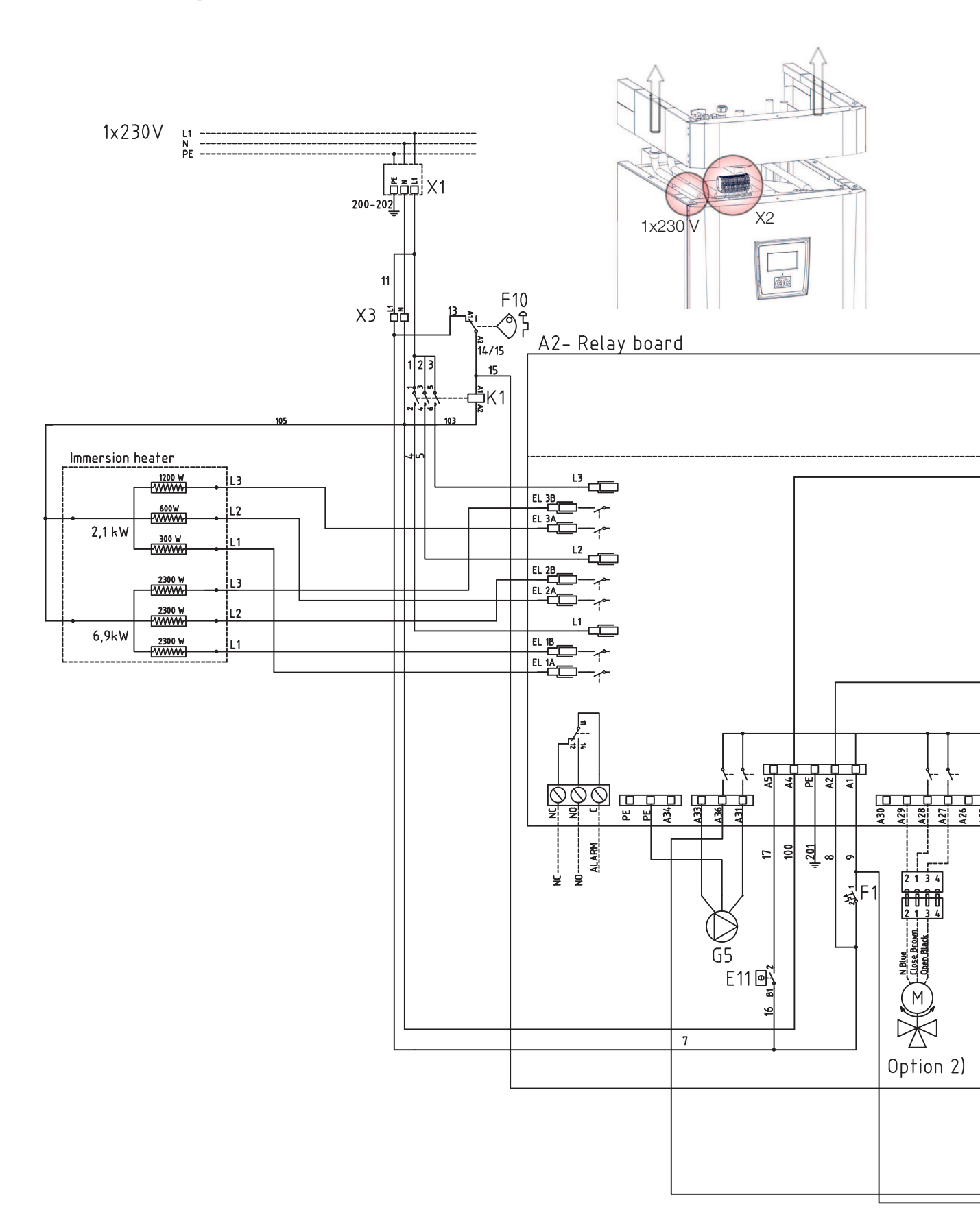

## 6.5 Koblingsskjema CTC EcoZenith i350 3x230V

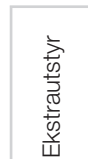

#### Tilkobling for ekstrautstyr

Koble til ekstrautstyr for ekstra

Tilbehør

| Nr.           | Pos.        | EVK | Ekstern kjele |
|---------------|-------------|-----|---------------|
| 1) temp.føler | G67/G68     | B47 | B9            |
| 2) ventil     | A27/A28/A29 | Y41 | Y42           |

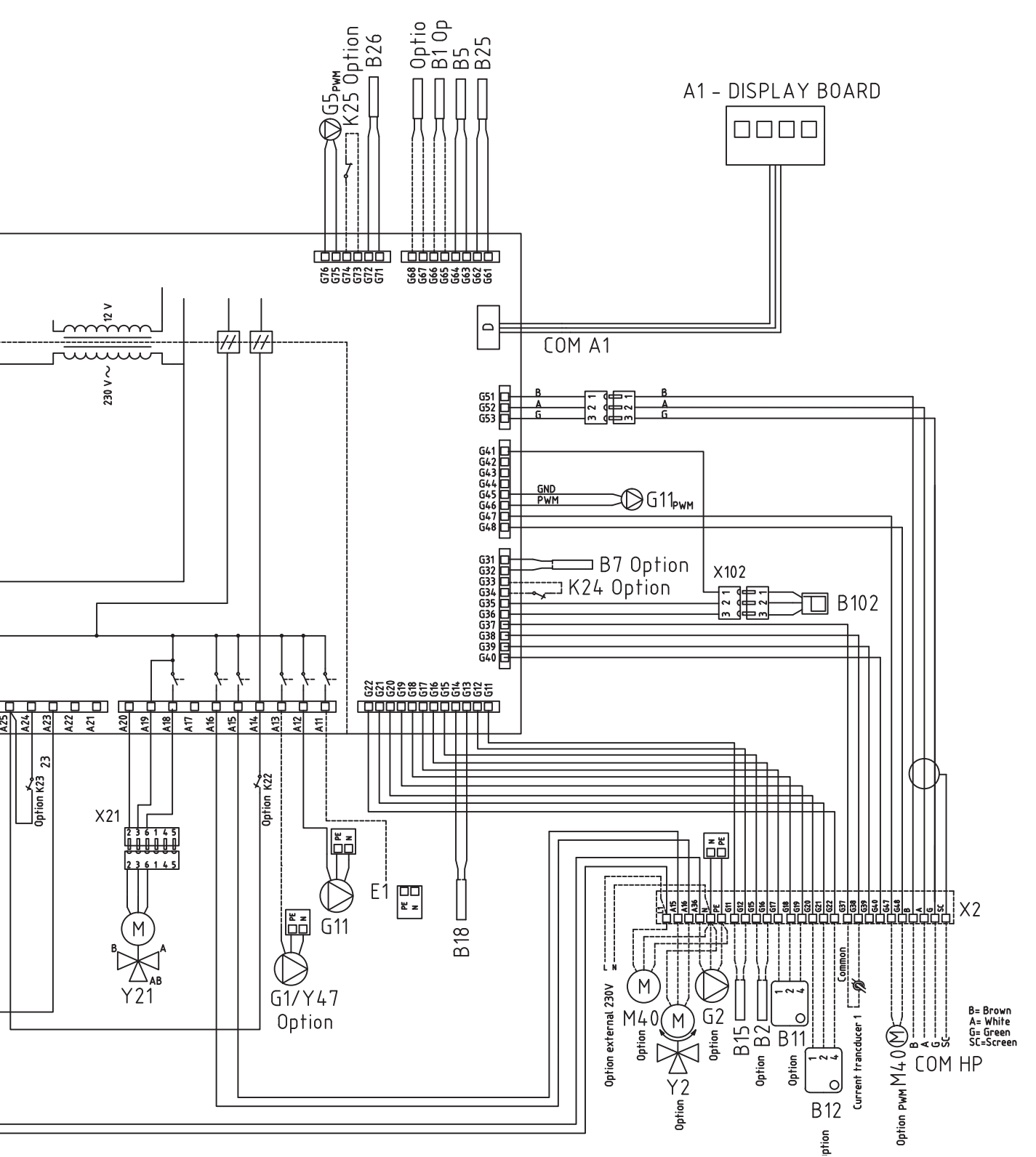

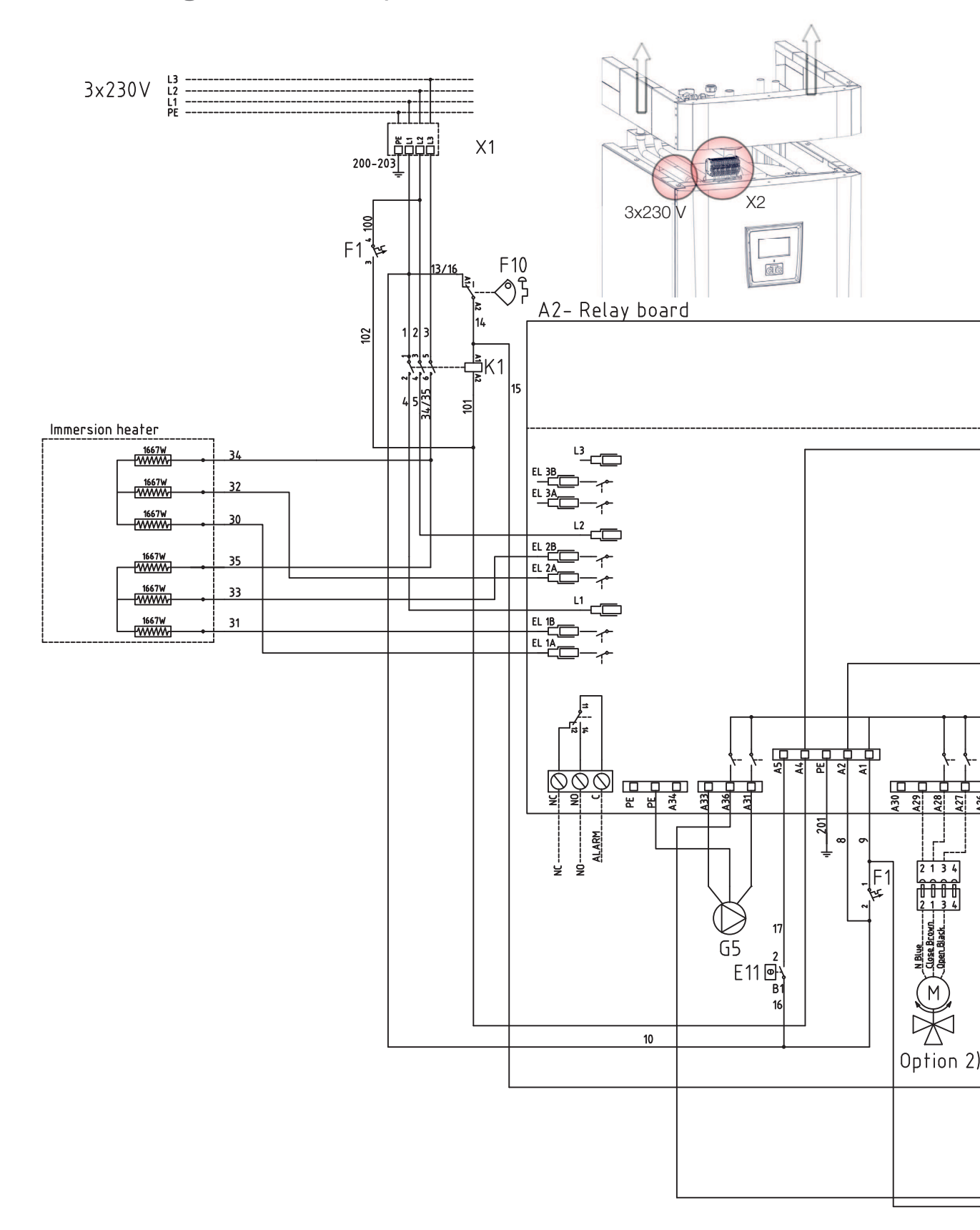

## 6.6 Tilkoblingstabell elkomponenter

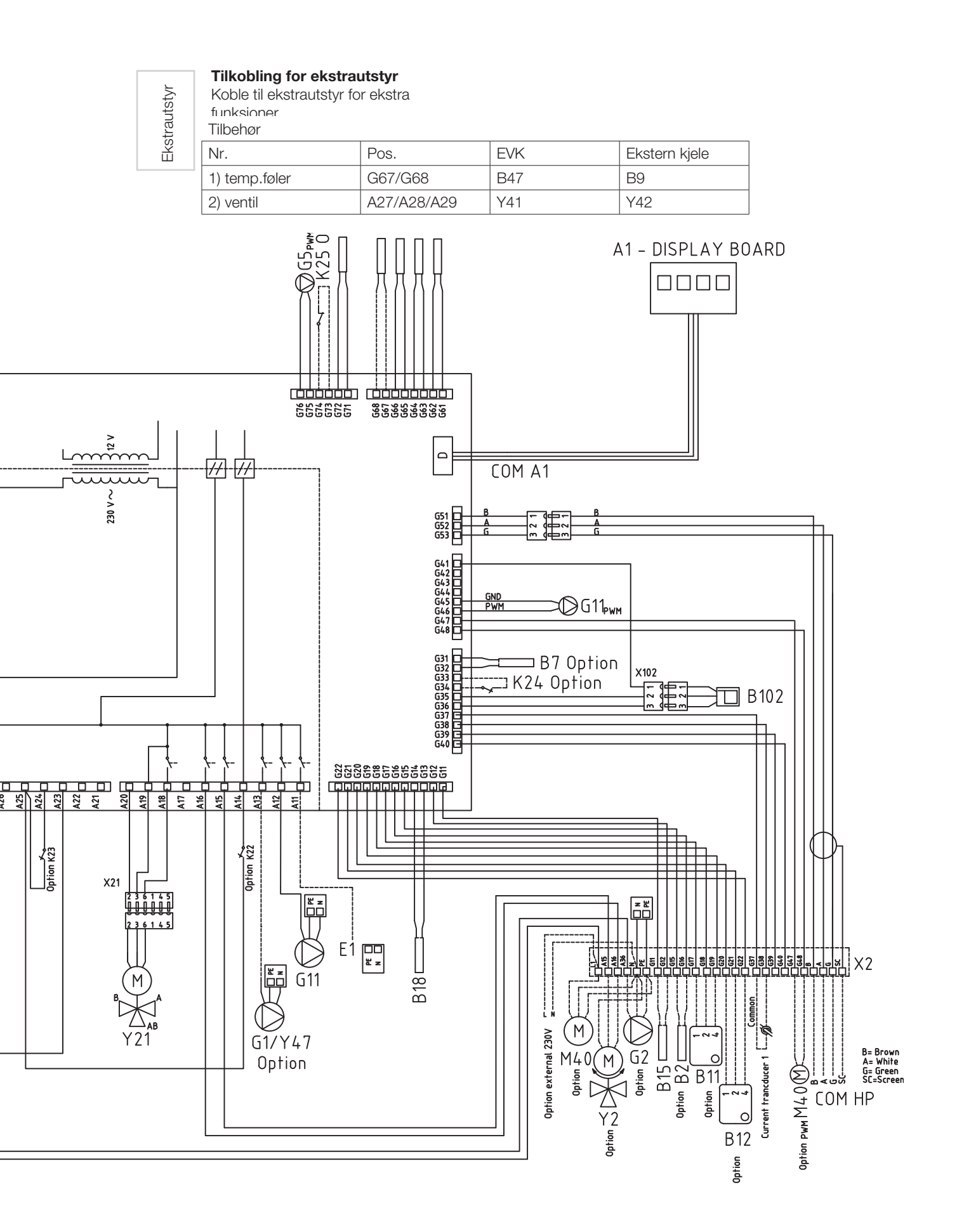

Denne tabellen viser tilkoblinger for komponenter til CTC EcoZenith i350 relékort A2 eller tilkoblingsskinne X2. Se også koblingsskjema.

| Tilkobling         | Betegnelse                                 | Ekstrautstyr | Kort | Klemme | Kabel     |
|--------------------|--------------------------------------------|--------------|------|--------|-----------|
| A1 - Display board | Display                                    |              | A2   | COM A1 | Patch     |
| A6                 | Gateway (ekstrautstyr CTC<br>SmartControl) |              | X2   |        |           |
| B1                 | Turføler 1                                 | x            | A2   | G65    | *         |
| B1                 | Turføler 1                                 | X            | A2   | G66    | *         |
| B2                 | Turføler 2                                 | x            | X2   | G15    | *         |
| B2                 | Turføler 2                                 | X            | X2   | G16    | *         |
| B5                 | Føler varmtvannstank                       |              | A2   | G63    | *         |
| B5                 | Føler varmtvannstank                       |              | A2   | G64    | *         |
| B7                 | Returføler                                 | x            | A2   | G31    | *         |
| B7                 | Returføler                                 | X            | A2   | G32    | *         |
| B9                 | Ekstern kjele føler                        | x            | A2   | G67    | *         |
| B9                 | Ekstern kjele føler                        | X            | A2   | G68    | *         |
| B11                | Romføler 1                                 | X            | X2   | G17    | 1         |
| B11                | Romføler 1                                 | X            | X2   | G18    | 2         |
| B11                | Romføler 1                                 | X            | X2   | G19    | 4         |
| B12                | Romføler 2                                 | X            | X2   | G20    | 1         |
| B12                | Romføler 2                                 | X            | X2   | G21    | 2         |
| B12                | Romføler 2                                 | X            | X2   | G22    | 4         |
| B15                | Uteføler                                   |              | X2   | G11    | *         |
| B15                | Uteføler                                   |              | X2   | G12    | *         |
| B18                | Turføler                                   |              | A2   | G13    | *         |
| B18                | Turføler                                   |              | A2   | G14    | *         |
| B25                | Tappevarmtvann                             |              | A2   | G61    | *         |
| B25                | Tappevarmtvann                             |              | A2   | G62    | *         |
| B26                | Føler varmtvannstank øvre                  |              | A2   | G71    | *         |
| B26                | Føler varmtvannstank øvre                  |              | A2   | G72    | *         |
| B47                | Ekstern varmekilde tank                    | X            | A2   | G67    | *         |
| B47                | Ekstern varmekilde tank                    | X            | A2   | G68    | *         |
| B102               | Nivåvakt                                   |              | A2   | G35    | Grønn     |
| B102               | Nivåvakt                                   |              | A2   | G36    | Brun      |
| B102               | Nivåvakt                                   |              | A2   | G41    | Hvit      |
| B103               | Strømføler COMMON                          | X            | X2   | G37    | COMMON    |
| B103               | Strømføler L1                              | X            | X2   | G38    | L1        |
| B103               | Strømføler L2                              | X            | X2   | G39    | L2        |
| B103               | Strømføler L3                              | x            | X2   | G40    | L3        |
| E1                 | Relé tillegg varme                         |              | A2   | A11    | Sort/brun |
| E1                 | Relé tillegg varme                         |              | X1   | N      | Blå       |
| E1                 | Relé tillegg varme                         |              | X1   | PE     | Grønn/gul |
| Ekstern alarm NC   | Ekstern alarm                              |              | A2   | NC     | NC        |
| Ekstern alarm No   | Ekstern alarm                              |              | A2   | No     | No        |

| Tilkobling          | Betegnelse                          | Ekstrautstyr | Kort | Klemme  | Kabel     |
|---------------------|-------------------------------------|--------------|------|---------|-----------|
| Ekstern alarm Alarm | Ekstern alarm                       |              | A2   | С       | Alarm     |
| G1                  | Radiatorpumpe 1                     |              | A2   | A13     | *         |
| G2                  | Radiatorpumpe 2                     | х            | A2   | A36     | Brun      |
| G2                  | Radiatorpumpe 2                     | х            | A2   | PE      | Gul/grønn |
| G2                  | Radiatorpumpe 2                     | х            | A2   | A34     | Blå       |
| G5                  | Sirkulasjonspumpe                   |              | A2   | A31     | Brun      |
|                     | varmtvannsveksler                   |              |      |         |           |
| G5                  | Sirkulasjonspumpe                   |              | A2   | A33     | Blå       |
|                     | varmtvannsveksler                   |              |      |         |           |
| G5                  | Sirkulasjonspumpe                   |              | A2   | PE      | Gul/grønn |
|                     | varmtvannsveksler                   |              |      | 0.7.5   | _         |
| G5                  | Sirkulasjonspumpe                   |              | A2   | G75     | Brun      |
| <u> </u>            |                                     |              | A 0  | 076     | DIÅ       |
| Go                  | varmtvannsveksler                   |              | AZ   | Gro     | DIA       |
| G11                 | Lade numpe HP1                      |              | Δ2   | Δ12     | Brun      |
| G11                 | Lade pumpe HP1                      |              | Δ2   | G45     | Blå       |
| G11                 | Lade pumpe HP1                      |              | A2   | G46     | Brun      |
| G11                 | Lade pumpe HP1                      |              | X3   | N       | Blå       |
| G11                 | Lade pumpe HP1                      |              | X3   | Pe      | Gul/arønn |
| K22                 | Eleksibel fiernstyring / Smart Grid | ×            | A2   | A14     | ***       |
| K22/K23             | Eleksibel fiernstyring / Smart Grid | ×            | A2   | A25     | ***       |
| K23                 | Fleksibel fiernstyring / Smart Grid | ×            | A2   | A24     | ***       |
| K24                 | Eleksibel fiernstyring / Smart Grid | ×            | A2   | G33     | ***       |
| K24                 | Fleksibel fiernstyring / Smart Grid | ×            | A2   | G34     | ***       |
| K25                 | Eleksibel fiernstyring / Smart Grid | ×            | A2   | G73     | ***       |
| K25                 | Fleksibel fiernstyring / Smart Grid | ×            | A2   | G74     | ***       |
| M40                 | Vifte                               |              | X2   | G47/G48 | blå/gul   |
| COM HP – VP A1      | Kommunikasion varmepumpe            |              | X2   | В       | Brun      |
| COM HP – VP A1      | Kommunikasion varmepumpe            |              | X2   | A       | Hvit      |
| COM HP – VP A1      | Kommunikasion varmepumpe            |              | X2   | G       | Grønn     |
| COM HP – VP A1      | Kommunikasjon varmepumpe            |              | X2   | Sc      | Skierm    |
| Y2                  | Shunt 2                             | x            | A2   | A15     | Svart     |
| Y2                  | Shunt 2                             | x            | A2   | A16     | Brun      |
| Y2                  | Shunt 2                             | х            | A2   | A17     | Blå       |
| Y21                 | Vekselventil VV                     |              | A2   | A18     | Svart     |
| Y21                 | Vekselventil VV                     |              | A2   | A19     | Brun      |
| Y21                 | Vekselventil VV                     |              | A2   | A20     | Blå       |
| Y41                 | Shunt Ekstravarmetank               | x            | A2   | A27     | Svart     |
| Y41                 | Shunt Ekstravarmetank               | х            | A2   | A28     | Brun      |
| Y41                 | Shunt Ekstravarmetank               | Х            | A2   | A29     | Blå       |
| Y42                 | Shunt ekstern kjele                 | х            | A2   | A27     | Svart     |
| Y42                 | Shunt ekstern kjele                 | Х            | A2   | A28     | Brun      |
| Y42                 | Shunt ekstern kjele                 | Х            | A2   | A29     | Blå       |
| Y47                 | Elektrisk avstengingsventil         | х            | A2   | A13     | *         |

\* kabel kan kobles uavhengig av skinne for komponent

\*\*\* Tilkobling i samsvar med beskrivelse av fjernstyringsfunksjoner

## 6.7 Koblingsskjema ekspansjonskort

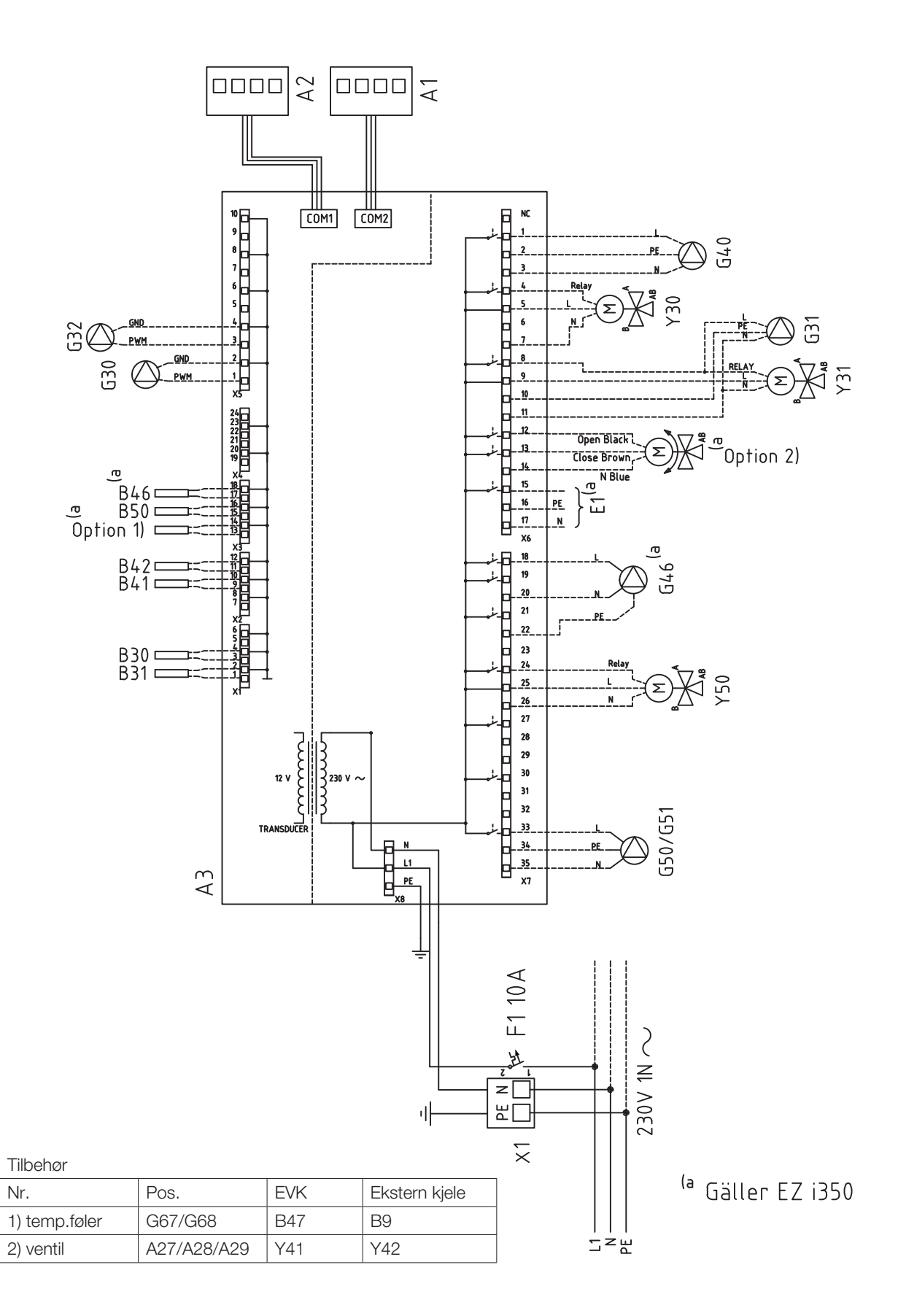
# 6.8 Tilkoblingstabell ekspansjonskort A3

Denne tabellen viser tilkoblinger for komponenter til CTC EcoZenith i350 ekspansjonskort A3. Se også koblingsskjema for ekspansjonskort.

|     | Betegnelse                             | Skinne/k | kabel |
|-----|----------------------------------------|----------|-------|
| A1  | Display                                | COM2     | *     |
| A2  | Relé/hovedkort                         | COM1     | *     |
| B9  | Føler ekstern kjele                    | X3:13    | *     |
| B9  | Føler ekstern kjele                    | X3:14    | *     |
| B31 | Solpanelføler ut                       | X1:1     | *     |
| B31 | Solpanelføler ut                       | X1:2     | *     |
| B30 | Solpanelføler inn                      | X1:3     | *     |
| B30 | Solpanelføler inn                      | X1:4     | *     |
| B41 | Føler ekstern buffertank<br>øvre       | X2:9     | *     |
| B41 | Føler ekstern buffertank<br>øvre       | X2:10    | *     |
| B42 | Føler ekstern buffertank<br>nedre      | X2:11    | *     |
| B42 | Føler ekstern buffertank<br>nedre      | X2:12    | *     |
| B46 | Føler diff.termostat                   | X3:18    | *     |
| B46 | Føler diff.termostat                   | X3:19    | *     |
| B47 | Føler, ekstern<br>varmekilde tank      | X3:13    | *     |
| B47 | Føler, ekstern<br>varmekilde tank      | X3:14    | *     |
| B50 | Føler pool                             | X3:15    | *     |
| B50 | Føler pool                             | X3:16    | *     |
| G30 | Sirkulasjonspumpe<br>solfangere        | X5:1     | PWM   |
| G30 | Sirkulasjonspumpe<br>solfangere        | X5:2     | JORD  |
| G32 | Pumpe<br>platevarmeveksler<br>solvarme | X5:3     | PWM   |
| G32 | Pumpe<br>platevarmeveksler<br>solvarme | X5:4     | JORD  |
| G40 | Sirkulasjonspumpe<br>VVC               | X6:1     | I     |
| G40 | Sirkulasjonspumpe<br>VVC               | X6:2     | PE    |

|     | Betegnelse                              | Skinne/k | abel |
|-----|-----------------------------------------|----------|------|
| G40 | Sirkulasjonspumpe<br>VVC                | X6:3     | Ν    |
| G31 | Pumpe lading borehull                   | X6:8     | I    |
| G31 | Pumpe lading borehull                   | X6:10    | PE   |
| G31 | Pumpe lading borehull                   | X6:11    | Ν    |
| E1  | Relé ekstern kjele                      | X6:15    | I    |
| E1  | Relé ekstern kjele                      | X6:16    | PE   |
| E1  | Relé ekstern kjele                      | X6:17    | Ν    |
| G46 | Ladepumpe                               | X7:18    | 1    |
| G46 | Ladepumpe                               | X7:20    | Ν    |
| G46 | Ladepumpe                               | X7:22    | PE   |
| G50 | Sirkulasjonspumpe<br>pool varme         | X7:33    | I    |
| G50 | Sirkulasjonspumpe<br>pool varme         | X7:34    | PE   |
| G50 | Sirkulasjonspumpe<br>pool varme         | X7:35    | Ν    |
| G51 | Sirkulasjonspumpe<br>pool varme         | X7:33    | 1    |
| G51 | Sirkulasjonspumpe<br>pool varme         | X7:34    | PE   |
| G51 | Sirkulasjonspumpe<br>pool varme         | X7:35    | Ν    |
| Y30 | Vekselventil sol, ekstern<br>buffertank | X6:4     | Relé |
| Y30 | Vekselventil sol, ekstern<br>buffertank | X6:5     | I    |
| Y30 | Vekselventil sol, ekstern<br>buffertank | X6:7     | Ν    |
| Y31 | Vekselventil sol, brine                 | X6:8     | Relé |
| Y31 | Vekselventil sol, brine                 | X6:9     | 1    |
| Y31 | Vekselventil sol, brine                 | X6:11    | N    |
| Y50 | Vekselventil pool                       | X7:24    | Relé |
| Y50 | Vekselventil pool                       | X7:25    | 1    |
| Y50 | Vekselventil pool                       | X7:26    | N    |

\* kabel kan kobles uavhengig av skinne for komponent

# 6.9 Tilkobling av føler

Føleren kobles til på taket, bak dekselet på produktet.

Se koblingsskjema og tilkoblingstabell for riktig tilkobling

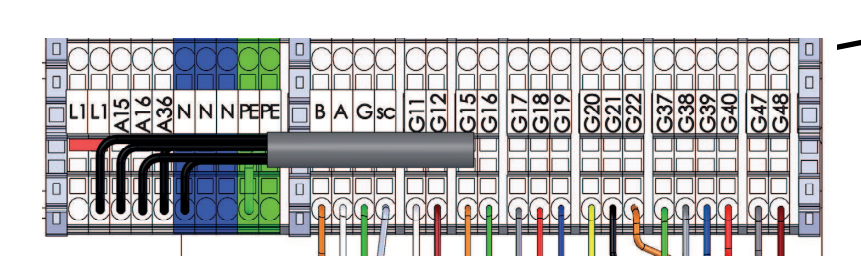

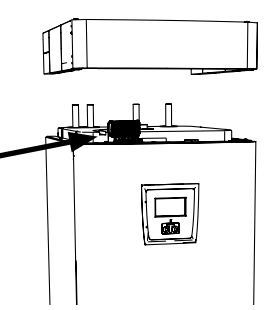

Følerne kobles til på taket, bak produktets diadem.

Ikke fest kabelen til føleren før du har testet deg frem til den beste plasseringen.

# Følerskinne

# 6.9.1 Tilkobling av utendørsføler (B15)

Føleren bør festes på husets nordvestlige eller nordlige side slik at den ikke utsettes for morgen- og kveldssol. Hvis det er fare for at solens stråler faller på føleren, må den beskyttes med en skjerm.

Plasser føleren på ca. 2/3 høyde av fasaden i nærheten av et hjørne, men ikke under utspring eller annen vindbeskyttelse. Den må heller ikke plasseres over ventilasjonskanaler, dører og vinduer hvor den kan påvirkes av andre temperaturer enn den reelle utetemperaturen.

# 6.9.2 Tilkobling av romføler (B11 og B12)

Romføleren plasseres sentralt på et så åpent sted som mulig i huset, gjerne i gang mellom flere rom. Da registrerer føleren gjennomsnittstemperaturen i huset.

Trekk en trelederkabel (minst 0,5 mm<sup>2</sup>) mellom produkt og romføler. Skru deretter fast romføleren på ca. 2/3-høyde av veggen. Koble kabelen til romføleren og produktet.

Se bruksanvisningen Wireless roomsensor ved tilkobling av trådløs romføler (ekstrautstyr).

# Kontroll av romfølerens tilkobling

- Gå til meny: Avansert/Service/Funksjonstest/Varmesystem.
- Bla ned til Diode romføler, og trykk på OK.
- Velg På ved hjelp av knappen +, og trykk på OK.
  Kontroller at romfølerens diode lyser. Hvis den ikke gjør det, må du kontrollere kabler og tilkobling.
- Velg Av ved hjelp av knappen +, og trykk på OK. Hvis OK-slukker, er kontrollen ferdig.
- Gå tilbake til startsiden ved å trykke på knappen Hjem.

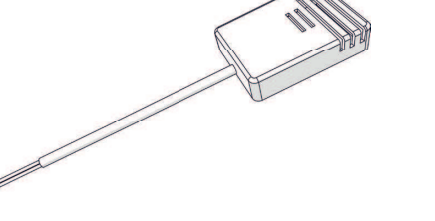

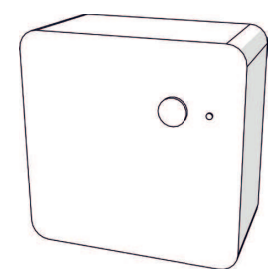

# 6.9.3 Festing av føler på rør

Registreringselementet ligger i den fremre delen av føleren, se skissen.

- Fest føleren med det medfølgende stripsen.
- Sørg for at føleren får god kontakt med røret.
  Påfør eventuelt kontaktmasse på den fremre delen av føleren, mellom føler og rør, hvis det er vanskelig å oppnå god kontakt.
- Viktig! Isoler føleren med rørisolering.

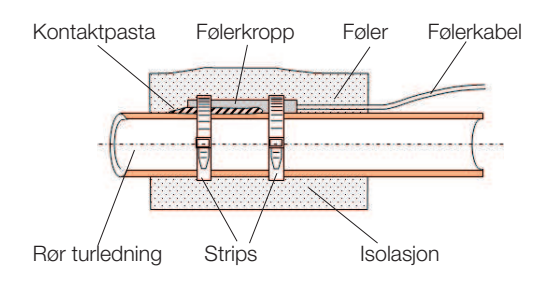

# 6.9.4 Tilkobling av turtemperaturføler (B1 og B2)

Ved tilkobling av turtemperaturføler 1 (B1) og 2 (B2). Monter turtemperaturføleren på turrøret, helst etter sirkulasjonspumpen.

 Frikjøling reguleres med turtemperaturføler 2 (B2), noe som da innebærer at varmesystem 2 og frikjøling ikke kan brukes samtidig.

# 6.9.5 Tilkobling av returføler for installasjon uten varmepumpe

Ved tilkobling av returføler (B7). Monter føleren på returledningsrøret, før tilkobling til produktet.

## 6.9.6 Kontroll av tilkoblede følere

Hvis en føler er feil tilkoblet, vises det tekst i displayet, for eksempel «Alarm føler ute». Hvis flere følere er feilkoblet, vises de ulike alarmene på ulike linjer.

Hvis ingen alarm vises, er følerne riktig tilkoblet

# 6.10 Tilkobling strømføler

Strømføler med tre sensorer brukes i produktmodeller med tilkobling 400 V 3N~ 50 Hz (3x400V) og 230 V 3N~ 50 Hz (3x230V), se tekniske data.

De tre strømsensorene, én for hver fase, monteres i gruppesentralen. Hver fase fra strømmåleren som mater gruppesentralen, føres gjennom en strømføler før montering på skinnen. På denne måten registreres fasestrømmen kontinuerlig og sammenlignes med den innstilte verdien på belastningsvakten i produktet. Hvis strømmen er høyere, kobler styringsenheten bort effekttrinn på elkolben. Hvis det ikke er nok, begrenses også den installerte varmepumpen. Når strømmen igjen synker under den innstilte verdien, kobles varmepumpen og elkolben inn igjen. Strømfølerne forhindrer altså, sammen med elektronikken, at det kobles inn mer effekt enn hovedsikringene tåler.

Inntil 35 A hovedsikring er mulig. Ved større hovedsikring må det brukes en omregningsfaktor.

Strømfølernes hull for kabel har en diameter på 11 mm.

Tilkoblede strømfølere har ingen alarm, men strømverdien kan avleses i menyen Aktuell driftsinformasjon. Legg merke til at toleransen/nøyaktigheten er meget lav ved små strømverdier.

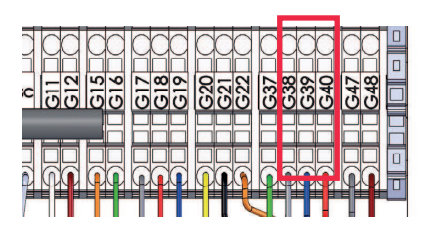

Koble til på mateskinne, se koblingsskjema. Bruk minst 0,5 mm<sup>2</sup> kabel.

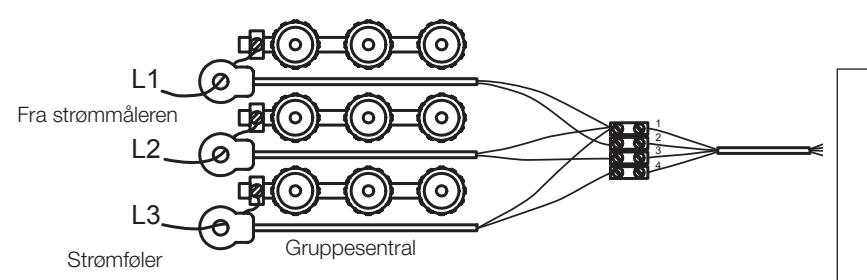

# 6.11 Innstilling av eleffekt i reservemodus.

DIP-bryteren på relékortet (A2) brukes til å stille inn eleffekt i reservemodus. DIP-bryteren er merket «RESERV».

Når bryteren er slått på (ON), er trinnet aktivt i reservevarmemodus. Fabrikkinnstilt modus vist på bilder til høyre.

|                       | Effekt fra respektive trinn elkolbe [kW] |      |      |      |      |      |
|-----------------------|------------------------------------------|------|------|------|------|------|
|                       | EL1A                                     | EL1B | EL2A | EL2B | EL3A | EL3B |
| EcoZenith i350 3x400V | 0,5                                      | 2,8  | 1    | 2,8  | 2    | 2,8  |
| EcoZenith i350 1x230V | 0,3                                      | 2,3  | 0,6  | 2,3  | 1,2  | 2,3  |
| EcoZenith i350 3x230V | 3                                        | 3    | 3    | 3    | _    | _    |

For total effekt for reservevarme for 3X400 samt 1x230 summeres effekt på aktive relé. For 3x230V varierer totaleffekt etter kombinasjon, se tilkobling på koblingsskjema. Det kan hende at effekten må tilpasses eiendommen.

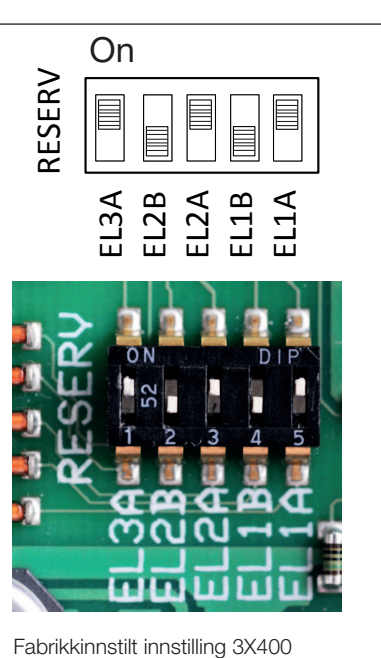

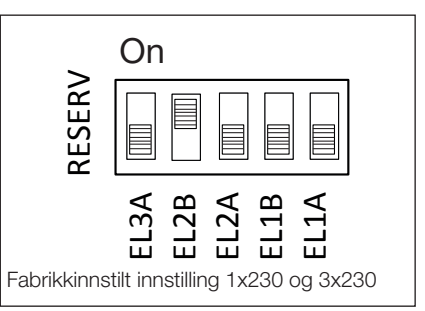

| [°C] | NTC 22K [Ω] | NTC 150 [Ω] | NTC 015 WF00 [Ω] |
|------|-------------|-------------|------------------|
| 130  | 800         |             |                  |
| 125  | 906         |             |                  |
| 120  | 1027        |             |                  |
| 115  | 1167        |             |                  |
| 110  | 1330        |             |                  |
| 105  | 1522        |             |                  |
| 100  | 1746        |             |                  |
| 95   | 2010        |             |                  |
| 90   | 2320        |             |                  |
| 85   | 2690        |             |                  |
| 80   | 3130        |             |                  |
| 75   | 3650        |             |                  |
| 70   | 4280        | 32          |                  |
| 65   | 5045        | 37          |                  |
| 60   | 5960        | 43          |                  |
| 55   | 7080        | 51          |                  |
| 50   | 8450        | 60          |                  |
| 45   | 10130       | 72          |                  |
| 40   | 12200       | 85          | 5830             |
| 35   | 14770       | 102         | 6940             |
| 30   | 18000       | 123         | 8310             |
| 25   | 22000       | 150         | 10000            |
| 20   | 27100       | 182         | 12090            |
| 15   | 33540       | 224         | 14690            |
| 10   | 41800       | 276         | 17960            |
| 5    | 52400       | 342         | 22050            |
| 0    | 66200       | 428         | 27280            |
| -5   | 84750       | 538         | 33900            |
| -10  | 108000      | 681         | 42470            |
| -15  | 139000      | 868         | 53410            |
| -20  | 181000      | 1115        | 67770            |
| -25  | 238000      | 1443        | 86430            |
| -30  |             | 1883        |                  |
| -35  |             | 2478        |                  |
| -40  |             | 3289        |                  |

# 6.12 Motstandstabell for føler

# 7. Førstegangs start

CTC EcoZenith i350 kan installeres og idriftsettes før jordvarme- eller luft/ vann-varmepumpe settes i drift. For å kunne bruke produktet som elkjele før varmepumpe installeres, må installatøren koble sammen rør til og fra varmepumpe, se kapittelet rørinstallasjon. Produktet kan også startes uten at det er montert romfølere. Da vil den innstilte varmekurven regulere varmen. Føleren kan imidlertid alltid monteres for alarmdiodefunksjonen.

## Før førstegangs start

- Kontroller at produktet og systemet fylt med vann og luftet. (CTC EcoZenith i350 luftes manuelt ved hjelp av sikkerhetsventil på taket av produktet. Aktiver også automatisk lufting de første tre månedene.)
- 2. For installasjon med varmepumpe må du følge anvisningene i varmepumpens bruksanvisning.
- 3. Kontroller at alle tilkoblinger er tette.
- 4. Kontroller at blant annet føler og radiatorpumpe er koblet til strøm. Kontroller at koblingene bak isolasjonslokkene er tette. Fjern begge isolasjonslokkene ved å dra forsiktig i de merkede punktene.
- Reservevarmetermostaten er fabrikkinnstilt til OFF (off-stilling når den er dreiet mot urviseren så langt den går, til skrutrekkersporet er vertikalt).
   Anbefalt stilling er 苯 = Frostbeskyttelse, ca. + 7 °C. Reservevarmetermostaten er på elskapet bak fronten. Se bildet til høyre for informasjon om hvordan innstillingen for frostbeskyttelse ser ut.

Mot slutten av installasjonsveiviseren kontrolleres tilkoblingen av eventuelle strømfølere. Da er det viktig at alle produkter som bruker mye strøm, er slått av. Sørg også for at reservevarmetermostaten er slått av.

Produktet har en automatisk luftesekvens for tappevarmtvannsystemet. Den utføres i bakgrunnen. Sekvensen tar ca. 15 minutter, og den påvirker ikke andre funksjoner.

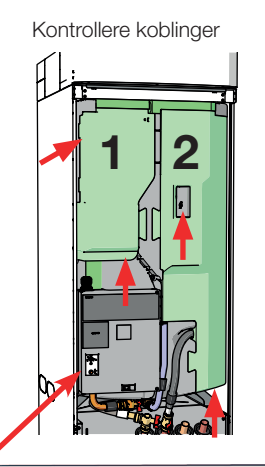

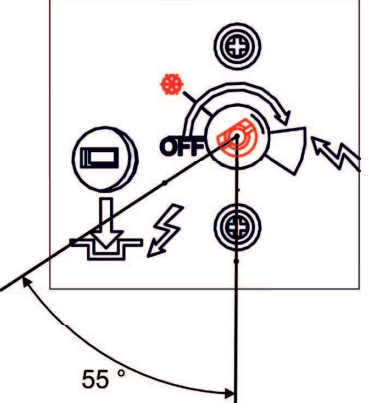

Stilling ved frostbeskyttelsesinnstilling

Valgt effekt må skrives på typeskiltet med tusj.

Lagre disse innstillingene under: Avansert/Innstillinger/ Lagre mine innstillinger

#### Førstegangs start

Slå på den allpolede bryteren for produktet. Displayet slås på. Produktet viser følgende:

- 1. Velg språk, og trykk på OK.
- 2. Bekreft at produktet er fylt med vann ved å trykke på OK.
- 3. Angi størrelse på hovedsikring. Velg mellom 10 og 90 A.
- 4. Angi høyeste elkolbeeffekt (for drift som ren elkjele må denne være høy nok til å kunne dekke eiendommens effektbehov).
- Velg tillatt kompressor, om varmepumpe er tilkoblet og om kollektorsystemet er klart. Når kompressoren startes for første gang, blir det automatisk kontrollert at den roterer i riktig retning.
- 6. Angi maks. turledning °C varmesystem 1.
- 7. Angi kurvehelning varmesystem 1.
- Angi kurvejustering varmesystem 1. Hvis det er installert turføler for varmesystem 2, gjentas punkt 7–9 for varmesystem 2.
- 9. Testsekvens for strømføler gjennomføres.
- 10. Deretter starter tanken, varmtvannspumpens lufteprogram aktiveres automatisk under 1 h, og startsiden vises på berøringsskjermen.
- 11. Ved drift som ren elkjele må du endre noen innstillinger.
- Innstillinger/VV-tank/Tilskuddsvarme VV Ja.
- Varmtvann Velg modus: Komfort

# 8. Drift og vedlikehold

Installatøren og kunden skal i fellesskap kontrollere at anlegget er i god stand. Installatøren skal vise kunden strømbrytere, betjeningsanordninger og sikringer slik at kunden vet hvordan anlegget fungerer og skal vedlikeholdes. Radiatorene må luftes etter ca. tre dagers drift. Etterfyll vann ved behov ved hjelp av påfyllingsventil hvis manometeret viser at systemtrykket er lavt.

# Driftsopphold

Produktet slås av med den allpolede bryteren. Hvis det er fare for at vannet kan fryse, må alt vann tappes ut av kjelen og varmesystemet.

## Avtapping

Produktet skal være strømløst ved avtapping. Tappeventilen for lav modell er plassert nede til høyre, sett fra forsiden, bak fronten av produktet. For høy modell medfølger en avtappingsventil som rørinstallatøren velger hvor skal plasseres. Det må tilføres luft ved lukket system.

# Lufting/sikkerhetsventil for kjele og varmesystem

Ca. fire ganger i året må du kontrollere at ventilen fungerer som den skal ved å vri på betjeningsanordningen manuelt. Kontroller at det kommer vann ut i avløpsrøret, og ikke luft. Hvis det kommer luft, må tanken luftes. Åpne skruen på den automatiske lufteren de første månedene. Deretter må skruen stenges for å unngå skader på lufteventilen.

stenges for å unngå skader på lufteventilen. **Rengjøring av smussfilter og magnetfilterkuleventil** Smussfilteret må rengjøres regelmessig (steng innkommende tappevann, fjern og rengjør filter). Magnetfilterkuleventil må også rengjøres regelmessig (steng tilførselen til varmepumpe, fjern og rengjør filter). smussfilter

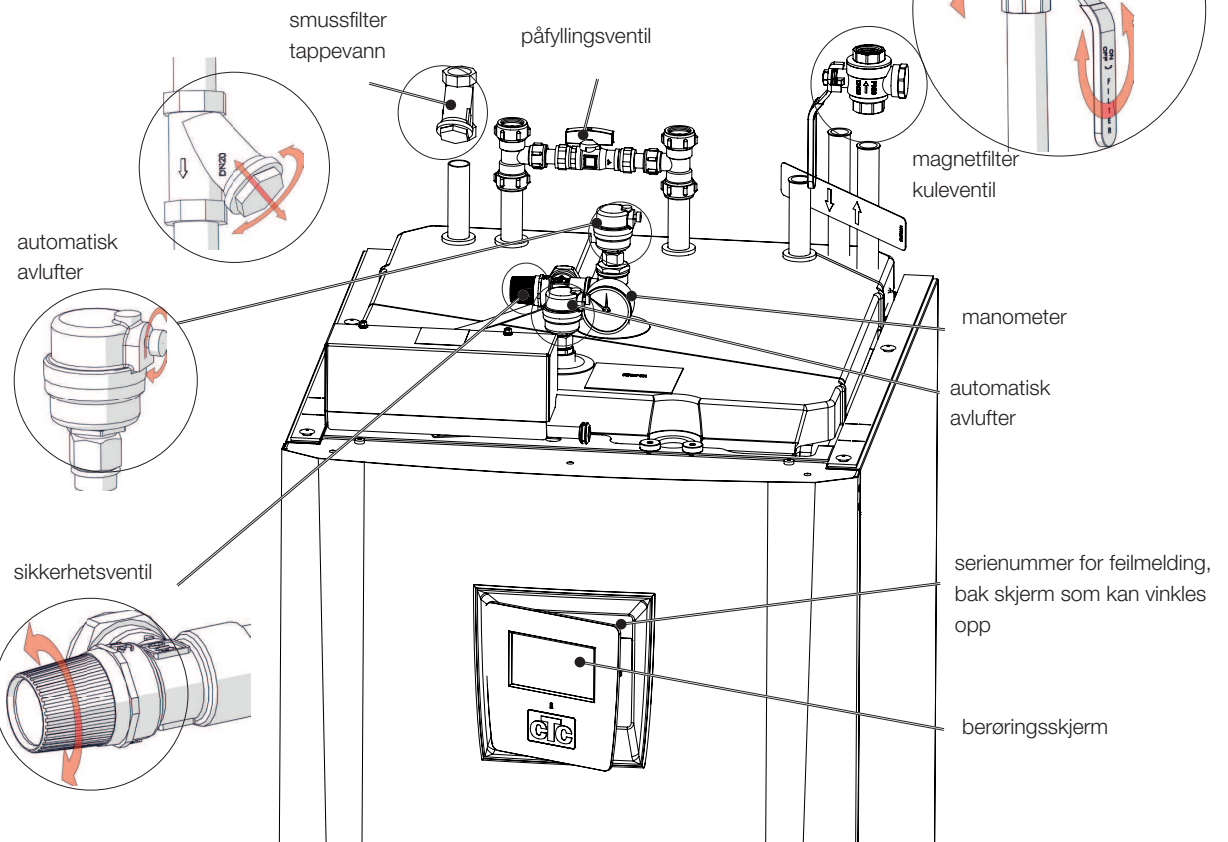

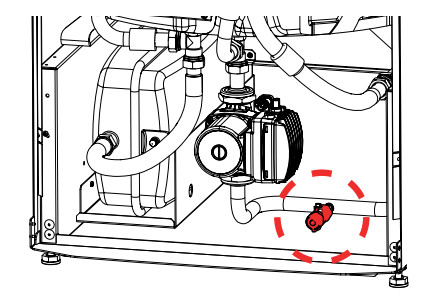

# 9. Husets varmeinnstilling

#### Husets varmekurve

Varmekurven er en sentral del av produktets styring, siden det er denne innstillingen som forteller styringssystemet hvor stort temperaturbehov ditt hus har ved ulike utetemperaturer. Det er viktig at varmekurven er korrekt justert slik at du får så god funksjon og økonomi som mulig.

Ett hus kan trenge 30 °C fra radiatorene når det er 0 °C ute, et annet hus kan trenge 40 °C. Forskjellen mellom ulike hus skyldes blant annet radiatorenes overflate, antall radiatorer og hvor godt isolert huset er.

Innstilt varmekurve prioriteres alltid. Romføler kan kun til en viss grad øke eller redusere varmen utover innstilt varmekurve. Ved drift uten romføler er det valgt varmekurve som bestemmer temperaturen ut til radiatorene.

#### Justering av grunnverdier for varmekurven

Du bestemmer selv varmekurven for ditt hus ved å stille inn to verdier i produktets styringssystem. Det gjøres i menyen Avansert/Innstillinger/ Varmesystem/Kurvehelning og Kurvejustering. Be om hjelp fra installatøren for å få stilt inn disse verdiene.

Det er veldig viktig å justere varmekurven, og i enkelte tilfeller kan det ta noen uker. Den beste måten å gjøre det på, er å velge drift uten føler den første tiden. Da arbeider systemet kun basert på utetemperaturen og husets varmekurve. Når riktig varmekurve er stilt inn, kan romføleren aktiveres for å få enda mer tilpasset drift.

I justeringsperioden er det viktig at:

- Funksjonen for nattsenking ikke er valgt.
- Alle termostatventiler på radiatorene er helt åpne. (Dette for å finne den laveste kurven for best mulig varmepumpeøkonomi)
- Utetemperaturen ikke er høyere enn +5 °C.
- Varmesystemet fungerer og er korrekt justert mellom forskjellige sløyfer.

## Egnede grunnverdier

Ved installasjon kan man sjelden justere varmekurven nøyaktig fra starten. Da kan verdiene nedenfor være et godt utgangspunkt. Radiatorer med små varmeavgivende overflater krever høyere turledningstemperatur. Du kan stille inn kurvehelningen (varmekurvens helning) for ditt varmesystem under Avansert/Innstillinger/Varmesystem.

Anbefalte verdier er:

| Kun gulvvarme                                                   | Helning 35 |
|-----------------------------------------------------------------|------------|
| Lavtemperatursystem (godt isolert hus)                          | Helning 40 |
| Normaltemperatursystem (fabrikkinnstilling)                     | Helning 50 |
| Høytemperatursystem (eldre hus, små radiatorer, dårlig isolert) | Helning 60 |

# 9.1 Justering av varmekurven

Metoden som beskrives nedenfor, kan brukes til å justere varmekurven så den blir korrekt.

# Justering hvis det er for kaldt inne

- Hvis utetemperaturen er lavere enn null grader:
  Øk verdien ved Kurvehelning et par grader.
  Vent deretter i ett døgn for å se om det er behov for ytterligere justering.
- Hvis utetemperaturen er høyere enn null grader:
  Øk verdien ved Kurvejustering et par grader.
  Vent deretter i ett døgn for å se om det er behov for ytterligere justering.

## Justering hvis det er for varmt inne

- Hvis utetemperaturen er lavere enn null grader: Reduser verdien ved Kurvehelning et par grader. Vent deretter i ett døgn for å se om det er behov for ytterligere justering.
- Hvis utetemperaturen er høyere enn null grader: Reduser verdien ved Kurvejustering et par grader. Vent deretter i ett døgn for å se om det er behov for ytterligere justering.

For lavt innstilte verdier kan føre til at ønsket romtemperatur ikke oppnås. Da kan du justere varmekurven etter behov, som beskrevet tidligere. Når grunnverdiene er omtrent riktig innstilt, kan kurven finjusteres direkte i normalvisningsmenyen Romtemperatur.

## Eksempel på varmekurver

I diagrammet nedenfor ser du hvordan varmekurven endres ved forskjellige innstillinger av Kurvehelning og Kurvejustering. Kurvens helning beskriver radiatorenes temperaturbehov ved ulike utetemperaturer.

#### Kurvehelning

Verdien på helningen som stilles inn, er turledningstemperaturen når utetemperaturen er –15 °C

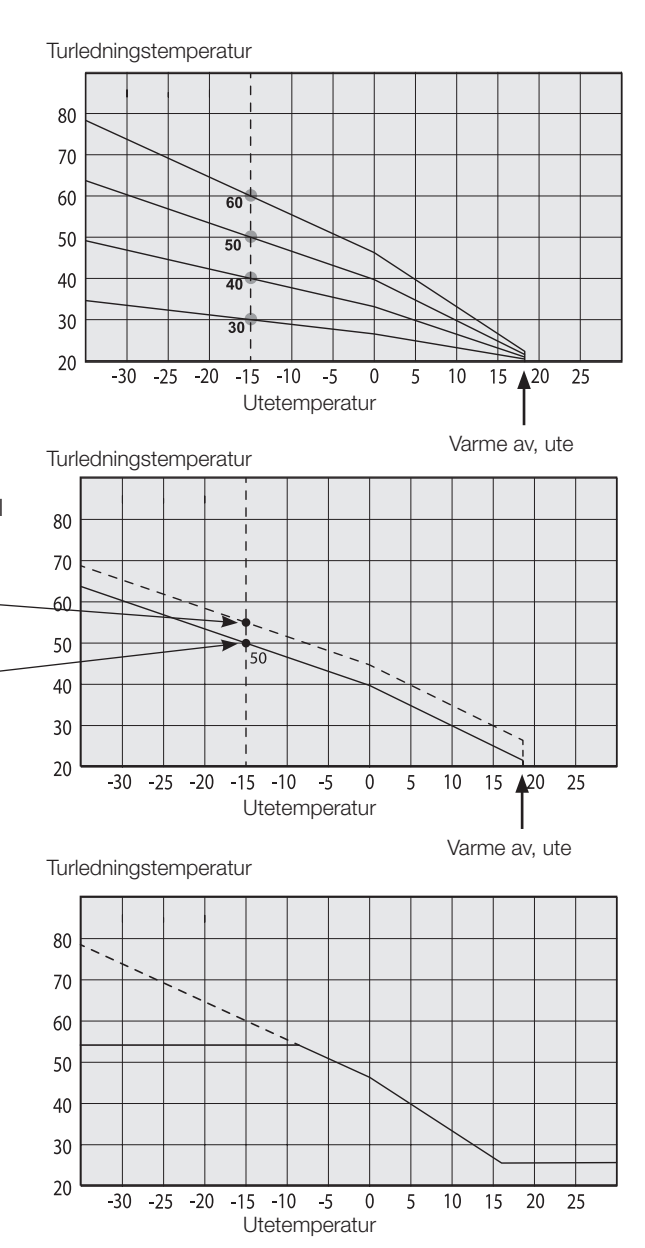

#### Kurvejustering

Kurven kan parallellforskyves (justeres) med ønsket antall grader for å tilpasse den til ulike systemer/hus.

Helning 50 °C \_\_\_\_ Justering +5 °C Helning 50 °C \_\_\_\_ Justering 0 °C

#### Et eksempel

Kurvehelning 60 °C Kurvejustering 0 °C

l dette eksempelet er maks. utgående turledningstemperatur stilt inn til 55 °C. Minste tillatte turledning er 27 °C (for eksempel sommerkjellervarme eller gulvvarme på bad).

#### Sommerkjøring

Alle hus har en egenoppvarming (lamper, komfyr, personer etc) som gjør at varmen kan slås av ved lavere utetemperatur enn ønsket romtemperatur. Jo bedre isolert huset er, desto tidligere kan varmen fra varmepumpen slås av.

Eksempelet viser produktets grunninnstilling på 18 °C. Denne verdien, «Varme av, ute», kan endres i menyen Avansert/Innstillinger/Varmesystem.

I system med radiatorpumpe innebærer avslått varme at radiatorpumpen stoppes. Varmen startes automatisk når det oppstår varmebehov igjen.

#### Automatikk eller fjernstyrt sommerperiode

Fra fabrikk er «sommer» innstilt til 18 °C med automatikk siden «Varmemodus» er satt til «auto».

#### Varme, modus

#### Auto (Auto/På/Av)

Auto betyr automatikk.

På betyr at varmen er på. For systemer med shunt og radiatorpumpe vil shunt arbeide til børverdi for turledning og radiatorpumpen er på.

**Av** betyr at varmen er slått av. For systemer med radiatorpumpe er radiatorpumpen slått av.

#### Varme, ekst. modus – (–/Auto/På/Av)

Mulighet til å fjernstyre om varmen skal være på eller av.

Auto betyr automatikk.

På betyr at varmen er på. For systemer med shunt og radiatorpumpe vil shunt arbeide til børverdi for turledning og radiatorpumpen er på.

Av betyr at varmen er slått av. For systemer med radiatorpumpe er radiatorpumpen slått av.

- Hvis det ikke velges noe, vil ikke funksjonen brukes ved aktivering.

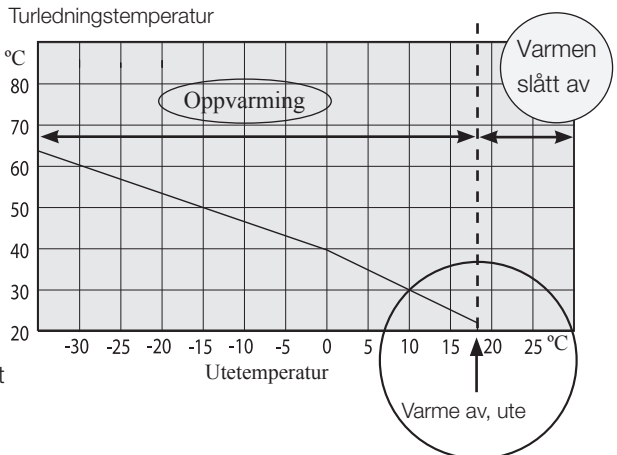

# 10. Systemtilpassinger

# 10.1 Tilpasse sirkulasjonspumpe

Ladepumpens/sirkulasjonspumpens hastighet i radiatorsystem stilles inn avhengig av systemtype. Sørg for at mengden over varmepumpen blir tilstrekkelig.

Sirkulasjonspumpen er fabrikkinnstilt til 90 %, og kan justeres til [25–100 %]. Dette kan endres på skjermen under Avansert/Innstillinger/Varmesystem/ Ladepumpe %

- Hvis produktene ikke er effektive, eller hvis det er ujevn varme i radiatorsystem på grunn av for lav vannmengde, kan ladepumpens kapasitet økes. Hvis vannmengden er for lav, blir det ujevn varme i radiatorer og gulvvarmesløyfer. Det må kompenseres med høyere turledningstemperatur, noe som fører til dyrere drift av varmepumpen.
- Hvis det blir ulyd i radiatorsystemet på grunn av for stor vannmengde, kan ladepumpens kapasitet reduseres. I tillegg til ulyd vil unødvendig stor vannmengde også føre til høyere strømforbruk/kostnad.

For CTC EcoZenith i350 skal radiatorsystemets vannstrøm gå gjennom varmepumpen. Da må pumpen stilles inn slik at man oppnår minste vannmengde for både varmepumpe og huset.

# Trinn 1 Beregne nødvendig vannmengde

Les av vannmengden som varmesystemet krever i tabellen nedenfor. En tommelfingerregel sier at man trenger ca. 40–45 W/m² for et nyere hus og 50–60 W/m² for et eldre hus.

| Effektbehov<br>[kW] | Nytt hus [m²]<br>42,5 W/m2 | Eldre hus [m²]<br>55 W/m² | delta 5 grader.<br>For eksempel<br>gulvvarmesystem 40/35<br>[l/s] | delta 10 grader.<br>For eksempel<br>radiatorsystem 55/45<br>[I/s] |
|---------------------|----------------------------|---------------------------|-------------------------------------------------------------------|-------------------------------------------------------------------|
| 4                   | 94                         | 73                        | 0,19                                                              | 0,10                                                              |
| 5                   | 118                        | 91                        | 0,24                                                              | 0,12                                                              |
| 6                   | 141                        | 109                       | 0,29                                                              | 0,14                                                              |
| 7                   | 165                        | 128                       | 0,33                                                              | 0,17                                                              |
| 8                   | 188                        | 145                       | 0,38                                                              | 0,19                                                              |
| 9                   | 218                        | 164                       | 0,43                                                              | 0,22                                                              |
| 10                  | 235                        | 182                       | 0,48 – VT 80 kreves                                               | 0,24                                                              |
| 11                  | 259                        | 200                       | 0,53 – VT 80 kreves                                               | 0,26                                                              |
| 12                  | 282                        | 218                       | 0,57 – VT 80 kreves                                               | 0,29                                                              |
| 13                  | 306                        | 236                       | 0,62 – VT 80 kreves                                               | 0,31                                                              |
| 14                  | 329                        | 255                       | 0,67 – VT 80 kreves                                               | 0,33                                                              |
| 15                  | 353                        | 273                       | 0,72 – VT 80 kreves                                               | 0,36                                                              |
| 16                  | 376                        | 291                       | 0,77 – VT 80 kreves                                               | 0,38                                                              |
| 17                  | 400                        | 309                       | 0,81 – VT 80 kreves                                               | 0,41                                                              |
| 18                  | 424                        | 327                       | 0,86 – VT 80 kreves                                               | 0,43                                                              |
| 19                  | 447                        | 345                       | 0,91 – VT 80 kreves                                               | 0,45                                                              |
| 20                  | 471                        | 364                       | 0,96 – VT 80 kreves                                               | 0,48 – VT 80 kreves                                               |

| Dette objektets effektbehov:                                           | [kW]  |
|------------------------------------------------------------------------|-------|
| Dette objektet krever:                                                 | [l/s] |
| Tilgjengelig resterende trykk i samsvar med trykkfallsdiagram kap. 9.4 | [kPa] |

## Trinn 2 Kontroller min.mengde varmepumpe

Hvis man skal installere en luft-vann-varmepumpe, må man bruke mengdene nedenfor selv om trinn 1 viser lavere mengde.

| 0,39 l/s |                                              |
|----------|----------------------------------------------|
| 0,21 l/s |                                              |
| 0,27 l/s |                                              |
| 0,21 l/s |                                              |
|          | 0,21 l/s<br>0,27 l/s<br>0,21 l/s<br>0,39 l/s |

## Trinn 3 Kontroller om det er behov for volumtank

Hvis mengden er lavere enn 0,45 l/s, kan systemet klare seg uten volumtank CTC VT 80. Hvis systemet har høyt trykkfall, kan det være behov for volumtank. Ved mengde over 0,45 l/s bør dette tilbehøret installeres.

En volumtank CTC VT 80 må installeres som mengdeøkning i systemet ved følgende:

- Hvis mengden overstiger 0,45 l/s.
- Hvis det skal installeres en shunt for EVK-tank eller eksternt tilskudd og mengden overstiger ca. 0,35 l/s.
- Hvis mengden i varmesystemet raskt kan reduseres, for eksempel av gulvvarme uten bypass eller lignende.

Det bør installeres en volumtank CTC VT 80 hvis:

• Systemvolumet er lavere enn 20 liter per KW varmepumpe for å få god drift.

## Trinn 4 Dimensjonere rør til varmepumpe

Rørdimensjonering mellom varmepumpe og CTC EcoZenith 350 avhenger av vannmengde og antall meter mellom produktene (rett strekke).

| mengde<br>[l/s] | kobberrør 22 mm [m] | kobberrør 28 mm [m] | kobberrør 35 mm [m] |
|-----------------|---------------------|---------------------|---------------------|
| 0,1             | >20                 | >20                 | >20                 |
| 0,12            | >20                 | >20                 | >20                 |
| 0,14            | >20                 | >20                 | >20                 |
| 0,17            | 21                  | >20                 | >20                 |
| 0,19            | 17                  | >20                 | >20                 |
| 0,22            | 12                  | >20                 | >20                 |
| 0,24            | 10                  | >20                 | >20                 |
| 0,26            | 8                   | >20                 | >20                 |
| 0,29            |                     | >20                 | >20                 |
| 0,31            |                     | 18                  | >20                 |
| 0,33            |                     | 15                  | >20                 |
| 0,36            |                     | 12                  | >20                 |
| 0,38            |                     | 10                  | >20                 |
| 0,41            |                     | 8                   | >20                 |
| 0,43            |                     |                     | 18                  |
| 0,45            |                     |                     | 15                  |

Hvis volumtank CTC VT 80 installeres som en mengdeøkning, dimensjoneres mengden mellom varmepumpe og CTC VT 80 i samsvar med mengden nedenfor.

| Dette objektet<br>krever: | I/s til varmesystemet        |
|---------------------------|------------------------------|
| krever:                   | VT80.                        |
| Dette objektet            | l/s mellom varmenumne og CTC |
| CTC EcoPart 412           | 0,28 l/s                     |
| CTC EcoPart 410           | 0,24 l/s                     |
| CTC EcoPart 408           | 0,20 l/s                     |
| CTC EcoPart 406           | 0,14 l/s                     |
| CTC EcoAir 622            | 0,39 l/s                     |
| CTC EcoAir 610, 614       | 0,21 l/s                     |
| CTC EcoAir 408            | 0,27 l/s                     |
| CTC EcoAir 406            | 0,21 l/s                     |
|                           |                              |

Eksempel: Hus på 11 kW gulvvarme hvor det skal installeres en EcoAir 610.

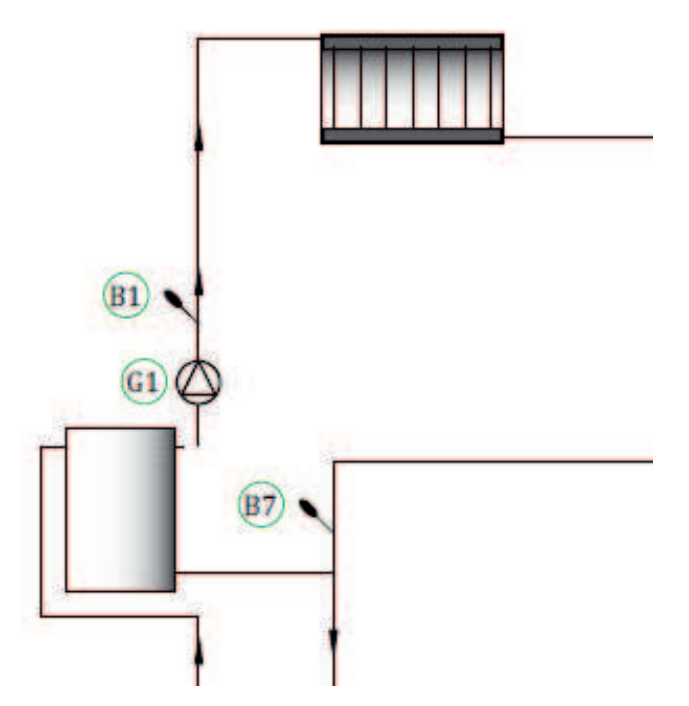

Varmesystemet krever vannmengden 0,53 l/s. Ekstern sirkulasjonspumpe G1 dimensjoneres for denne mengden. Varmepumpen krever vannmengden 0,21 l/s.

Trinn 5 Still inn % av PWM-signal på ladepumpen Bruk pumpe- og trykkfallsdiagram på neste side for å finne ut hvilken hastighet [%] sirkulasjonspumpe/ladepumpe må ha.

# 10.2 Pumpekurve sirkulasjonspumpe varmebærersystem

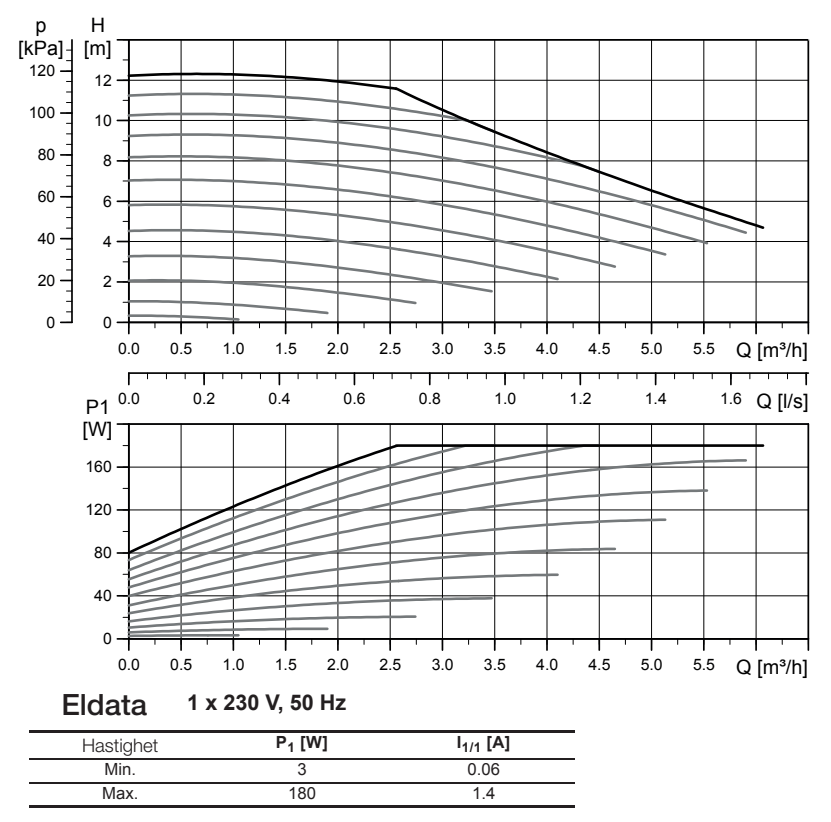

UPMXL GEO 25-125 130 PWM, 1 x 230 V, 50/60 Hz

Sirkulasjonspumpene i CTCs produkter er av energieffektivitetsklasse A.

# 10.3 Kontroll av vannmengde

Når systemet har vært i drift og blitt stabilisert, og når det blir kaldere ute, bør temperaturforskjellen mellom VPut og VPinn kontrolleres slik at innstilt mengde er tilstrekkelig:

For varmepumpe i produktserie:

- EcoAir 400, se tabell i installasjonsanvisning for varmepumpe.
- EcoAir 600M-serien:

gulvvarme: VPut–VPinn bør ikke overstige 5 grader, når rps > 20 radiatorer: VPut–VPinn bør ikke overstige 10 grader, når rps > 20 Hvis VPut–VPinn er høyere, bør sirkulasjonspumpens hastighet økes. Ved –15 °C ute bør temperaturdifferansen være rundt 5/10 grader avhengig av den temperaturdifferansen systemet er dimensjonert for.

• EcoPart 400, se tabell i installasjonsanvisning for varmepumpe.

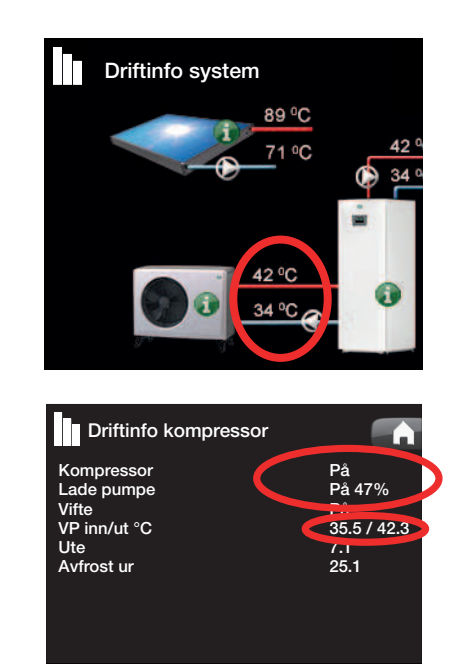

# 10.4 Trykkfall varmebærerside

I diagrammet nedenfor vises det totale trykkfallet for CTC EcoZenith i350 og den varmepumpen som angis ved kurven til høyre i diagrammet. Kurver fra pumpediagrammet på forrige side er lagt inn som referanse.

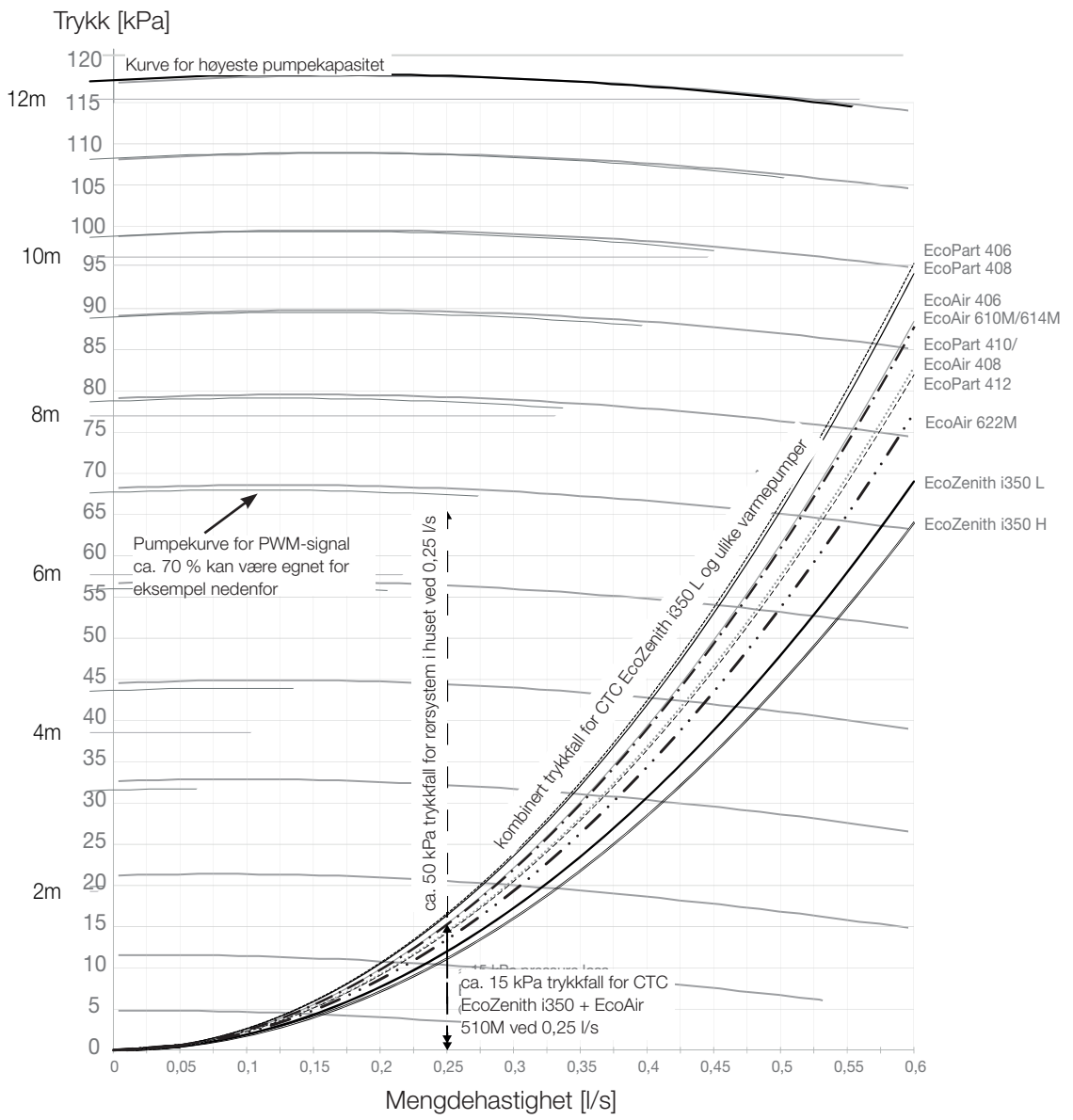

Eksempel for beregning av hastighet pumpe ved nødvendig mengde 0,25 l/s ca. 15 kPa trykkfall for EcoZenith i350 + EcoAir 610M ved 0,25 l/s

ca. 50 kPa trykkfall for rørsystem i hus ved 0,25 l/s

Det totale trykkfallet over varmesystemet er ca. 65 kPa ved 0,25 l/s

Sammenlign med referansekurver fra pumpekurven som er lagt inn i

diagrammet.

Ca 70 % for PWM-signal til ladepumpe kan være egnet innstilling.

| Produkt              | Kvs-<br>verdi | Produkt                | Kvs-<br>verdi | Produkt         | Kvs-<br>verdi |
|----------------------|---------------|------------------------|---------------|-----------------|---------------|
| CTC EcoZenith i350 L | 2.6           | CTC EcoAir 610M / 614M | 5             | CTC EcoPart 406 | 4.2           |
| CTC EcoZenith i350 H | 2.7           | CTC EcoAir 622M        | 7.5           | CTC EcoPart 408 | 4.3           |
|                      |               | CTC EcoAir 406         | 4.9           | CTC EcoPart 410 | 5.8           |
|                      |               | CTC EcoAir 408         | 5.8           | CTC EcoPart 412 | 6.0           |

# 10.5 Ekstra funksjoner

Det er mange varianter av installasjoner som kan gjennomføres med CTC EcoZenith i350. Her beskrives noen muligheter.

# 10.5.1 Volumtank/utjevningstank

# Tilkoblingsalternativ med volumtank, sirkulasjonspumpe (G1) og føler (B1).

Varmesystem utvides med

- volumtank CTC VT80
- radiatorpumpe (G1)
- turføler (B1).

Hensikt: Å kunne oppnå tilstrekkelig mengde for huset ved høyt effektbehov, samt høyere volum for å unngå ulyder i radiatorsystemet.

Når det er behov for volumforsterker, trenger man en ekstra sirkulasjonspumpe (G1). For betjening med gradminutter installeres en ekstra turføler (B1). Da fortsetter produktet å telle gradminutter for varmesystemet selv om varmepumpen produserer varmtvann eller varmer poolen.

Definer radiatorpumpe med betjeningsskjerm: Avansert/Definere/Definere radiatorpumpe (G1) – Ja.

## Tilkoblingsalternativ med utjevningstank

Varmesystemet utvides med en utjevningstank

Hensikt: Å øke vannvolumet for avfrosting av luft-vann-varmepumpe, samt å motvirke ulyder i radiatorsystemet, for eksempel i gulvvarme.

# 10.5.2 Elektrisk avstengingsventil Y47

For grunnvarme i varmesystem 2 når varmen er avstengt om sommeren i varmesystem 1, kan man installere elektrisk avstengningsventil (Y47). Skinne A13 er spenningssatt under oppvarmingssesong og ikke spenningssatt i sommersesongen. Krever installasjon av turføler (B1), radiatorpumpe (G1) og tilbakeslagsventil eller volumtank.

# 10.5.3 Varmtvannssirkulasjon (ekstrautstyr)

Innstillinger for varmtvannssirkulasjon krever installasjon av tilbehøret Ekspansjonskort.

Varmtvannssirkulasjon kobles som vist i prinsippskjemaet. Pumpe G40 brukes til å sirkulere varmtvann.

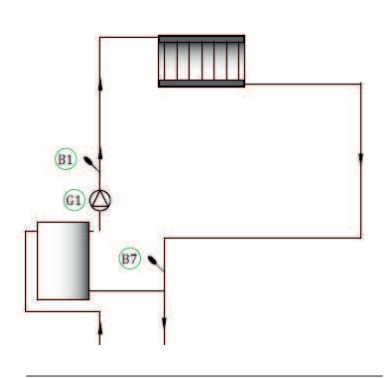

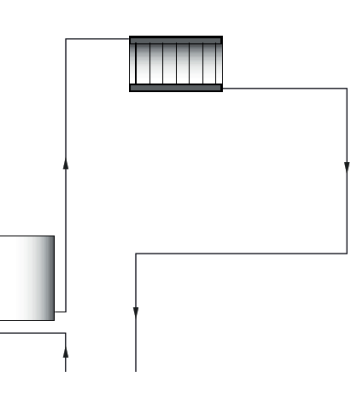

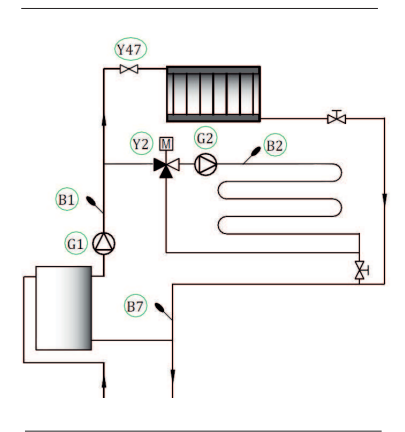

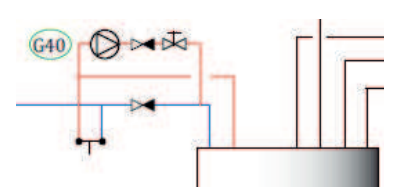

# 10.5.4 Ekstern varmekilde (EVK)

Denne funksjonen brukes for å koble ytterligere varmekilder til varmesystemet, for eksempel vannmantlet kamin eller solvarme.

Varmen fra den eksterne varmekilden shuntes inn i systemet når innstilt temperatur i den eksterne tanken er oppnådd og er minst 5 °C varmere enn børverdien for radiatorsystemet. Shuntingen stoppes når temperaturen er 3 °C varmere. Kompressoren og elkolben slås av så lenge det er tilstrekkelig energi i den eksterne varmekilden. Varme shuntes ut til både varmesystemet og til varmtvann.

Shuntingen avsluttes også hvis det oppstår alarm i: Turføler 1, VPinn-føler, komm.feil VP eller om turføler 1 blir varmere enn 80 °C.

Innstillinger finner du under Innstillinger/Ekstern varmekilde

## 10.5.5 Ekstern kjele

Hensikt: Tilførsel ved maksimalt varme- eller varmtvannsbehov om vinteren, samt for varmtvann ved lavt varmebehov, hvis det tillates. Funksjonen gjør det mulig å koble ytterligere varmekilder med lavere prioritet (dyrere varmekilder) til varmesystemet, for eksempel fjernvarme eller oljekjele.

Relé ekstern kjele (E1) aktiveres av utetemperatur (eller alarm). Når underskuddet av gradminutter er høyt nok, og temperaturen er høy nok (B9), åpnes shunten (Y42) til den eksterne kjelen. Både kompressoren i varmepumpen og elkolben kan brukes samtidig som den eksterne kjelen. Varme shuntes ut til både varmesystemet og til varmtvann.

Se flere innstillingsmuligheter i menybeskrivelsen.

## 10.5.6 Diff.termostatfunksjon

Diff.termostatfunksjonen brukes for overføring av varme fra tank med føler (B46) til tank med føler (B47). Funksjonen sammenligner temperaturen i tankene, og når det er varmere i tank (B46), startes lading til tank (B47).

OBS! For enkelte varmekilder, for eksempel kjeler for fast brensel, anbefales det ladeautomater for blant annet å motvirke kondens i ildstedet. Denne funksjonen kan ikke kombineres med sol system 2 med EcoTank. Dette fordi det er den samme sirkulasjonspumpen (G46) som brukes.

Under driftsinfo vises informasjonen «Ekst.tank Pumpe/ºC».

## 10.5.7 Pool (ekstrautstyr)

Pool kobles til systemet ved hjelp av en vekselventil (Y50). Det monteres en veksler for å holde væskene adskilt. Når poolen varmes opp, bytter vekselventilen (Y50) retning, og poolpumpen starter. Elkolbe brukes aldri til pooloppvarming. Når det ønskes konstant flyt i poolvannet, kobles poolpumpen (G51) med separat mating og konstant spenning. For å koble pooloppvarming til varmesystemet, kreves tilbehøret Ekspansjonskort.

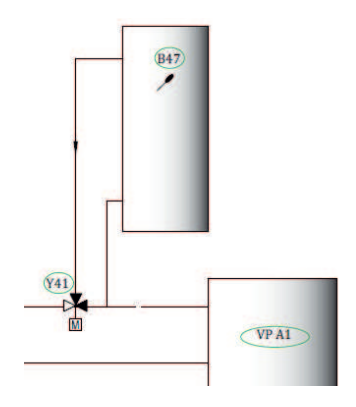

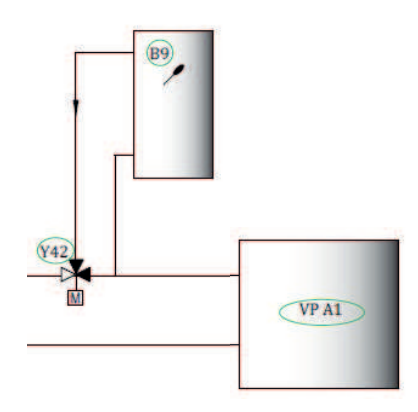

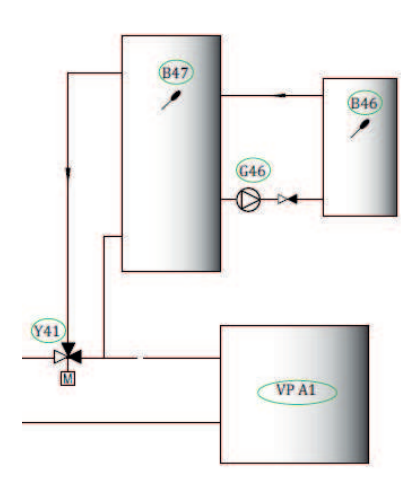

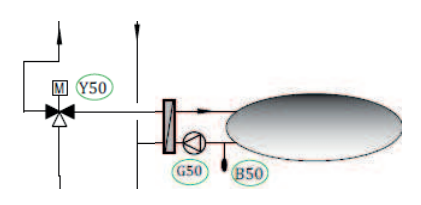

# 10.5.8 Solvarme (ekstrautstyr)

Solvarme kobles til systemet via tanken på en ekstern varmekilde (EVK-tank).

Hvor mange solpaneler som kan kobles til, avhenger av vannvolumet i produktet/tankene som solpanelene skal kobles til.

# System 1

System 1 er en systemoppbygging med solvarme direkte til tanken på en ekstern varmekilde (EVK-tank).

#### Ladevilkår (hovedvilkår, fabrikkverdier)

Lading starter når B31 er 7 °C varmere enn B6. Lading stoppes når differansen er 3 °C mellom B31/B30 eller når ladetemperaturen er oppnådd.

Tanken på den eksterne varmekilden (01) kan også ha en solsløyfe. Da er det ikke behov for varmeveksler (F2), pumpe (G32) eller en tilbakeslagsventil (Y11).

# System 2

System 2 er en systemoppbygging med solvarme direkte til tanken på en ekstern varmekilde (EVK-tank) og en ekstra buffertank (for eksempel CTC EcoTank). Systemet gjør det mulig å bruke større overflate for å fange sollys, siden systemet har større vannvolum.

#### Ladevilkår

Lading starter når B31 er 7 °C varmere enn B42. Buffertank **uten** sløyfe: Lading stoppes når differansen er 3 °C mellom B31/B30 eller når ladetemperaturen er oppnådd. Buffertank **med** sløyfe: For tank med solsløyfe stoppes ladingen når B31 er 3 °C varmere enn B42. Lading til EVK-tank sammenligner føler B41 med B47.

Buffertanken (02) kan også ha en solsløyfe. Da er det ikke behov for varmeveksler (F2), pumpe (G32) eller en tilbakeslagsventil (Y11).

# System 3

System 3 er en systemoppbygging med ekstra volum kalt 03. Det kan være en stor ekstratank eller en pool. Jo større vannvolum, desto større behov er det for solfangeroverflate.

System 3 er solvarme koblet direkte til tanken på en ekstern varmekilde (EVK-tank) og en ekstra buffertank (for eksempel CTC EcoTank). Systemet gjør det mulig å bruke større overflate for å fange sollys, siden systemet har større vannvolum.

#### Ladevilkår

Lading starter når B31 er 7 °C varmere enn B42, alternativt B47. Lading stoppes når differansen er 3 °C mellom B31/B30 eller når ladetemperaturen er oppnådd.

10.5.9 CTC EcoVent (tilbehør)

Se bruksanvisningen for CTC EcoVent for tilkoblingsinstruksjoner.

# 10.5.10 CTC SmartControl (tilbehør)

Se bruksanvisningen for CTC SmartControl for tilkoblingsinstruksjoner.

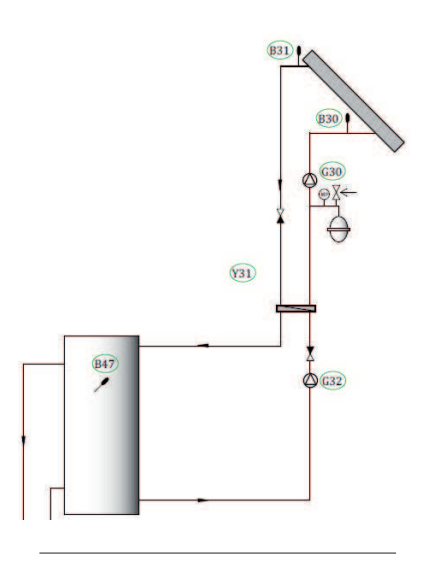

CTC EcoZenith i350 57

# 11. Berøringsskjerm

# 11.1 Menyoversikt

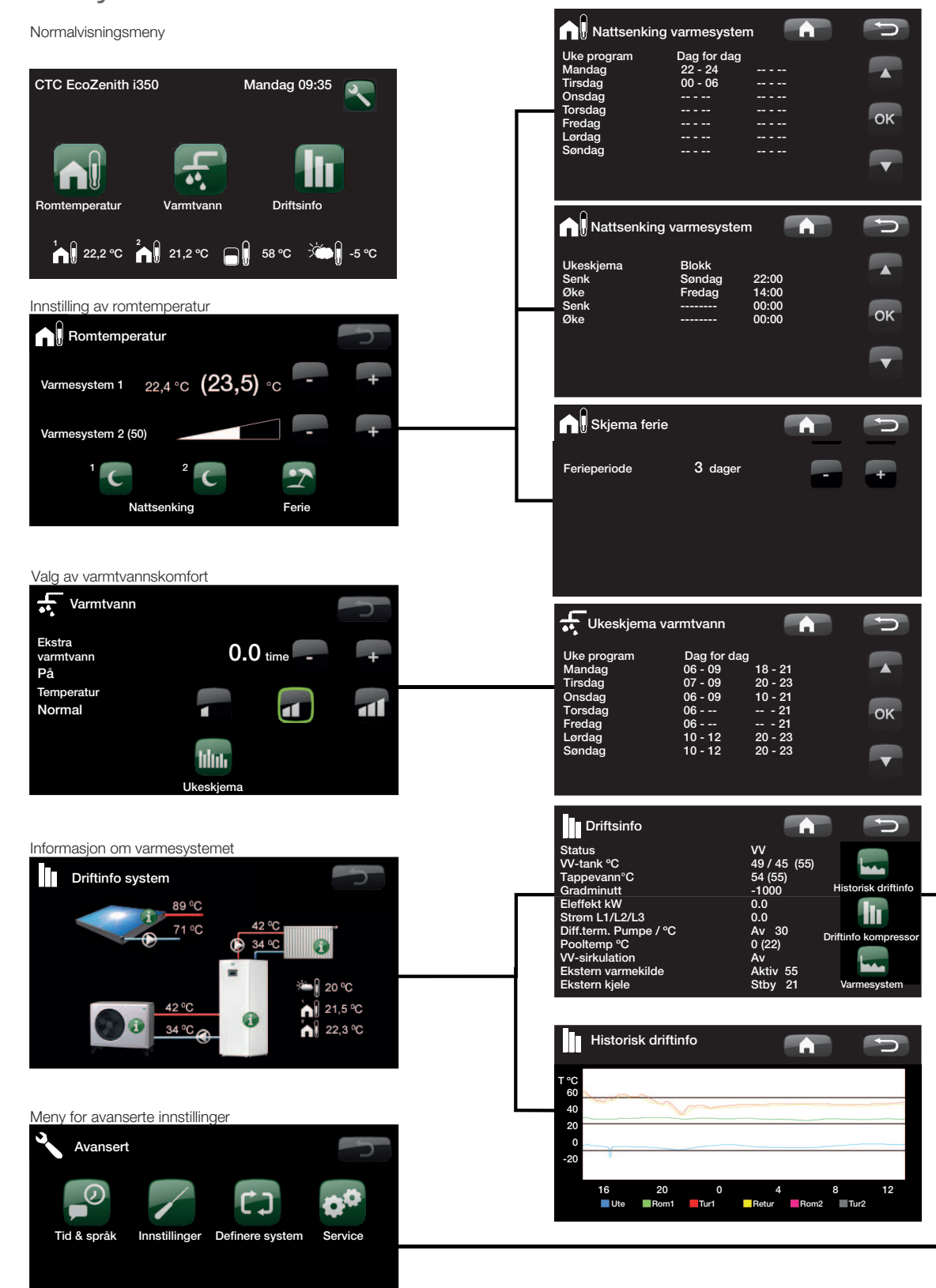

Programversjon display: Programversjon VP-modul: 20110503 20110503

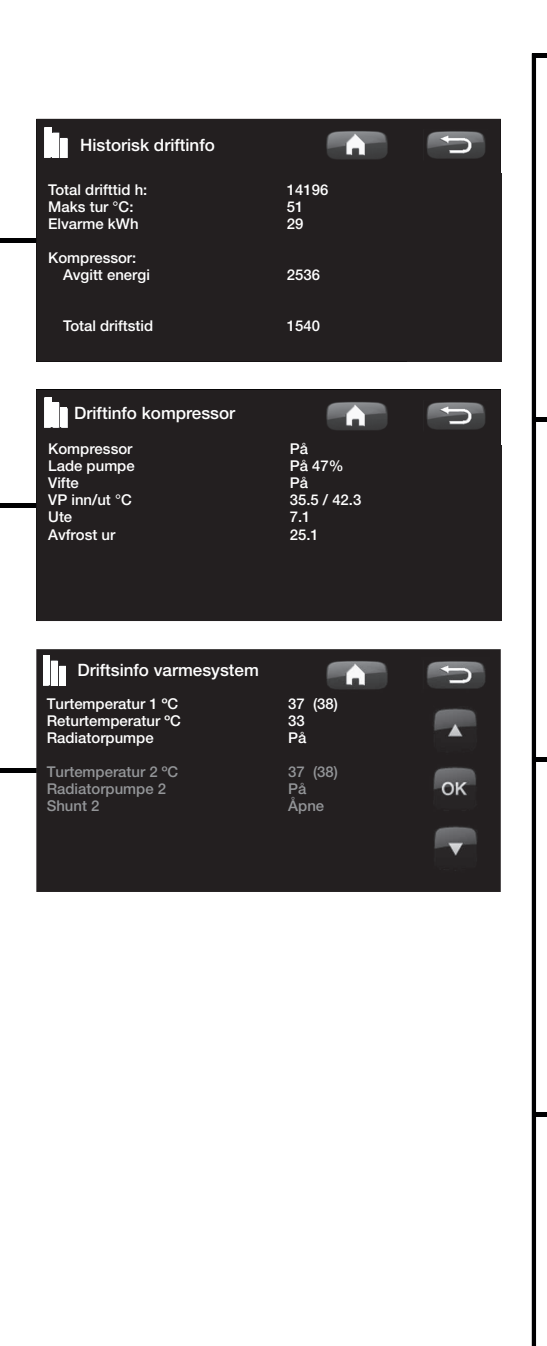

| Avansert                                                                                                    | For a constant of the constant of the constant |          |
|----------------------------------------------------------------------------------------------------|----------------------------------------------------------------------------------------------------|----------|
| Innstillinger<br>Varmesystem 1<br>Varmesystem 2<br>Varmepumpe<br>Elkolbe<br>VV-tank<br>Kommunikasjon<br>Frikjeling<br>Solpaneler<br>Diff termostatfunksion<br>Pool<br>Ekstern varmekilde<br>Ekstern varmekilde<br>Ekstern kjele<br>Lagre mine innstillinger<br>Hente fabrikkinnstillinger |                                                                                                    | р 🖌 ск 🖡 |
| Definere system<br>Varmesystem 1<br>Varmesystem 2<br>Varmepumpe<br>CTC SMS<br>Frikjoling<br>Solpaneler<br>Diff termostatfunksjon<br>Pool<br>VV-sirkulation<br>Radiatorpumpe (G1)(B1)<br>Ekstern varmekilde<br>Ekstern kjele<br>Ventilation<br>SmartControl<br>Fjærnstyring                | Nei<br>Nei<br>Nei<br>Nei<br>Nei<br>Nei<br>Nei<br>Nei                                                                                                    |          |

| Service                                                                   | P  |
|---------------------------------------------------------------------------|----|
| Funksjonstest<br>Alarmlogg<br>Fabrikkinnst kodet<br>Hutigstart kompressor |    |
| Oppdatere program, USB<br>Skriv logg till USB<br>Kontrollere strømfølere  | ок |
| Reinstallasjon                                                            |    |

#### 11.2 Detaljbeskrivelse menver

På det oversiktlige betjeningspanelet gjøres alle innstillinger direkte på skjermen. De store ikonene fungerer som knapper på touchdisplayet.

Her vises også informasjon om drift og temperaturer

#### 11.3 Startside

Denne menyen er systemets startside. Her vises en oversikt over den aktuelle driftsinformasjonen.

Hvis et EcoVent ventilasjonsprodukt kobles til og defineres, vil startsiden endre utseende, og en rekke undermenyer vil vises. Menyer som er spesifikke for EcoVent-produktet, beskrives i detalj i EcoVents installasjons- og vedlikeholdsanvisning.

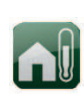

## Romtemperatur

Innstillinger for å heve eller senke temperaturen innendørs, samt å planlegge temperaturendringer.

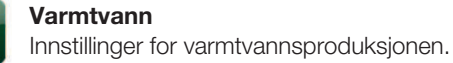

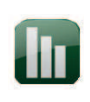

# Driftsinfo

Her vises aktuell driftsinformasjon for både varmesystemet og varmepumpen. Her finnes det også historisk driftsinformasjon.

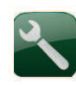

## Avansert

Brukes av installatøren for å gjennomføre innstillinger og service av varmesystemet.

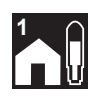

#### **Romtemperatur Varmesystem 1** Hvis varmesystem 1 er definert, vises den aktuelle romtemperaturen her.

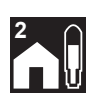

## **Romtemperatur Varmesystem 2** Hvis varmesystem 2 er definert, vises den

aktuelle romtemperaturen her.

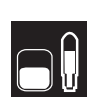

#### Tanktemperatur Her vises den aktuelle

varmtvannstemperaturen i den øvre delen av tanken.

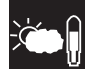

#### Utetemperatur

Her vises aktuell utetemperatur.

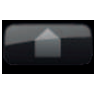

# Hiem

Med Hjem-knappen kommer du tilbake til Startsiden

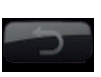

# Retur

Med Retur-knappen hopper man tilbake til forrige nivå.

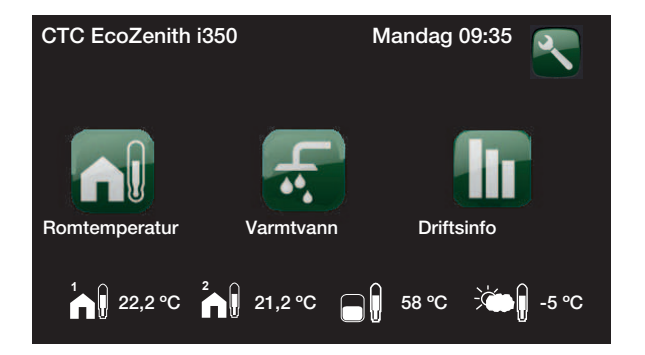

Det første tallet er den forhåndsinnstilte fabrikkverdien. Verdien i parentes er verdiens innstillingsområde.

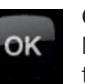

# ΟΚ

Med OK-knappen merker og bekrefter man tekst og valg i menyene.

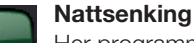

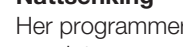

Her programmerer du nattsenking hvis dette er valgt.

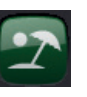

#### Ferie

Permanent senking av romtemperaturen kan gjøres her, for eksempel i ferien når huset er ubebodd.

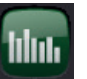

#### Ukeprogram

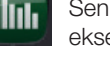

Senking av temperaturen over flere dager, for eksempel om man ukependler.

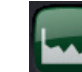

#### Historisk driftsinfo

Visning av lagret historisk informasjon.

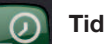

#### Tid & språk

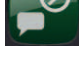

Innstilling av dato, tid og ønsket menyspråk.

#### Innstillinger

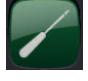

Innstillinger av varmepumpenes og systemets drift gjøres vanligvis av installatøren.

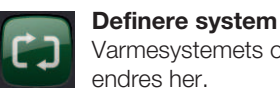

Varmesystemets oppbygning kan stilles inn / endres her.

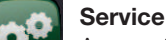

Avanserte innstillinger utføres av fagpersoner.

# 11.4 Romtemperatur

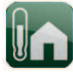

Her stiller du inn ønsket romtemperatur. Bruk pluss- og minusknappene til å stille inn den ønskede temperaturen. Den såkalte børverdien vises i parentesen. Foran parentesen vises den aktuelle verdien.

Hvis det er installert to varmesystemer, vises begge her.

Hvis du vil ha planlagt senking av temperatur, kan du gå videre til undermenyene Nattsenking eller Ferie.

Romføler defineres i menyen Avansert/Definere system/ Varmesystem. Velg romføler Nei hvis romføleren står vanskelig til, hvis gulvvarmesystemet har separate romfølere eller hvis man bruker vedovn eller peis. Alarmdioden på romføleren fungerer imidlertid som vanlig.

Hvis man fyrer sporadisk i vedovn eller åpen peis, kan dette påvirke romføleren til å redusere temperaturen til radiatorene. Da kan det bli kaldt i rommene i andre deler av huset. Romføleren kan da midlertidig velges bort under fyringen. Varmepumpen gir da varme til radiatorene i henhold til den innstilte varmekurven. Radiatortermostatene struper i den delen av huset der det fyres.

# 11.4.1 Innstilling uten romfølere

Hvis det ikke er installert romføler (velges i menyen Innstillinger), justeres romtemperaturen her ved hjelp av en prosent som viser en del av området som kan stilles inn. Hvis området ikke er tilstrekkelig, må grunninnstillingen justeres under Avansert/Innstillinger/ Varmesystem.

Utfør små endringer om gangen (ca. 2–3 trinn), og vent i ca. ett døgn på resultatet, siden det er en treghet i systemet.

Det kan bli behov for flere justeringer ved forskjellige utetemperaturer, men etter hvert får man er riktig innstilling som man ikke trenger å endre.

# 11.4.2 Ved feil på uteføler/romføler

Hvis det oppstår en feil på uteføler, simuleres en utetemperatur på –5 °C for at boligen ikke skal bli nedkjølt. Produktet avgir en alarm.

Hvis det oppstår en feil på en romføler, går varmepumpen automatisk over til drift i samsvar med innstilt kurve. Produktet avgir en alarm.

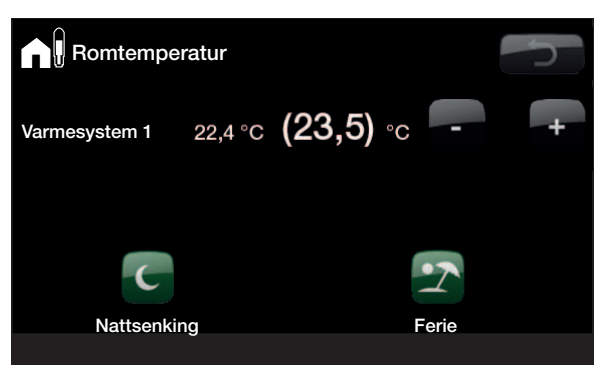

Eksempelet over viser at romtemperaturen er 22,4 °C, mens ønsket verdi (børverdi) er 23,5 °C.

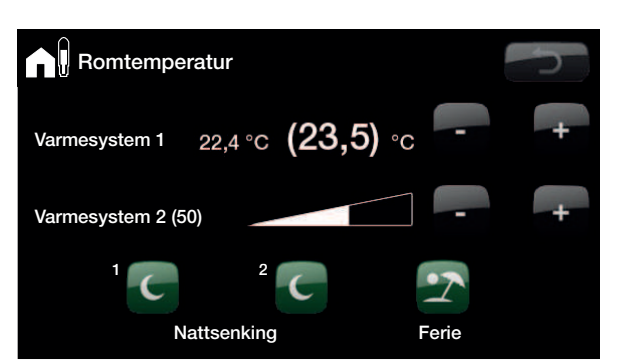

Eksempelet over viser drift med to varmesystemer. Varmesystem 1 med romføler og varmesystem 2 uten romføler.

Radiatorenes termostater må alltid være helt åpne og velfungerende ved innjustering av systemet.

# 11.4.3 Nattsenking temperatur

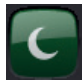

I denne menyen aktiverer og stiller du inn nattsenking av temperaturen. Nattsenking innebærer at man senker temperaturen innendørs i planlagte perioder, for eksempel om natten eller når man er på arbeid.

Verdien som temperaturen senkes med, *Romtemp. senkes °C*, stilles inn under Avansert/Innstillinger/ Radiatorsystem. Fabrikkverdi: –2 °C.

Alternativene er *Av, Dag for dag eller Blokk*. Hvis «Av» er valgt, skjer ingen senking.

#### Menyen Dag for dag

I denne menyen programmeres ukens dager. Programmet kommer tilbake uke etter uke.

Tiden som stilles inn, er når man ønsker nattsenking. Resten av tiden brukes normaltemperatur.

#### Blokk

I denne menyen kan man stille inn senking flere dager i uken, for eksempel hvis man jobber utenbys på hverdagene og er hjemme i helgene.

| Nattsenking | g varmesyster | n 💼 | ſ   |
|-------------|---------------|-----|-----|
| Uke program | Dag for dag   |     |     |
| Mandag      | 22 - 24       |     |     |
| Tirsdag     | 00 - 06       |     |     |
| Onsdag      |               |     |     |
| Torsdag     |               |     | 014 |
| Fredag      |               |     | OK  |
| Lørdag      |               |     |     |
| Søndag      |               |     |     |
|             |               |     |     |
|             |               |     |     |
|             |               |     |     |

Eksempel: Mandag klokken 22.00 reduseres temperaturen til innstilt nattsenkingstemperatur. Tirsdag klokken 06.00 heves den til normal temperatur.

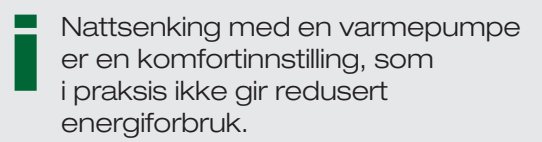

| Nattsenking                             | varmesyste                    | m 💼                              | ŋ                                                                                                    |
|-----------------------------------------|-------------------------------|----------------------------------|----------------------------------------------------------------------------------------------------|
| Ukeskjema<br>Senk<br>Øke<br>Senk<br>Øke | Blokk<br>Søndag<br>Fredag<br> | 22:00<br>14:00<br>00:00<br>00:00 | <ul><li></li><li></li><li></li><li></li><li></li><li></li><li></li><li></li><li></li><li></li><li></li><li></li><li></li><li></li><li></li><li></li><li></li><li></li><li></li><li></li><li></li><li></li><li></li><li></li><li></li><li></li><li></li><li></li><li></li><li></li><li></li><li></li></ul> |

Søndag kl. 22.00 senkes temperaturen med innstilt verdi i menyen Romtemp senkes. Fredag kl. 14.00 øker temperaturen til innstilt verdi igjen.

# Ferie

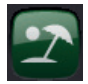

Her stiller man inn antall dager man vil ha senking av den innstilte temperaturen for nattsenking. For eksempel hvis man reiser på ferie.

Man kan angi opptil 300 dager.

Tiden begynner å gå fra det øyeblikket du gjør innstillingen

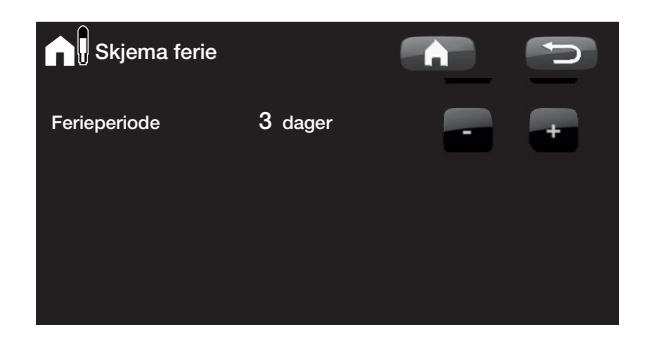

Verdien som temperaturen senkes med, Romtemp. senkes °C, stilles inn under Avansert/Innstillinger/Radiatorsystem. Fabrikkverdi: –2 °C.

# 11.5 Varmtvann

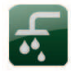

Her stiller man inn ønsket varmtvannskomfort og midlertidig ekstra varmtvann.

#### Temperatur

Her gjør man innstillinger som gjelder for normaldrift av produktet. Det er tre moduser:

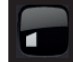

Økonomi – Hvis man har lite varmtvannsbehov.

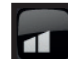

Normal - Normalt varmtvannsbehov.

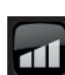

Komfort - Stort varmtvannsbehov.

Temperaturen kan også endres i menyen Avansert/Innstillinger/VV-tank. Hvis dette gjøres, vises det ved at den grønne rammen rundt ikonet på dette menybildet forsvinner.

#### Ekstra varmtvann

#### (På/av)

Her velger du om du vil aktivere funksjonen Midlertidig ekstra varmtvann. Når funksjonen aktiveres, begynner produktet umiddelbart å produsere ekstra varmtvann. Man har også mulighet til å planlegge varmtvannsproduksjon til bestemte tider gjennom funksjonen ukeprogram, noe som anbefales.

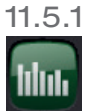

## Ukeprogram varmtvann

I denne menyen planlegges perioder i ukedagene da man ønsker ekstra varmtvann. Programmet kommer tilbake uke etter uke. Bildet viser fabrikkverdier som kan endres. Hvis det ønskes ytterligere perioder en dag, for eksempel på kvelden, programmeres de gjenstående tidene inn.

Alternativene er Av eller Dag for dag.

Av - Ingen planlagt produksjon av varmtvann.

Dag for dag – En ukeplan du selv programmerer. Brukes hvis du alltid vet når du har behov for ekstra varmtvann, for eksempel om morgenen og kvelden.

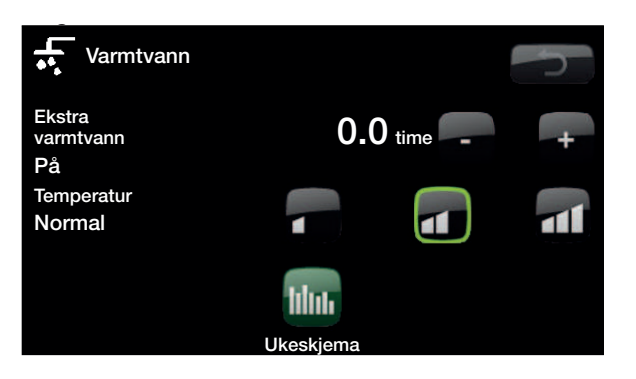

Tips: Still inn Økonomi fra begynnelsen, hvis varmtvannet oppleves som utilstrekkelig, øker du til Normal osv.

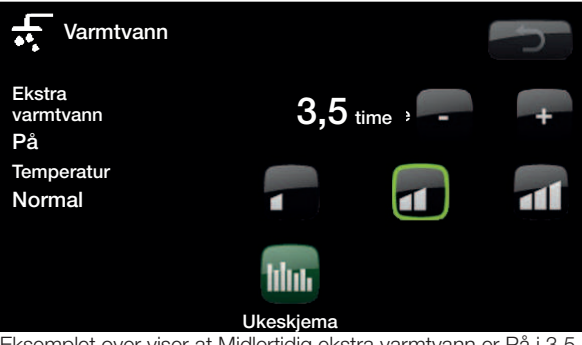

Eksemplet over viser at Midlertidig ekstra varmtvann er På i 3,5 timer.

| Ukeskjema   | varmtvann  |           | C   |
|-------------|------------|-----------|-----|
| Uke program | Dag for da | ag        |     |
| Mandag      | 06 - 09    | ŭ 18 - 21 |     |
| Tirsdag     | 07 - 09    | 20 - 23   |     |
| Onsdag      | 06 - 09    | 10 - 21   |     |
| Torsdag     | 06         | 21        | OK  |
| Fredag      | 06         | 21        | OIX |
| Lørdag      | 10 - 12    | 20 - 23   |     |
| Søndag      | 10 - 12    | 20 - 23   |     |
|             |            |           |     |
|             |            |           |     |

Mandag klokken 06.00 begynner produktet å produsere mer varmtvann frem til klokken 09.00, når temperaturen går tilbake til normalt igjen. Mellom 18.00 og 21.00 har man ytterligere en heving.

Tips: Still inn tiden ca. 1 time tidligere enn du trenger varmtvannet da det tar en viss tid å varme opp vannet.

# 11.6 Driftsinfo

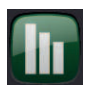

Denne menyen viser aktuelle temperaturer og driftsdata for varmesystemet.

Bildet viser inn- og utgående temperaturer fra varmepumpe (hvis denne er installert og definert i CTC EcoZenith i350).

#### **Turledning varmesystem**

Hvis VS-sirkulasjon under VV/basseng er installert med returføler (B7) i kombinasjon med radiatorpumpe (G1), vises returverdien for temperatur fra varmesystemet. Verdien vil variere i løpet av driften, avhengig av innstilte parametre, varmesystemets kapasitet og aktuell utetemperatur.

#### Retur varmesystem (tilbehør)

Hvis VS-sirkulasjon under VV er installert med returføler (B7) i kombinasjon med radiatorpumpe (G1), vises returverdien for temperatur fra radiatorer. Verdien vil variere i løpet av driften avhengig av innstilte parametre, varmesystemets kapasitet og aktuell utetemperatur.

#### VP ut

Varmepumpens utgående temperatur vises til høyre for varmepumpen (42 °C).

#### VP inn

Varmepumpens returtemperatur vises til høyre for varmepumpen (34 °C).

#### Brine inn (kun CTC EcoPart)

Øverst til venstre for EcoPart (2 °C) vises aktuell temperatur på brinevæsken fra kollektoren inn i CTC EcoPart.

#### Brine retur (kun CTC EcoPart)

Den nederste venstre verdien (-1 °C) er returtemperaturen i brinen tilbake i kollektorslangen. Verdiene varierer i løpet av året, avhengig av varmekildens kapasitet og uttatt energi.

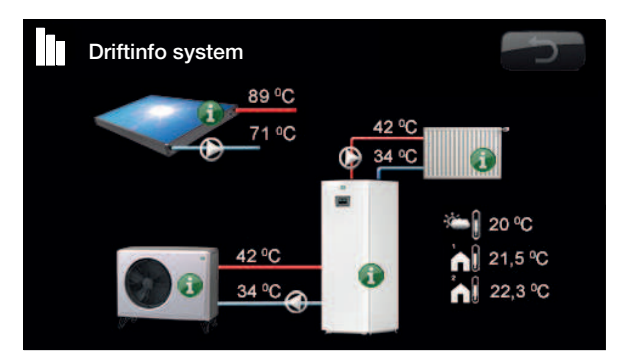

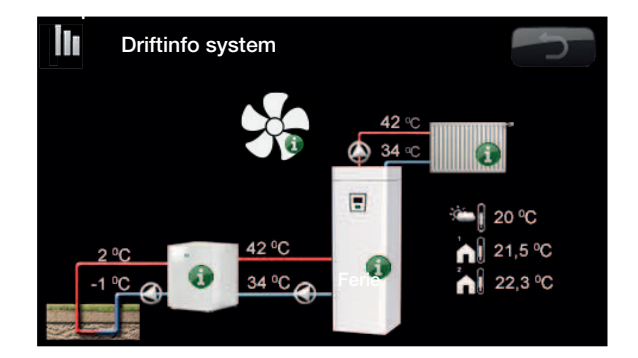

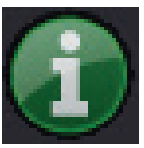

# Informasjon

Trykk på informasjonsknappen for å vise driftsinformasjon om det aktuelle objektet.

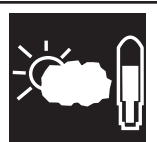

#### Aktuell utetemperatur. Viser aktuell utetemperatur Produktet bruker denne verdien for å bestemme ulike driftsdata.

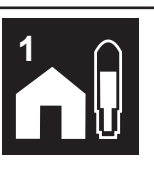

# Aktuell innetemperatur

Viser aktuell romtemperatur (hvis romføler er valgt i driften). Hvis det er installert to varmesystemer, vises begge.

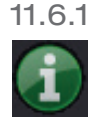

Driftsinfo CTC EcoZenith i350

Denne menyen viser aktuelle temperaturer og driftsinformasjon. Det første tallet er den aktuelle driftsverdien. Verdien i parentesen er børverdien som varmepumpen arbeider mot.

#### Status

Viser driftstilstand. De ulike driftstilstandene er:

#### -> VV

Varmvann (VV) produseres.

#### -> VS

Det produseres varme til varmesystemet (VS).

#### -> Pool

Det produseres varme til poolen.

#### -> Av

Det skjer ingen oppvarming.

#### VV-tank °C

49/45 (55)

Viser varmtvannstemperaturen i tanken: øvre og nedre del. Verdien i parentes er børverdien (stopptemp). Børverdien måles i tankens øver del.

#### Tappevarmtvann °C

# 54 (50) 73

-1000

Visning av aktuell temperatur, aktuell referanseverdi og aktuell energimengde.

Hvis det ikke tappes varmtvann, vises ingen temperatur, kun innstilt referanseverdi.

#### Gradminutt

Viser aktuelt varmeunderskudd i gradminutter.

#### Eleffekt kW

Viser effekten på elkolben (0...11,9).

#### Strøm L1/L2/L3

Viser husets totale strømuttak på de ulike fasene L1/L2/ L3, forutsatt at tre strømfølere (ekstrautstyr) er montert på innkommende kabler til huset. Hvis strømfølere ikke er identifisert, vises bare fasen med høyest belastning. Hvis strømmen overstiger hovedsikringenes størrelse, kobler elkjelen automatisk ned effekten for å beskytte sikringene, for eksempel når det brukes flere strømkrevende apparater i huset.

#### Diffterm. Pumpe / °C

Av/på /30

Diff.termostatfunksjon Viser om ladepumpen fra ekstern tank er slått på. Viser også temperaturen i den eksterne tanken.

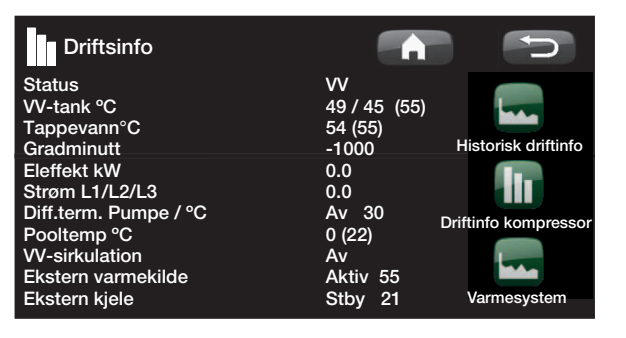

i

Med gradminutter menes produktet av det akkumulerte varmeunderskuddet i grader (°C) og målt tid for dette (i minutter).

| <b>Pool °C</b><br>Viser pooltempera                                                          | atur og (børverdi).                                                                     | 19 (22)                                                           |
|----------------------------------------------------------------------------------------------|-----------------------------------------------------------------------------------------|-------------------------------------------------------------------|
| Varmtvannsirku<br>Viser om VVC-pu                                                            | <b>lasjon</b><br>mpen er slått på.                                                      | Av/på                                                             |
| Ekstern varmek<br>Viser om den eks<br>også temperature                                       | <b>ilde</b><br>terne varmekilden le<br>en i den eksterne tar                            | Aktiv/Av /55<br>everer varme. Viser<br>inken.                     |
| <b>Ekstern kjele</b><br>Viser den ekstern<br><i>Standby (Stby) ell</i><br>eksterne kjelen (B | <b>Aktiv/Pa</b><br>e kjelens tilstand <i>Ak</i><br><i>er Av</i> . Visning av ter<br>9). | <b>ssiv/Standby/av</b><br><i>tiv, Passiv,</i><br>mperaturen i den |
| Aktiv                                                                                        | Kiele er spennings                                                                      | satt og gir energi                                                |

| AKUV   | Nele el spelli il 1955att og gli ellerg          |
|--------|--------------------------------------------------|
| Passiv | Kjele er ikke spenningssatt, avgir<br>restvarme. |
| Stby   | Kjele er spenningssatt                           |
| Av     | Kjelen er slått av                               |

# 11.6.2 Historisk driftsinfo

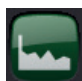

I denne menyen vises driftsverdiene for varmepumpen

#### Total driftstid h

over lang tid.

Viser den totale tiden produktet har vært spenningssatt.

#### Høyeste turtemperatur °C

Viser den høyeste temperaturen som er levert til radiatorene. Verdien kan indikere varmesystemets/ husets temperaturkrav.

#### Elvarme kWh

Viser totalt energiforbruk for produktets elkolber. Dette er en indirekte energimåling basert på elkolbenes driftstid.

#### **Driftstid totalt**

Viser kompressorens totale driftstid.

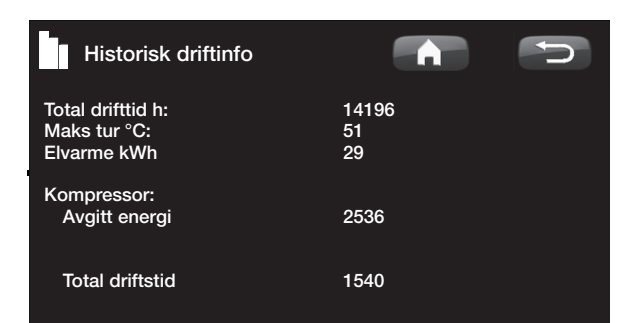

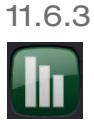

# Driftsinfo kompressor

Denne menyen brukes til service og avansert feilsøking.

#### Kompressor (På/av /65 rps) Viser om kompressoren er i drift, samt kompressorens turtall i rps (omdreininger per sekund. Turtallet vises kun for inverterstyrte varmepumper.

#### Ladepumpe (På/av /47%)

Viser ladepumpens (G11) driftstilstand og mengde i prosent.

#### Brinepumpe

(På/av)

#### VP inn/ut °C

Viser varmepumpens temperatur på retur respektive turledning.

Viser om brinepumpen (G20) er i drift.

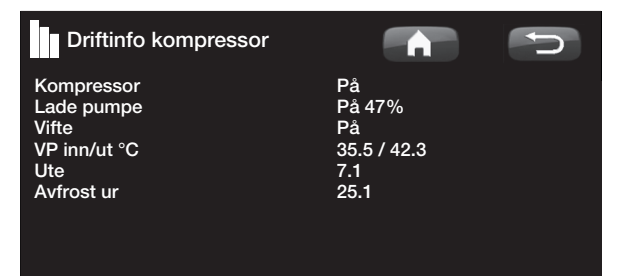

# 11.6.4 Driftsinfo varmesystem

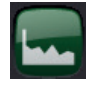

#### Turledning °C

Viser temperaturen ut til husets radiatorer, samt den temperaturen systemet arbeider mot. Verdien vil variere i løpet av året avhengig av innstilte parametre og aktuell utetemperatur.

#### Returledning °C (ekstrautstyr)

Hvis føler B7 og pumpe G1 er installert og definert, vises temperaturen i vannet som kommer tilbake fra varmesystemet til varmepumpen.

#### Radiatorpumpe

Viser driftsstatus for radiatorpumpen.

Tilbehør:

#### Turtemperatur 2 °C

Viser temperaturen ut til varmesystem 2 hvis det er installert.

#### Radiatorpumpe 2

Viser radiatorpumpens (G2) driftstilstand.

#### Shunt 2

Viser om shuntventilen øker (åpner) eller reduserer (stenger) varmen ut til varmesystem 2.

# 11.6.5 Historisk driftinfo

Her vises driftsinformasjon fra de siste 24 timene for varmesystemet. Lengst til høyre er nåtid, til venstre vises de siste 24 timene. Tiden «ruller» frem.

Blå kurve viser aktuell utetemperatur.

Grønn/rosa kurve viser romtemperatur 1 resp. 2.

Rød kurve viser turledningstemperaturen.

Grå kurve viser turledningstemperaturen i varmesystem 2, hvis det er installert.

Gul kurve viser romtemperaturen.

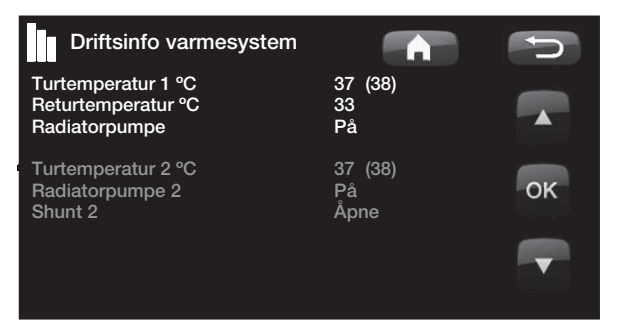

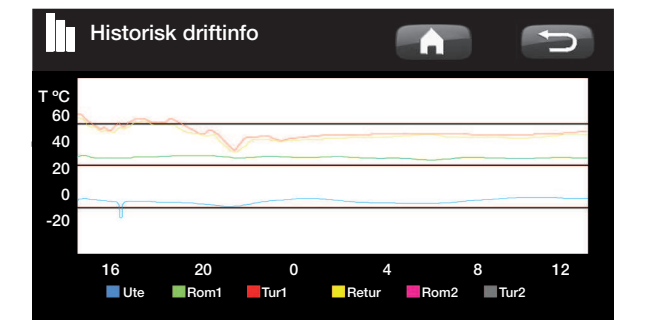

# 11.6.6 Driftsinfo solpaneler

Denne menyen viser aktuelle temperaturer og driftsdata for solfangerne. Menybildet vises bare hvis solfangere er definert.

## Status

Her vises driftsstatus for solstyringen. De forskjellige driftsstatusene som kan vises, er: Varmer, Varmer ikke, Lader EVK-tank, Lader X-volum, Lader borehull, (Lader borehull), Kjøler tank, Ekstrakjøler tank, Sensortest og Antifryspanel.

#### Solpanel inn/ut °C

Viser solpanelets inn- eller utgående temperatur.

#### EVK-tank (B47) °C

Viser børverdi og aktuell temperatur i tanken til den eksterne varmekilden.

#### EcoTank (B41)(B42) °C

Viser EcoTankens topptemperatur, børverdien samt tankens bunntemperatur.

#### X-volum (B41)(B42) °C

Viser X-volumtankens topptemperatur, børverdien og tankens bunntemperatur.

#### Pumpe solpanel (G30) %

Her vises hastigheten for solpanelets ladepumpe, (alt. Av).

#### Pumpe mellomveksler (G32) %

Hvis det brukes mellomveksler, vises her hastigheten for ladepumpen mellom mellomveksler og tank (alt. Av).

#### Pumpe overlading (G46)

Her vises det om ladepumpen er i drift ved overlading

#### Pumpe borehullading

Her vises det om ladepumpen er i drift ved borehullading.

#### Vekselventil lading (Y31)

Viser om lading skjer til tank eller borehull.

#### Vekselventil tank (Y30)

Når to tanker lades med sol, vises her posisjonen til vekselventilen mellom tankene.

#### Effekt ut, (kW)

Viser panelets avgitte effekt.

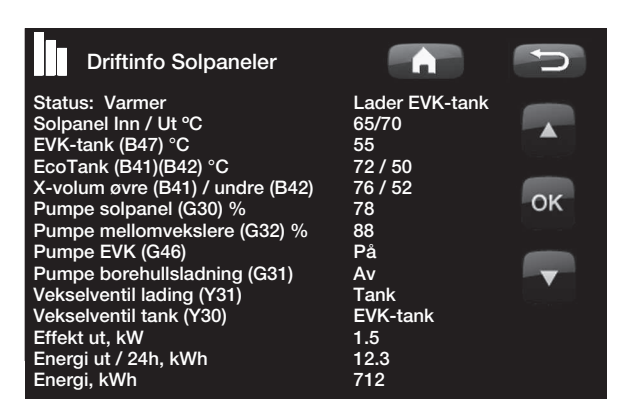

#### Energi ut / 24h, (kWh)

Viser opptatt energimengde det siste døgnet. Når varme tas ut av tankene (for eksempel ved frostbeskyttelse panel), regnes negativ energi. Ved borehullading regnes ingen nyttig energi. Verdien oppdateres ved døgnskifte (00:00).

#### Energi, kWh

Viser opptatt akkumulert energimengde i kWh.

Negative verdier vises når energi tas ut av tanken, for eksempel ved følerkontroll og frostbeskyttelse av panel.

Ved borehullading vises paneleffekten, men energien regnes ikke som akkumulert.

#### Status:

#### Varmer / Varmer ikke

Status: Viser om solfangeren varmer.

# Lader EVK-tank / Lader EcoTank / Lader X-volum / Lader borehull

Status: Viser om EVK-tank, EcoTank, X-volum eller borehull lades.

#### Følertest

Status: Viser «følertest» når sirkulasjonspumpe er i drift for å kontrollere om solpanel kan varme.

#### (Lader borehull)

Status: Viser om sirkulasjonspumpen står stille for å kontrollere om panel kan lade tank.

#### Kjøler panel / Kjøler tank / Ekstrakjøler tank / Antifryspanel

Status: Viser når beskyttelsesfunksjoner er aktivert.

## 11.6.7 Driftsinfo ventilasjon

Her vises aktuell driftsinformasjon for ventilasjonsproduktet CTC EcoVent. Menyen vises kun dersom EcoVent er definert.

Se håndboken for CTC EcoVent for driftsinformasjon.

# 11.7 Avansert

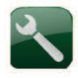

Denne menyen har fire undermenyer. Tid og språk, Innstillinger, Definere system og Service.

Tid og språk inneholder innstillinger for tid og språk for produktet ditt.

Innstillingene brukes både av installatøren og brukeren for innstillinger av systemet.

Definere system brukes av installatøren for å definere varmesystemet ditt.

Service brukes ved feilsøking og diagnose. Der finner man Funksjonstest, Alarmhistorikk, Innstilling kodet, Hurtigstart kompressor og Oppdater programvareversjon.

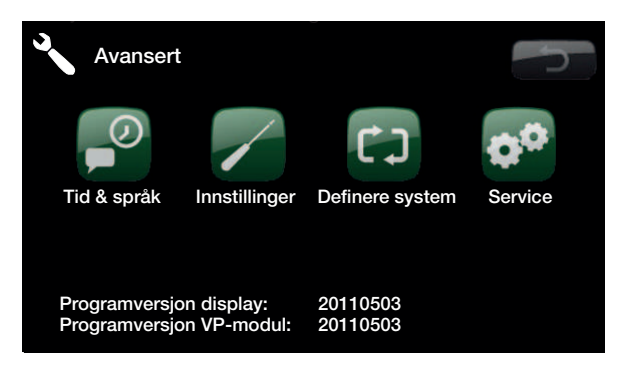

# Tid og språk

Her stiller du inn dato og klokkeslett. Klokken lagrer innstillingene ved strømbrudd. Sommertid/vintertid endres automatisk.

#### Stille inn tid

Trykk *Tid.* Når det vises en grønn firkant rundt tid, trykker du på OK for å markere den første verdien. Bruk pilene for å velge riktig verdi.

Trykk på OK igjen for å markere neste verdi.

#### Innstilling av språk

Trykk Språk. Aktuelt språk markeres med en grønn ring.

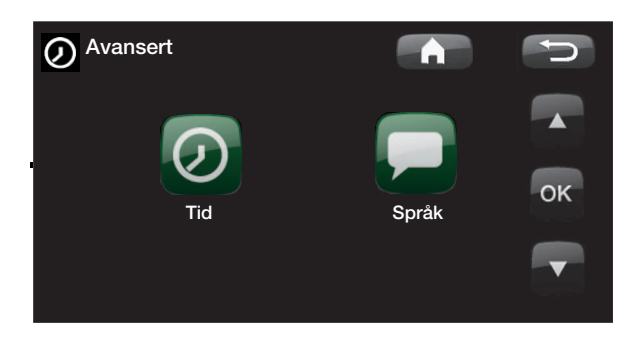

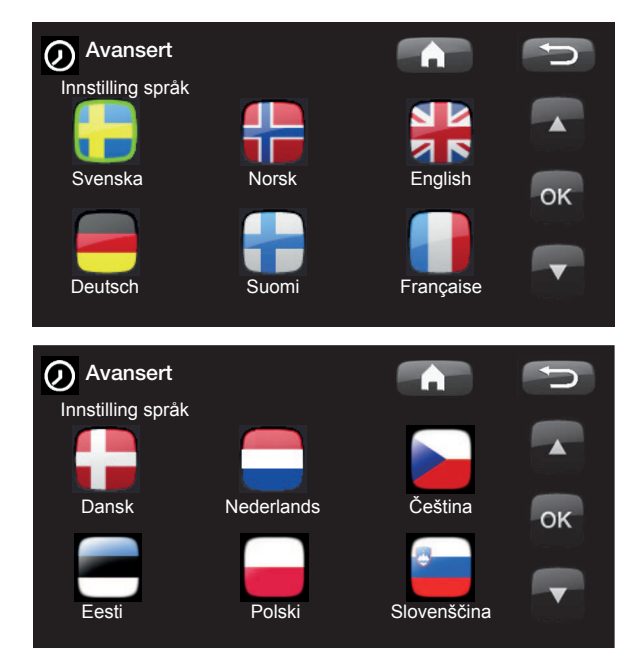

# 11.7.1 Innstillinger

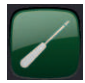

Her stiller du inn husets varmebehov. Det er viktig at denne grunninnstillingen er riktig nettopp for ditt hus. Feilinnstilte verdier kan føre til utilstrekkelig varme eller at det går med unødvendig mye energi til å varme opp boligen.

## Lagre innstillinger

Her kan du lagre egne innstillinger.

#### Hente innstillinger

Her kan du hente inn igjen lagrede innstillinger.

#### Hente fabrikkinnstillinger

Produktet leveres med innlagte fabrikkinnstillinger. Disse kan du hente opp igjen ved å aktivere denne funksjonen. Språk, produkt og produktstørrelse beholdes.

## Varmesystem 1 (eller 2)

#### Maks. turtemperatur (°C)

Den høyeste tillatte temperaturen ut til radiatorene. Ved gulvvarme er dette en elektronisk sperre for å beskytte gulvsløyfene.

Varmesystem 2 kan bare gi samme eller lavere temperatur enn varmesystem 1.

#### Min. turtemperatur(°C)

#### Av (Av/15-65)

60 (30-70)

Hvis det ønskes en bestemt grunnvarme i kjeller eller gulvvarme om sommeren, for eksempel på baderom, kan du stille inn den laveste tillate temperaturen her. Øvrige deler av huset bør stenges av med termostatventiler eller kraner. Legg merke til at radiatorpumpen (G1/G2) vil være i drift hele sommeren. Det fører til at temperaturen ut til radiatorene ikke blir lavere enn en valgt temperatur, for eksempel +27 °C.

«Av» betyr at funksjonen er slått av.

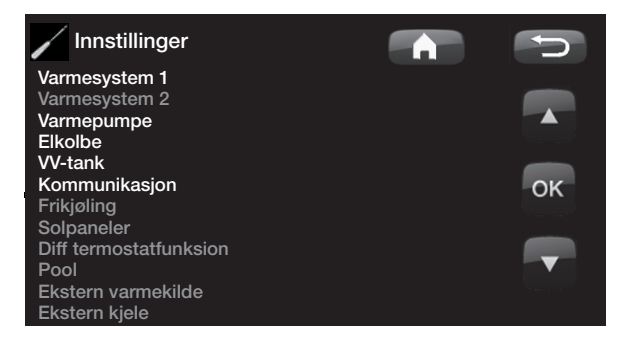

| Varmesystem                 |      | C   |
|-----------------------------|------|-----|
| Maks turtemp °C             | 60   |     |
| Min turtemp °C              | Av   |     |
| Varme modus                 | Auto |     |
| Varme modus, ekstern        |      |     |
| Varme av, ute °C            | 18   |     |
| Varme av, tid               | 120  | OK  |
| Helning °C                  | 50   | OIN |
| Justering °C                | 0    |     |
| Nattsenking av °C           | 5    |     |
| Romstemp senkes °C<br>eller | -2   |     |
| Tur senkes °C               | -3   |     |
| Alarm lav romstemp. °C      |      |     |
| Smart lav pris °C           | 1    |     |
| Smart overkap. °C           | 2    |     |
| Maks tid varme              | 20   |     |
| Lade pumpe %                | 60   |     |
| Gulvfunksjon                | Av   |     |
| Gulvfunksjon temp °C        | 25   |     |

Tips: Les mer om disse innstillingene i kapittelet Husets varmeinnstilling.

Radiatorpumpe mangler i varmesystem 1. lsteden styres «Varme, modus» av vekselventilen.
#### Varme modus

#### Auto/På/Av

Vekslingen av oppvarmingssesong eller sommersesong kan skje med automatikk (Auto), eller man angir her om oppvarmingen skal være på eller av.

*Auto* = vekslingen mellom oppvarmingssesong (På) til sommermodus (Av) skjer automatisk

Pa = kontinuerlig oppvarmingssesong, konstant radiatorsirkulasjon

*Av* = det blir ingen oppvarming, radiatorsirkulasjon opphører.

I menyen som beskrives nedenfor (*Varme av, ute* °*C*) stiller man inn den utetemperaturen som blir grensen for veksling mellom oppvarmingssesong og sommersesong.

#### Varme modus, ekst.

#### --/Auto/På/Av

Vekslingen mellom oppvarming eller sommerinnstilling kan fjernstyres. Les mer i avsnittet «Definere/ Fjernstyring»

#### Varme av, ute (°C) 18 (10–30)

Grensen for utetemperatur hvor det ikke er behov for oppvarming. Radiatorpumpe stopper. Radiatorpumpen (G1/G2) mosjoneres daglig en kort stund for at den ikke skal kjøre seg fast. Systemet starter automatisk igjen når det trengs varme.

#### Varme av, tid (°C)

Forsinkelse før radiatorsirkulasjonen avsluttes etter at utetemperaturen har oppnådd innstilt verdi i menyen over.

#### Kurvehelning (grunninnstilling) 50 (25–85)

Helningen angir hvilken temperatur huset trenger ved ulike utetemperaturer. Du finner mer informasjon i kapittelet Husets varmeinnstilling. Verdien som stilles inn, tilsvarer temperaturen til radiatorene når temperaturen ute er –15°C. Etter denne grunninnstillingen gjennomføres finjustering i menyen «Romtemperatur».

#### Justering

0 (-20-20)

5(-40-40)

120 (30-240)

Kurvejusteringen innebærer at temperaturnivået generelt kan økes eller senkes ved alle utetemperaturer. Etter denne grunninnstillingen gjennomføres finjustering i menyen «Romtemperatur».

#### Nattsenking av °C

Når utetemperaturen er lavere enn denne, deaktiveres nattsenking. Denne menyen overstyrer fjernstyring.

Radiatorpumpe mangler i varmesystem 1. Isteden styres «Varme, modus» av vekselventilen.

#### **Eksempel:**

Helning 50 innebærer at temperaturen ut på anlegget blir 50 °C når utetemperaturen er -15 °C hvis justeringen settes til 0. Hvis justeringen settes til +5, blir temperaturen i stedet 55 °C. Ved alle temperaturer ute økes kurven med 5 °C, det vil si at kurven parallellforskyves med 5 °C.

#### Romtemperatur senkes (°C)

-2 (0--40)

«Romtemperatur senkes» vises hvis det er installert romføler.

Her bestemmes hvor mange grader romtemperaturen skal senkes i de forskjellige planlagte

senkingsperiodene, for eksempel nattsenking, ferie og lignende.

#### Framl. senkes. (°C) -3 (0--40)

Hvis det ikke er installert romføler, vises det isteden «Framl. senkes».

#### Alarm lav romtemperatur. °C 5 (-40 - 40)

Når romtemperaturen blir for lav, vises "Alarm lav romtemp."

#### Smart lavpris °C 1 (Av/1..5)

Innstilling for heving av kurvejustering ved energipris lavpris, via Smart Grid. Les mer i avsnittet Definere/ Fjernstyring/Smartgrid

#### Smart overkapasitet °C 2 (Av/1..5)

Innstilling for heving av kurvejustering ved energipris overkapasitet, via Smart Grid. Les mer i avsnittet Definere/Fjernstyring/Smartgrid

#### Maks. tid varme (min)

**20 (10–120)** n lader varmesystemet

Dette er makstiden varmepumpen lader varmesystemet ved behov i varmtvannstanken.

#### Ladepumpe % 60 (Av/25..100)

Innstilling av hastigheten for ladepumpen (G11) ved lading av varmesystemet.

#### Gulvfunksjonsmodus

Av (Av/1/2/3)

Gulvtørkingsfunksjon for nybygde boliger.

Funksjonen innebærer at beregningen av turtemperaturen (børverdien) for "husets varmeinnstilling" begrenses og følger følgende skjemaer.

#### Modus 1

Gulvtørkingsfunksjon i 8 dager.

#1. Varmesystemets (børverdi) settes til 25 °C i 4 dager.

#2. Dag 5 – 8 brukes innstilt verdi "Gulvfunksjon temp. °C".

F.o.m. dag 9 beregnes verdien automatisk etter "husets varmeinnstilling".

#### Modus 2

Gulvtørkingsfunksjon i 10 dager + opptrapping og nedtrapping.

#1. Opptrapping start. Varmesystemets (børverdi) settes til 25 °C. Deretter økes (børverdien) med 5 °C hver dag til (børverdien) tilsvarer "*Gulvfunksjon temp. °C*".

Siste skritt kan være mindre enn 5 °C.

#3. Nedtrapping. Etter opptrapping og 10 dagers jevn temperatur senkes (børverdien) ned til 25 °C med 5 °C per dag.

Siste skritt kan være mindre enn 5 °C.

Etter nedtrapping og 1 dag med (børverdi) 25 °C, beregnes verdien automatisk etter "husets varmeinnstilling".

#### Modus 3

Denne modusen innebærer start med Mode 1, deretter Mode 2 og deretter "husets varmeinnstilling"

| Gulvfunksj | on temp. | °C |
|------------|----------|----|
|------------|----------|----|

Her stilles temperaturen for #2 som beskrevet ovenfor.

25 (25-55)

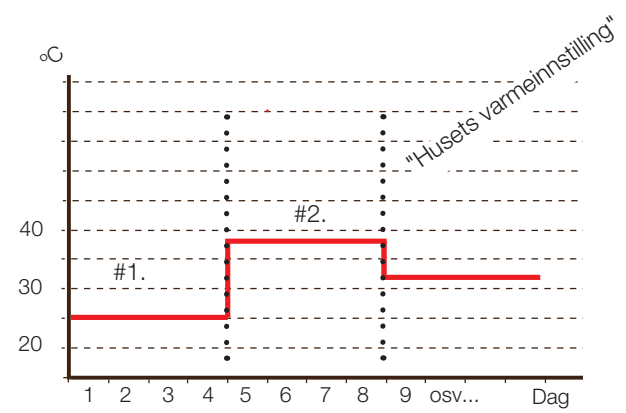

Eksempel for Mode 1 med "Gulvfunksjon temp. °C: 38 °C.

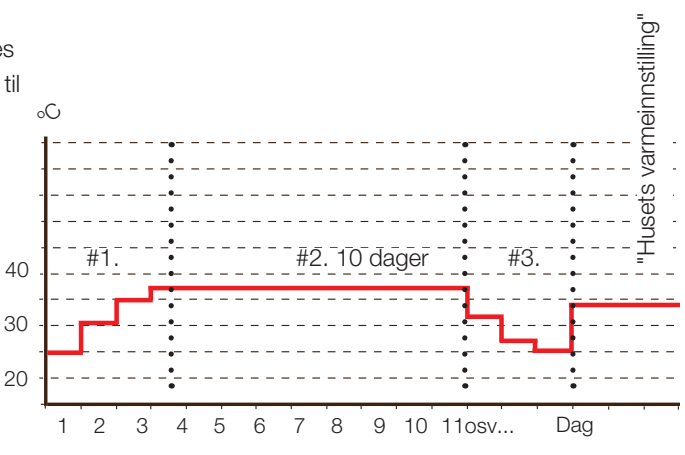

Eksempel for Mode 2 med "Gulvfunksjon temp. °C: 37 °C.

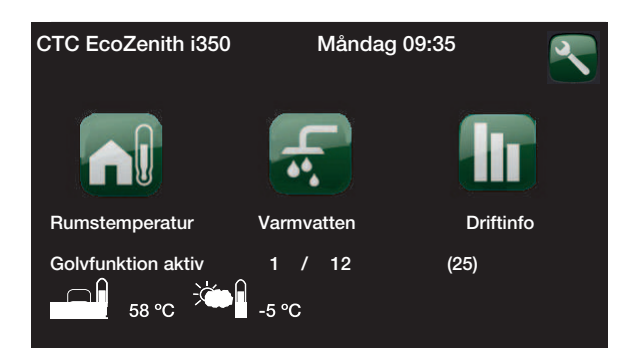

Eksempel for driftsinfo Mode 2, dag 1 av 12 med aktuell børverdi (25) °C.

#### 11.8 Varmepumpe

#### Kompressor

#### **Tillatt/sperret**

Produktet leveres med innstilling sperret kompressor når varmepumpe er tilkoblet. Når kompressoren i varmepumpen er sperret, arbeider produktet som en elkjele med full funksjonalitet. Tillatt innebærer at kompressoren kan være i drift.

#### Stopp ved utetemp °C

-22 (-22-10)

Denne menyen vises bare hvis varmepumpen er av modell EcoAir og det kreves innstilling av utetemperaturen når kompressoren ikke lenger kan være i drift. Varmepumpen starter 2 °C over innstilt verdi.

Brinepumpe på Auto/10d/På «10 d» Etter installasjon kan man velge å kjøre brinepumpen konstant i ti dager for å få luft ut av

«På» betyr kontinuerlig drift av brinepumpen.

«Auto» betyr at brinepumpen går samtidig med kompressoren.

#### **Tariff VP** Av(På/Av)

Les mer i kapittelet «Definere/Fjernstyring»

#### Smart blokkering VP Av(På/Av)

Les mer i kapittelet «Definere/Fjernstyring/Smart Grid»

#### -60 (-900 -- - 30) Start ved gradminutt

Her angis ved hvilket gradminutt varmepumpen skal starte.

#### VS<->VV vekslingstid (sek) 120 (30-240)

Tid i sekunder som kompressoren holder konstant hastighet under veksling mellom øver og nedre tank.

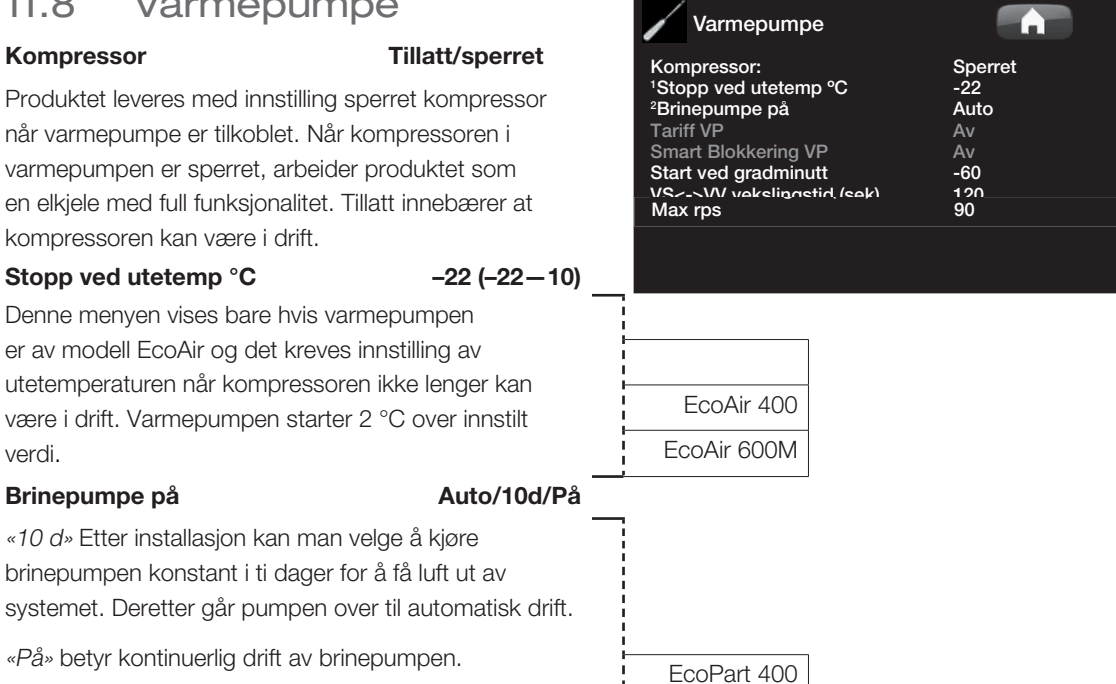

ок

| Maks. rps (R2 rps)                                                                | 100 (50-120)                    |
|-----------------------------------------------------------------------------------|---------------------------------|
| Stiller inn det maksimalt tillatte turtallet fo                                   | r                               |
|                                                                                   |                                 |
| Maks. rps varm temp (R1 rps)                                                      | 50                              |
| Maksimal kompressoreffekt i varmt vær.<br>kompressorens maksimale turtall ved ute | Opprettholder<br>etemperatur T1 |
| Lydreduksjon                                                                      | Ja/Nei                          |
| Man kan starte en tidsplan for eksempel                                           | om natten                       |
| med redusert turtall for å redusere støye                                         | n.                              |
| Eksempel:                                                                         |                                 |
| Mandag 00–06 22–24                                                                |                                 |
| Maks. rps ved lydreduksjon                                                        | 50 (50-100)                     |
| Her stilles kompressorens maksimale tur                                           | tall inn når                    |
| lydreduksjon er aktiv.                                                            |                                 |
| OBS! Varmepumpens makseffekt blir                                                 | redusert, og                    |
| det kan bli større behov for ekstra tilfø                                         | ørsel.                          |
| Timer lydreduksjon                                                                |                                 |

I denne menyen vises planlagte perioder i ukedagene når støydempingen skal være aktivert. Programmet kommer tilbake uke etter uke.

#### Maks. rps ved lydreduksjon 2 50 (50-100)

Her kan ytterligere en støydempingsplan for maksimalt turtall stilles inn

#### **Timer lydreduksjon 2**

EcoAir 600M

Her kan du indstille en ekstra planlagt

støjreduktionstidsplan. Hvis to støjreduktionstidsplaner er aktive samtidig, gælder tidsplanen med den laveste rps-indstilling.

#### Grense kald temp (T2°C)

0

Temperaturgrense for vintereffekt. Når utetemperaturen tilsvarer denne, eller er lavere, styres kompressoren opp til turtall R2.

#### Grense varm temp (T1°C)

20

Temperaturgrense for sommereffekt. Når

utetemperaturen tilsvarer denne, eller er høyere, styres kompressoren opp til turtall R1. Varmepumpen starter og stopper i samsvar med børverdi.

# Varmepumpe 50 Maks. rps/varmtemp. 50 Maks rps ved lydreduksjon 50 Maks rps ved lydreduksjon 50 Maks rps ved lydreduksjon 50 Timer lydreduksjon 2 50 Kald temperaturgrense 0 Varm temperatur grense 20

| 🛟 Timer lydreduksje | on      |         |    |
|---------------------|---------|---------|----|
| Lydreduksjon        |         |         |    |
| Mandag              | 00 - 06 | 22 - 24 |    |
| Tirsdag             | 00 - 06 | 22 - 24 |    |
| Onsdag              | 00 - 06 | 22 - 24 |    |
| Torsdag             | 00 - 06 | 22 - 24 |    |
| Fredag              | 00 - 06 | 23 - 24 | OK |
| Lørdag              | 00 - 08 | 23 - 24 |    |
| Søndag              | 00 - 08 | 22 - 24 |    |
|                     |         |         |    |

Tidspunktet til venstre må være lavere enn tidspunktet til høyre for at intervallet skal være gyldig.

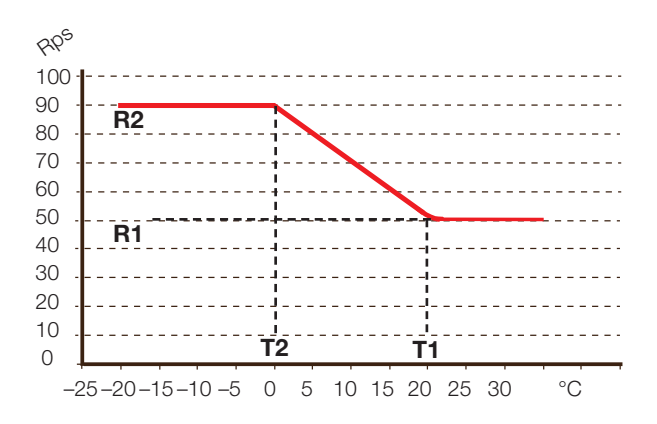

# 11.9 Elkolbe

| Maks. elkolbe kW             | 9.0 (0-11.9) |
|------------------------------|--------------|
| Maks. tillatt elkolbeeffekt. |              |

#### Maks. elkolbe VV kW 0.0 (0-11.9)\*

Maks. tillatt elkolbeeffekt ved varmtvannslading. Kan stilles til tilgjengelige effekttrinn for modell.

#### Start ved gradminutt -500 (-900 - -30)

Her angis ved hvilket gradminutt elkolben skal starte.

#### Diff.trinn gradminutt –50 (–20––300)

Her angis differansen i gradminutter mellom trinnene som elkolben bruker. Effekten som elkolben bruker, er Maks. elkolbe kW delt inn i ti trinn.

#### Hovedsikring A

20 (10-90)

Størrelsen på husets hovedsikring angis her. Sammen med monterte strømfølere beskyttes sikringene ved bruk av apparater som gir midlertidige effekttopper, for eksempel komfyrer, ovner, motorvarmere, osv., der produktet midlertidig reduserer tilkoblet strømeffekt.

#### Omreg.faktor strømføler 1 (1–10)

I denne menyen angis hvilken faktor som strømføleren skal bruke. Denne innstillingen gjøres bare hvis det er installert tilkobling for strømfølere for høyere strømmer.

# Tariff El Av (På/Av)

Les mer i kapittelet «Definere/Fjernstyring»

# Smart blokkering ELAv (Av/På)Les mer i kapittelet «Definere/Fjernstyring/Smart Grid».

\* CTC EcoZenith i350 3x400V

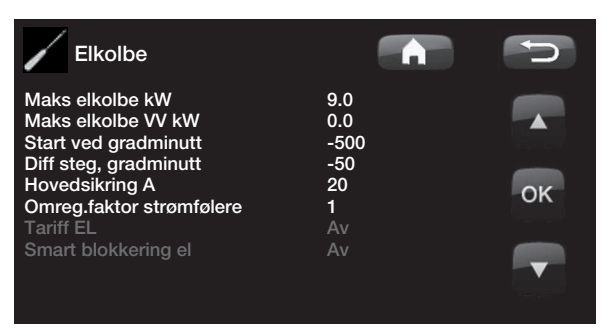

# 11.10 VV-tank

#### VV-program

Innstillingsmeny for *Økonomi*, Normal og Komfortprogram. Se kapittel Innstilling VV-program.

#### Start/stopp diff. øvre °C

**5 (3–10)** og start av

Temperaturdifferansen mellom stopp og start av ladingen.

#### Maks. tid VV 30 (10-150)

Dette er maksimumstiden (minutter) som varmepumpen lader varmtvannstanken hvis varmesystemet har behov.

#### Ladepumpe %

**50 (25–100)** 

Innstilling av hastighet for ladepumpen (G11) ved lading av varmtvann. Gjelder bare når varmepumpen ikke er den eneste varmekilden.

## Smart lavpris °C 10 (1-30)

Les mer i kapittelet «Smartgrid»

## Smart Overkap. °C 10 (1-30)

Les mer i kapittelet «Smartgrid»

#### Min. rps VV-lading

Minste kompressorturtall ved varmtvannslading. Når varmepumpen veksler fra varme til varmtvann, brukes dette rps for varmtvann.

#### Startforsinkelse: VV min.

3 (0-60)

50 (50-100)

Forsinkelse (minutter) før start av varmtvannslading etter at varmtvannsvolumstrømmen har opphørt.

#### Varmtvannssirkulasjon (ekstrautstyr)

Innstillinger for varmtvannssirkulasjon krever installasjon av tilbehøret Ekspansjonskort (A3).

#### Driftstid VV-sirk. (min)

4 (1-90)

Driftstid som varmtvannssirkulasjonen skal pågå i hver periode. Gjelder hvis VV-sirkulasjon er definert i menyen Avansert/Definere system.

#### Periode tid VV-sirk. (min) 15 (5–90)

Periodetid for varmtvannssirkulasjon. VV-sirkulasjon må være definert i menyen Avansert/Definere system.

#### Timer VV-sirk. Av/På/Dag for dag

I denne menyen vises planlagte perioder i ukedagene når sirkulasjonspumpen for varmtvannssirkulasjon skal gå. Programmet kommer tilbake uke etter uke.

Eksempel: Mandag 06-09 18-21

På mandager blir varmtvannet sirkulert i perioden 06.00–09.00 og 18.00–21.00. Resten av tiden brukes normal drift.

| Timer                                                                | VV-sirkulas                                                     | jon                                                             | D       |
|----------------------------------------------------------------------|-----------------------------------------------------------------|-----------------------------------------------------------------|---------|
| Mandag<br>Tirsdag<br>Onsdag<br>Torsdag<br>Fredag<br>Lørdag<br>Søndag | 06 - 09<br>07 - 09<br>06 - 09<br>06<br>06<br>10 - 12<br>10 - 12 | 18 - 21<br>20 - 23<br>10 - 21<br>21<br>21<br>20 - 23<br>20 - 23 | ок<br>▼ |

Tidspunktet til venstre må være lavere enn tidspunktet til høyre for at intervallet skal være gyldig.

| VV-tank                   |     | C                           |
|---------------------------|-----|-----------------------------|
| Program VV                | _   |                             |
| Start/stopp diff øvre °C  | 5   |                             |
| Maks tid VV               | 30  |                             |
| Lade pumpe %              | 50  | The same of the same set of |
| Smart lav pris °C         | 10  |                             |
| Smart overkap. °C         | 10  | OK                          |
| Min rps VV                |     |                             |
| Driftstid VV-cirk.        | 4   |                             |
| Periode tid VV-cirk       | 15  |                             |
| Timer VV-sirkulation      |     |                             |
| Tilskudd VV               | Nei | Same and the second         |
| Tid XVV Fiærnstyring      | 0.0 |                             |
| Startforsinkelse: VV min. | 3   |                             |

| EcoAir 600M |
|-------------|

#### Tilskuddsvarme VV

#### Nei (Ja/Nei)

Nei betyr at elkolbe eller ekstern kjele ikke brukes ved produksjon av varmtvann.

Auto betyr at varmtvann først og fremst produseres ved hjelp av varmepumpe. Når ladetiden har utløpt og stopptemperaturen ikke har blitt oppnådd ved hjelp av varmepumpen, tillates tilleggsvarme ved neste oppvarmingssyklus av varmtvann.

Ja betyr at elkolbe eller ekstern kjele kan brukes ved produksjon av varmtvann.

Se også Elkolbe / maks. elkolbe VV kW og Ekstern kjele / Prio VV tank.

#### 0.0(0.0-10.0)Tid XVV fjärrstyrning

Tid i hel eller halv time som funksjonen Ekstra varmtvann er aktiv når den aktiveres i menyen Fjernstyring (Avansert / Definer system / Fjernstyring / Ekstra VV), eller aktiveres gjennom CTC SmartControl-tilbehør. Se separat håndbok for funksjonalitet og innstillinger koblet til CTC SmartControl.

#### 11.10.1 Inställning VV-program

Mulige valg er Økonomi, Normal og Komfort.

Trykk på OK for å åpne innstillingene for merket Wprogram.

#### Ladestart %

60 (Nei, 50-90)

Verdien Ladestart: 60 % innebærer at lading av varmtvann tillates å starte når energimengden varmtvann er beregnet til 60 % eller mindre.

Nei betyr at lav beregnet energimengde varmtvann ikke påvirker start av lading av varmtvann.

#### Ladestopp øvre/nedre °C 55(20-65)

Lading av varmtvann starter når innstilt temperatur underskrides.

#### Ladestart nedre °C 40 (15 - 60)

Lading av varmtvann starter når innstilt temperatur underskrides.

#### Tappevarmtvann °C 50 (38 - 65)

Temperaturen på utgående tappevarmtvann..

#### Tillat tilleggsvarme ved ute °C Nej (-40 – 40)

Tilleggsvarme tillates for varmtvannslading når utetemperaturen er den innstilte temperaturen eller kaldere.

Nei betyr at tilleggsvarme ikke brukes uansett utetemperatur.

#### **Tilbakestill program**

Aktuelt VV-program tilbakestilles til fabrikkverdien.

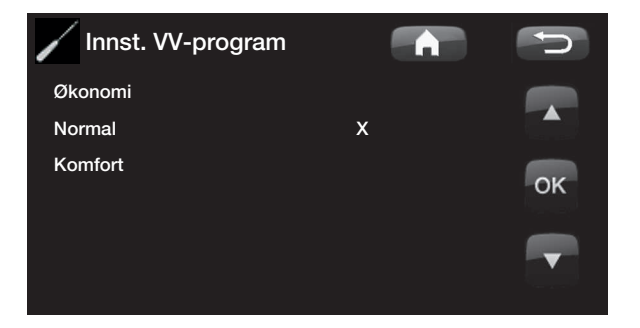

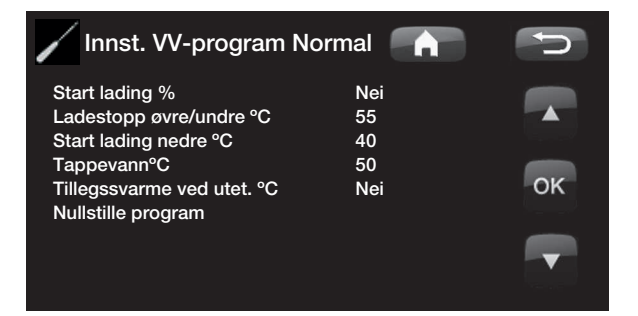

# 11.11 Kommunikasjon

Disse innstillingene brukes for tilbehør for overordnet system og brukes ikke ved normal drift. Beskrives ikke i denne bruksanvisningen.

# 11.12 Frikjøling

Frikjøling reguleres med turtemperaturføler 2 (B2), noe som da innebærer at radiatorsystem 2 og frikjøling ikke kan brukes samtidig.

#### Felles kjøling/varme Nei (Nei/Ja)

Se mer info i bruksanvisning for EcoComfort.

#### Kondenssikret system

Nei (Nei/Ja)

Hvis systemet er kondenssikret, tillates det en betydelig lavere temperatur ut i systemet.

ADVARSEL! Kondensdannelse i huskonstruksjonen kan forårsake fukt- og muggskader.

(Nei) er innstillingsområde for romtemperatur mellom 18 og 30 °C, og (Ja) er innstillingsområde 10–30 °C.

Ved tvil bør du konsultere fagfolk!

#### Romtemperatur frikjøling 25.0 (18.0 alt 18.0-30.0)

Her stiller du inn ønsket romtemperatur for kjøling.

| Smart lavpris °C                   | 1 ( Av, 1—5 ) |
|------------------------------------|---------------|
| Les mer i kapittelet «Smart Grid». |               |
| Smart overkap. °C                  | 2 ( Av, 1–5 ) |
| Les mer i kapittelet «Smart Grid». |               |

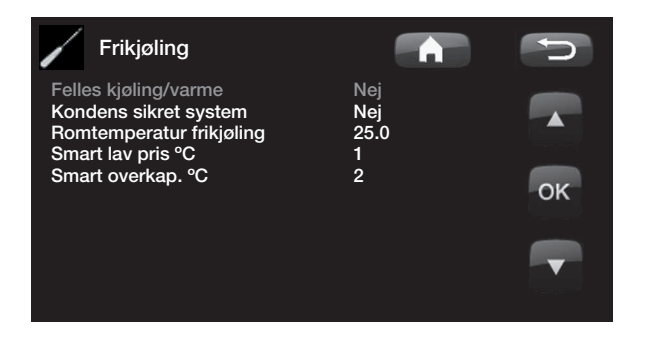

# 11.13 Solpaneler (tilbehør)

Her gjøres innstillingene som trengs for at solvarmesystemet skal fungere optimalt. Det er viktig at denne grunninnstillingen er riktig for ditt varmesystem. Uriktig innstilte verdier kan betyr at den tenkte energibesparelsen blir lavere. Menyene som er nedtonet, er ikke aktive, og blir hvite først når de er aktiverte. Aktivering gjøres i meny «Definer system».

#### 11.13.1 Grunninnstillinger sol

#### Ladestart diff.temp °C 7 (3–30)

Her stiller du inn temperaturdifferansen når ladingen av solvarme skal starte. Solpanelet skal være så mange grader varmere enn tankens temperatur for at ladingen skal starte.

#### Ladestopp diff.temp °C 3 (2–20)

Her stiller du inn temperaturdifferansen når ladingen av solvarme skal stoppe. Når temperaturforskjellen mellom solpanelet og tanken synker under denne innstilte verdien, stopper ladingen.

#### Ladepumpe min. hast % 20 (20–100)

Her angis ladepumpens (G30, G32) laveste tillatte hastighet når den går.

#### Følertest aktiv

Nei (Nei/Ja)

Her angir du om test av solføleren skal aktiveres. Hvis solpanelets følere ikke kan monteres slik at den virkelige paneltemperaturen kan registreres, må ladepumpen gå en stund for at panelets væske skal kunne påvirke føleren.

#### -Test/opphold, min 4 (1-20) /30(10-180)

**Test (4):** Her angir du hvor lang tid følertesten skal pågå, slik at vanskelig plasserte følere skal rekke å registrere riktig temperatur. Tiden for følertesten vil man holde så kort som mulig slik at det ikke tas unødvendig varme fra tanken i de tilfeller der solpanelet ikke kan lade.

**Opphold (30):** Her angir du tiden mellom følertestene. Etter oppholdet starter en ny følertest.

#### - Vinteropphold Nei (Nei/Ja) Nov-Feb

Her angir du hvilke måneder følertesten skal ha opphold. Om vinteren, når panelet (som regel) ikke kan varme tanken, er det unødvendig å utføre følertester. Følertesten kan da gjøre at det dumpes en viss tankvarme i solpanelet, noe som bør unngås.

## Prioriter lading av: Ekstern varmekilde/X-volum

Her angir du om tanken til den eksterne varmekilden eller X-volum (akk.tank) skal prioriteres ved lading (vises kun hvis veksellading er definert).

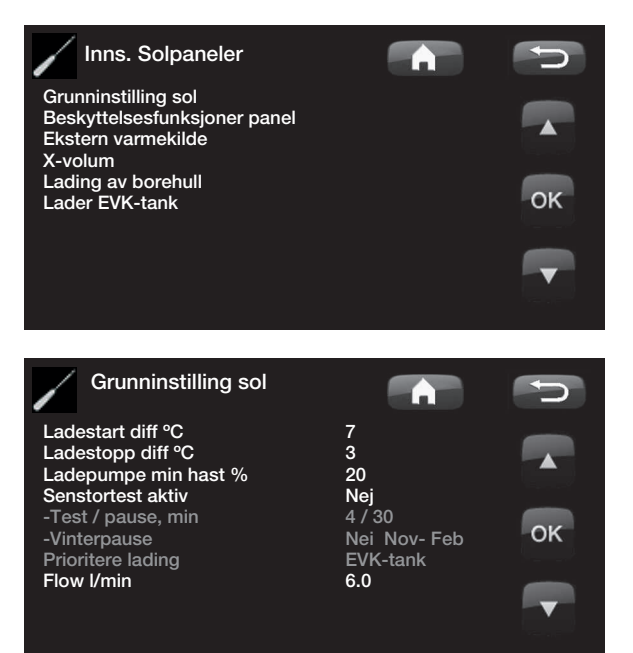

#### Mengde I/min 6.0 (0.1-50.0)

Her skal flowen som sirkulerer gjennom solfangerne angis (leses av på flowmåleren i systemenheten). Flowen må leses av når solpanelpumpen går med 100%. Obs! Flowen ligger til grunn for beregninger av effekt og akkumulert energi – ved uriktig flow gis det derfor feil verdier på disse parametrene. Pumpen kan manuelt innstilles til 100 % mengde i meny: Avansert/Service/ Funksjonstest for avlesning.

#### 11.13.2 Panel beskyttelsesfunksjoner

Her stiller du inn funksjonene som beskytter solpanelene ved overtemperaturer og frysefare.

#### Overtemp. beskyttelse panel Nei (Ja/Nei)

Her aktiveres beskyttelsesfunksjonen for å beskytte solpanelet mot overtemperaturer. Dette gjøres ved at solpanelet kjøles ned.

 maks. paneltemp. °C 120 (100...150)
 Her angis den maksimale temperaturen panelet kan oppnå, deretter startes kjølefunksjonen. Ved kjøling dumpes varme 1) i borehullet hvis borehullading finnes
 2) deretter i tankene opp til tankenes maks. tillatte temperatur.

Når temperaturen i solpanelene overstiger 120 °C, starter sirkulasjonspumpen, og teksten «kjøler panel» vises i driftsinfo.

Når temperaturen synker i solpanelene, men temperaturen i tanken fortsatt er høy: Da fortsetter sirkulasjonspumpen å arbeide, og teksten «kjøler tank» vises i driftsinfo. Dette pågår til tanken har oppnådd 60 °C. (ladetemperatur, fabrikkverdi)

#### Kjøle overtemp. i tank

#### Nei (Nei/Ja)

Hvis tanken er overladet for å kjøle panelet, aktiveres funksjonen for å kjøle tanken når energi kan gis til panelet. Dette for igjen å kunne motta panelkjøling (for eksempel neste dag).

#### – tank kjøles ned til °C

I °C 70 (50...80)

Her angis temperaturen tanken skal kjøles ned til etter at den er overtemperaturladet.

Når dette pågår, vises «ekstrakjøler» i driftsinfo.

#### Antifrysbeskyttelse panel

Nei (Nei/Ja)

Om vinteren, ved ekstremt kald utetemperatur, er det fare for at paneler kan fryse (til tross for frostvæske). Her aktiveres funksjonen slik at varme tas fra tanken til panelet.

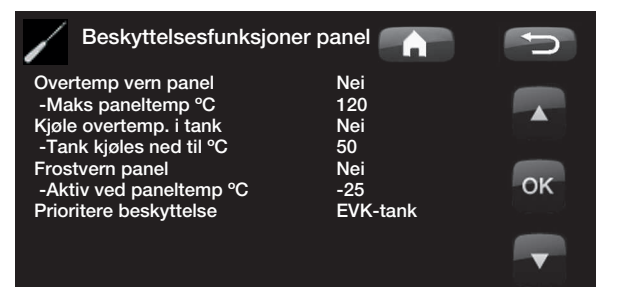

#### - Aktiv ved paneltemp. °C -25 (-30--7)

Her angis ved hvilken temperatur i solfangeren frostbeskyttelsen skal starte. Når panelets følere viser en temperatur under frostbeskyttelsesgrensen, går ladepumpen til følerens temperatur er 2 grader varmere enn grenseverdien (temperaturdifferans 2 °C).

#### Prioriter beskyttelse

#### EVK-tank / X-volum

Her angir du hvilken av tankene som beskyttelsesfunksjonene skal arbeide mot.

Dette er kun aktuelt hvis system 3 / X-volum er aktivert.

#### 11.13.3 Innstillinger EVK-tank

Innstillinger som gjelder når kun EVK-tank er aktivert. (Gjelder system 1 og system 3)

#### Ladetemperatur °C 60 (10–95)

Innstilling av den høyeste tillatte temperaturen i EVKtanken. Når innstilt temperatur er oppnådd, stoppes ladingen.

#### Maks. tillatt tanktemp °C 70 (60–125)

Hvis solpanelets temperatur overstiger «maks. paneltemp», kan tanken overlades av panelet opp til den innstilte tanktemperaturen..

Dette krever at også «Overtemp beskyttelse panel» er aktivert.

#### 11.13.4 Innstillinger EcoTank

Innstillinger som gjelder når EcoTank er aktivert. Dette kalles også system 2.

#### Ladetemperatur °C 60 (10-70)

Innstilling av den høyeste tillatte temperaturen i EcoTank. Når innstilt temperatur er oppnådd, stoppes ladingen.

#### Maks. tillatt tanktemp °C

70 (60-80)

Hvis solpanelets temperatur overstiger den maksimalt innstilte temperaturen, kan tanken overlades opp til denne innstilte tanktemperaturen.

Dette krever at også «Overtemp beskyttelse panel» er aktivert.

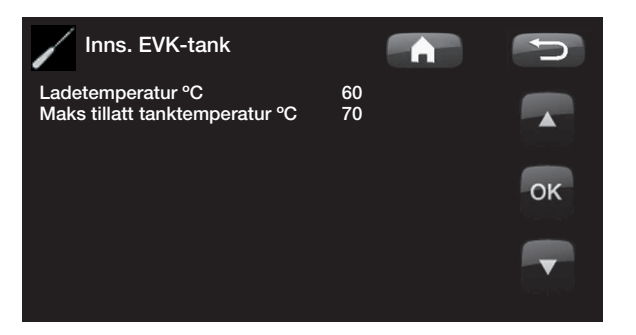

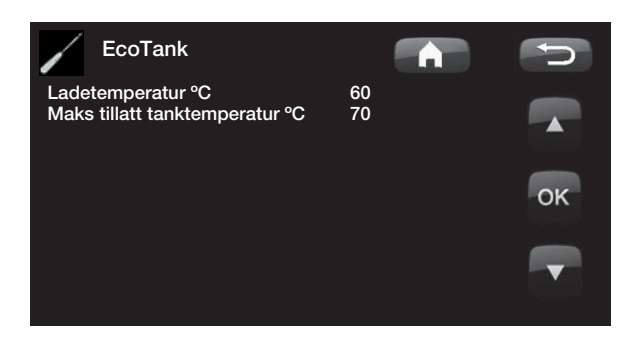

#### 11.13.7 Innstillinger X-volum

Innstillinger som gjelder når X-volum er aktivert.

Dette kalles også system 3.

#### Ladetemperatur °C

60 (10-95)

Innstilling av den høyeste tillatte temperaturen i X-volum. Når innstilt temperatur er oppnådd, stoppes ladingen.

#### Maks. tillatt tanktemp °C 70

70 (60-125)

Hvis solpanelets temperatur overstiger den maksimalt innstilte temperaturen, kan tanken fortsatt lades opp til denne innstilte tanktemperaturen.

Dette krever at også «Overtemp beskyttelse panel» er aktivert.

# 11.13.8 Innst. Tilbakelading av borehull

#### Lading aktiv Nei (Nei/Ja)

Her aktiveres funksjonen «lading av borehull». Funksjonen er til for å beskytte solpaneler mot overtemperatur, men kan også energilade borehull.

- Ladestart diff.temp, °C 60 (3–120) Her stiller du inn temperaturdifferansen for når ladingen av borehull skal starte. Solpanelet skal være så mange grader varmere enn brinevæsken i borehullet for at ladingen skal starte. Hvis panelet lader eller kan lade tank, er tanklading prioritert.

#### - Ladestopp diff.temp °C 30 (1-118)

Her stiller du inn temperaturdifferansen for når ladingen av borehull skal stoppe. Når temperaturforskjellen mellom solpanelet og brinevæsken synker under denne innstilte verdien, stopper ladingen.

Maks. tillatt brinetemp. °C 18 (1..30)
 Innstilling av høyeste tillatte brinetemperatur. Ved

oppnådd verdi stoppes ladingen av borehullet.

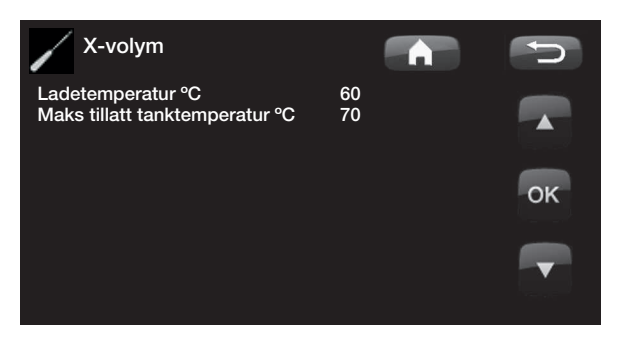

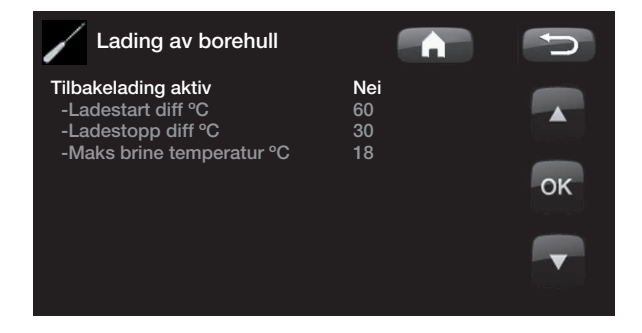

#### 11.13.9 Lading til EVK-tank

Funksjonen gjelder for ladevilkår mellom EcoTank og EVK-tank i solsystem 2.

Funksjonen kan IKKE kombineres med «Diff. termostatfunksjon».

#### Ladestart diff.temp °C

7 (3-30)

Her stiller du inn temperaturdifferansen når ladingen til EVK-tank skal starte. EcoTank i system 2 skal være dette antall grader varmere enn EVK-tanken for at ladingen skal starte.

#### Ladestopp diff.temp °C

Her stiller du inn temperaturdifferansen når ladingen til EVK-tank skal stoppes. Når temperaturforskjellen mellom EcoTank og EVK-tank synker under denne innstilte verdien, stopper ladingen.

#### Ladetemperatur °C

60 (10-80)

3(2-20)

Innstilling av den høyeste tillatte temperaturen i EVKtanken. Når den innstilte temperaturen er nådd, stopper overladingen.

# 11.14 Difftermostatfunksjon (ekstrautstyr)

Difftermostatfunksjonen er tilbehør som krever ekspansjonskort. Den brukes hvis man vil overføre varme fra tank med føler (B46) til tank med føler (B47).

Funksjonen sammenligner temperaturen i tankene, og når det er varmere i tank (B46), startes lading til tank (B47).

Denne funksjonen kan imidlertid ikke kombineres med samme funksjon i et solvarmesystem (når det for eksempel kobles til en EcoTank). Dette fordi samme utganger og følere brukes i begge funksjoner.

#### Ladestart diff temp °C

7 (3-30)

Her stiller du inn temperaturdifferansen for når lading til EVK-tank skal starte. Temperaturen må være dette antall grader varmere enn EVK-tanken for at ladingen skal starte.

#### Ladestopp diff.temp °C

#### 3 (2-20)

Her stiller du inn temperaturdifferansen når ladingen til EVK-tank skal stoppes. Når temperaturforskjellen synker under denne innstilte verdien, stopper ladingen.

#### Ladetemperatur °C

60 (10-95)

Innstilling av den høyeste tillatte temperaturen i EVKtanken. Når den innstilte temperaturen er nådd, stopper overladingen.

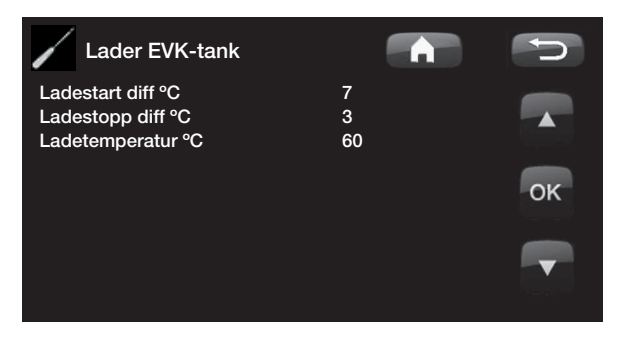

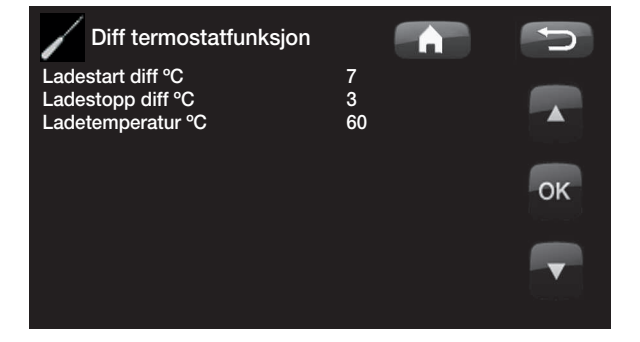

Sørg for høy vannmengde i pumpe (G46) slik at du oppnår lav temperaturdifferanse, ca. 5–10 °C, over EVK-tanken under lading.

#### 11.15 Pool (ekstrautstyr)

| l denne menyen stilles temperaturen i poolen inn.                                                                           |                          | P<br>M              |
|----------------------------------------------------------------------------------------------------|--------------------------|---------------------|
| Pool diff °C<br>Her angis tillatt differanse mellom start- o<br>stopptemperatur i poolen.                                   | <b>1,0(0,2—5,0)</b><br>g | La<br>Si<br>Si<br>M |
| Maks. tid Pool (min)20(10-150)Ved oppvarmingsbehov av poolvarme og varme/<br>varmtvann, angis maks. tid for pooloppvarming. |                          |                     |
| Ladepumpe %<br>Her stilles ladepumpens hastighet inn.                                                                       | 50(0-100)                |                     |
| Smart lavpris °C1 (Av, 1–5)Les mer i kapittelet «Definere/Fjernstyring/Smart Grid».                                         |                          |                     |

Smart overkap. °C 2(Av, 1-5)Les mer i kapittelet «Definere/Fjernstyring/Smart Grid».

#### Min. rps

Pooltemp °C

#### 50 (50 – 100)

22(5-58)

Minste kompressorturtall ved poolvarming. Når varmepumpen veksler fra varme til pool, brukes dette rps for pooloppvarming. Når det er lavt energibehov, for eksempel om sommeren, kan man her øke effekten til pooloppvarming.

#### 11.16 Ekstern varmekilde (EVK)

#### Start lading °C

Dette er den laveste temperaturen som kreves i den eksterne varmekildens tank (B47) for at shunten skal åpne og avgi varme til systemet.

Brukes for å unngå kondens i en vedkjele

#### Stopp diff (°C)

5

70

Temperaturdifferansen før lading stopper fra den ekstra varmekilden.

#### Smart blokk kap. Av (På/Av)

Blokkerer tankens lading ved overkapasitet av strøm.

Les mer i kapittelet «Smart Grid».

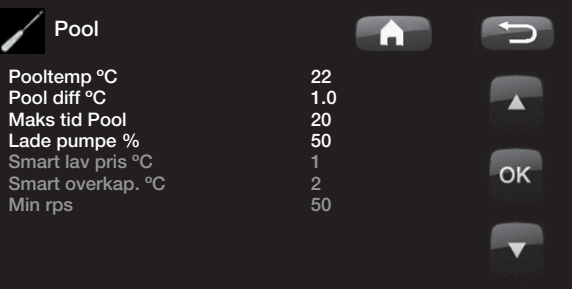

| i -      |             |
|----------|-------------|
| <u> </u> |             |
| i i      |             |
| —        |             |
|          |             |
|          | EcoAir 600M |

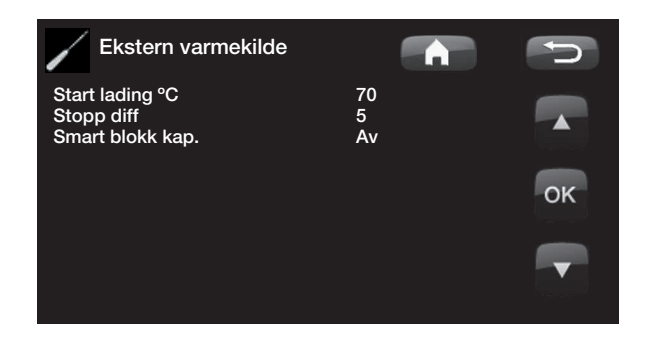

# 11.17 Ekstern kjele

#### Ekst. Kjele-modus

Auto (Auto/På/Av)

Innstilling for regulering av ekstern kjele.

Auto = Reguleres etter behov basert på valgte innstillinger.

På = Alltid aktiv

Av = Ekstern kjele startes ikke, for eksempel fordi varmekilden ikke er tilgjengelig.

#### Kjele aktiv utetemp (°C)0(-30/30)

Ekstern kjele startes ved denne utetemperaturen ved at E1 spenningssettes.

#### Forsink. stopp ekst. kjele (min) 0(0-1440)

Når det ikke lenger trengs ekstern kjele, kan man forsinke avslåingen. Dette gjør man for å unngå korte driftstider (korrosjonsfare). Kjelen holdes varm i innstilt tid. 10 minutter om gangen

#### Kjele, åpne shunt °C 70(20–90)

Dette er den laveste temperaturen som kreves i den kjelens tank (B9) for at shunten skal åpnes og avgi varme til systemet.

Brukes for å for eksempel unngå kondens i oljekjele.

#### Stopp diff °C

5(1-15)

Temperaturdifferanse mot ønsket tanktemperatur før shunt kan åpnes.

Temperaturdifferansen for «Kjele, åpne shunt °C». Når shunten er åpnet, kan temperaturen synke med denne verdien før shunten lukkes.

#### Start kjele, gradmin -300(-900 -- 30)

For at shunten skal åpne og avgi varme til systemet, kreves et underskudd av gradminutter, som stilles inn her.

#### **Prio VV-tank**

Lav (Lav/Høy)

Bestemmer om ekstern panne prioriteres før tilskuddsvarme ved produksjon av varmtvann.

Lav – elkolbe aktiveres før ekstern kjele Høy – ekstern kjele aktiveres før tilskuddsvarme

#### Smart blokkering kjele Av (Av/På)

Bestemmer om ekstern kjele skal blokkeres av innstillinger i Smartgrid-funksjonen

#### Tariff ekst. kjele

Av (Av/På)

Bestemmer om ekstern kjele skal blokkeres av tariffinnstillinger.

#### Ekstern kjele diff °C

3 (Fra, 1–15)

Kompensasjon slik at børverdi for *Ekstern kjele* settes dette antall grader varmere enn børverdien for *Turtemperatur1 °C alt. VV alt. Pool.* Dette kommer i tillegg til den kompensasjonen som gjøres med underskudd av gradminutter.

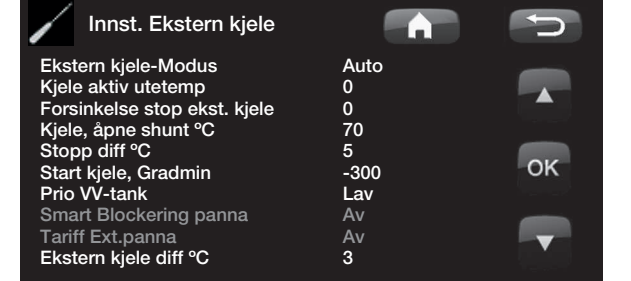

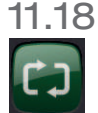

# Definere systemet

Her definerer man varmesystemet og hvordan det styres, med eller uten romføler. Varmepumpens flytvakt defineres.

#### Definer varmesystem 1 og/eller 2

Angi om romføler skal kobles til systemet.

Velg om romføler for varmesystemet er fast tilkoblet eller trådløs (*kabel/trådløs*)

Se håndboken for den trådløse romføleren når slik brukes.

Hvis tilbehøret CTC SmartControl er installert/ definert, kan man også bruke en føler fra CTC SmartControl-serien som romføler. Da velger man isteden SmartControl i menyen Type. Se separat håndbok for funksjonalitet og innstillinger koblet til CTC SmartControl. Hvis det installeres trådløs romføler, se bruksanvisningen for den trådløse romføleren for mer informasjon.

#### Definere varmepumpe

#### Flyt / nivåvakt

#### Ingen/NC/NO

Velg hvilken type nivåvakt som er installert i systemet. Velg mellom:

- Ingen
- NC (Normally Closed)
- NO (Normally Open).

Flyt/nivåvakt må også være innstilt under kapittelet Fremgangsmåte fjernstyring.

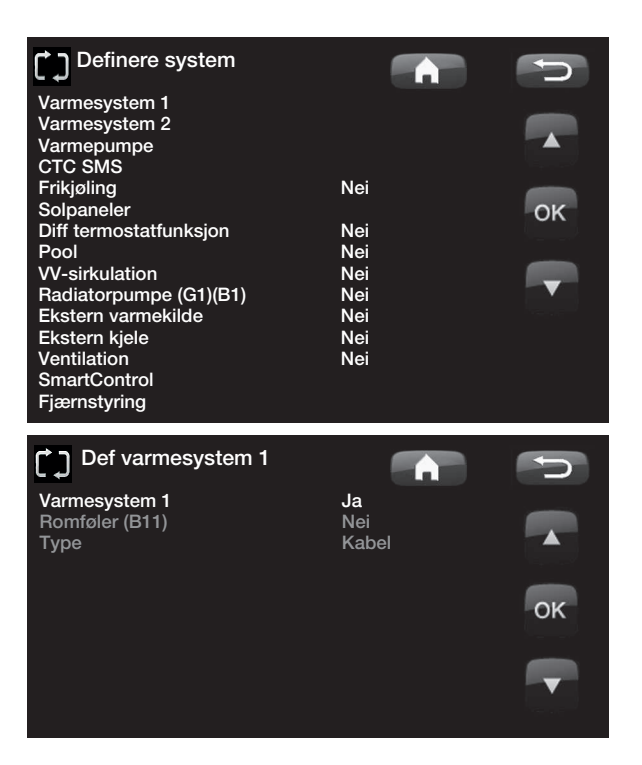

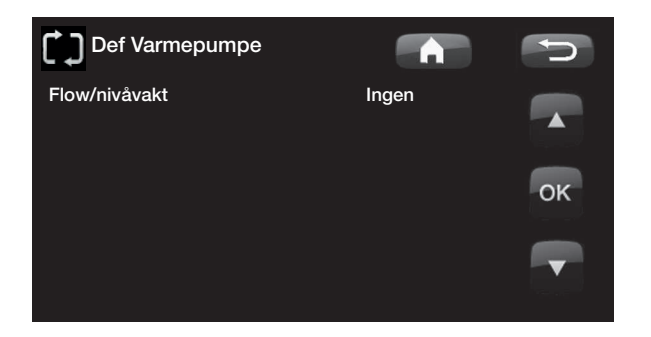

#### Definere SMS (ekstrautstyr) 11.18.1

Her angir du om SMS-styring er installert (ekstrautstyr).

#### Aktiver

Ja (Ja/Nei) Ved Ja vises menyene nedenfor.

#### Signalstyrke

Her vises signalnivået for mottaket.

#### **Telefonnummer 1**

Her vises det først aktiverte telefonnummeret.

#### **Telefonnummer 2**

Her vises det andre aktiverte telefonnummeret.

#### Maskinvareversjon

Her vises maskinvareversjon i SMS-tilbehøret.

#### Programvareversjon

Her vises programvareversjon i SMS-tilbehøret.

OBS! Se bruksanvisningen «CTC SMS» for mer informasjon om SMS-funksjonen.

#### 11.18.2 Definere frikjøling (ekstrautstyr)

Funksjonen frikjøling reguleres med turtemperaturføler 2 (B2), noe som innebærer at varmesystem 2 og frikjøling ikke kan brukes samtidig.

#### Frikjøling

Nei (Nei/Ja)

Her velger du om frikjøling er installert.

#### Se bruksanvisningen for CTC EcoComfort for mer informasjon.

11.18.3 Definere solpaneler (ekstrautstyr)

#### **Solpaneler brukes** Nei (Nei/Ja)

Angi her om solpaneler brukes.

#### **Tilbakelading borehull** Nei (Nei/Ja)

Her angir du om tilbakelading til fjell er installert (kun mulig for bergvarmepumper).

#### Veksellading

Nei (Nei/Ja)

Nei (Nei/Ja)

Denne funksjonen aktiverer system 3.

Funksjonen innebærer at man kan velge å prioritere lading til Ekstern varmekilde (EVK) eller X-volum.

#### **EcoTank**

Denne funksjonen aktiverer system 2 med buffertank EcoTank (eller tilsvarende).

#### Panel koblet til: veksler (sløyfe/veksler) Her angis det om det er solsløyfer i EcoTank eller om

det er installert mellomveksler.

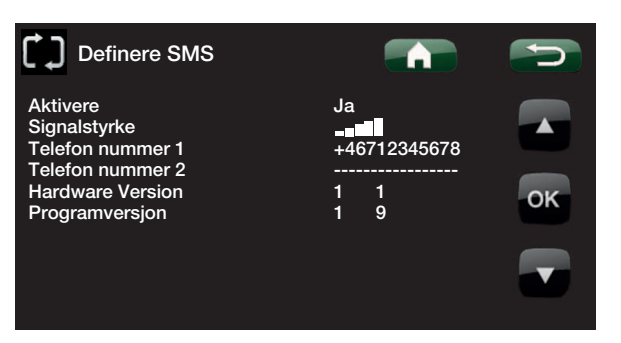

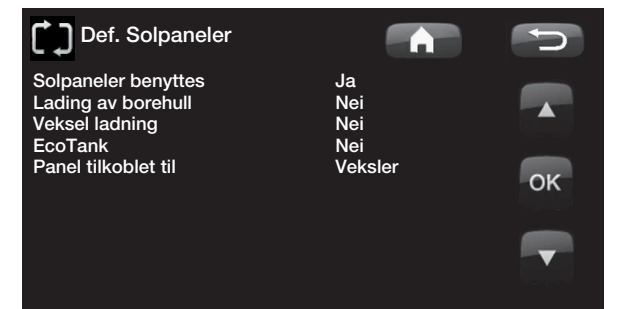

# 11.18.4 Definer differmostatfunksjon (ekstrautstyr)

Her angir du om difftermostatfunksjon skal brukes i systemet.

#### Difftermostatfunksjon Nei (Nei/Ja)

11.18.5 Definere Pool (ekstrautstyr)

Her angir du om pool skal kobles til varmesystemet.

For denne funksjonen må tilbehør Ekspansjonskort (A3) være installert.

#### Pool

#### Nei (Nei/Ja)

11.18.6 Definere varmtvannssirkulasjon (ekstrautstyr)

#### VV-sirkulasjon

#### Nei (Ja/Nei/VV)

Still inn om varmtvannssirkulasjon med sirkulasjonspumpe G40 skal brukes.

Ja. For denne funksjonen må tilbehør Ekspansjonskort(A3) være installert.

*W*. Alternativ med ekstern WC-pumpe som ikke styres av produktet. Krever ikke ekspansjonskort (A3).

11.18.7 Definer VS-sirkulasjon under VV/pool

#### Radiatorpumpe (G1)

#### Nei (Ja/Nei)

Velg om radiatorpumpe G1 er installert.

11.18.8 Definer ekstern varmekilde (EVK)

Her angir du om ekstern varmekolbe skal kobles til varmesystemet.

#### Ekstern varmekilde

#### Nei (Ja/Nei)

11.18.9 Definere ekstern kjele

#### Ekstern kjele Nei (Ja/Nei)

Her angir du om ekstern kjele skal kobles til varmesystemet.

#### Mappning kretskort

#### A3 (A3/A2)

Pannens relé (E1), shunt (Y42) og føler (B9) kan kobles til ekspansjonskortet (A3) eller relékortet (A2).

Fabrikkinnstilt verdi er at ekstern kjele kobles til ekspansjonskort (A3) og funksjon EVK kobles til relékortet (A2).

Hvis ekstern kjele kobles til relékort (A2), endres mappingen for EVK til ekspansjonskort (A3).

#### 11.20.1 Definere CTC EcoVent (tilbehør)

#### EcoVent

#### EcoVent 20

Her defineres ventilasjonsprodukt CTC EcoVent Se håndboken for CTC EcoVent for mer informasjon.

11.20.2 Definere CTC SmartControl (tilbehør)

#### SmartControl

I denne menyen defineres CTC SmartControl-komponenter. Se separat håndbok for funksjonalitet og innstillinger koblet til CTC SmartControl.

# 11.19 Definer fjernstyring

Fjernstyring av CTCs produkter gir mange valgmuligheter for ekstern påvirkning av oppvarmingen. Det finnes fire programmerbare innganger som kan aktivere følgende funksjoner:

- Tariff varmepumpe
- Mengde/nivåvakt

• Tariff elkolbe

Varme av Vs1

Nattsenking

- Varme av Vs2
- RundstyringEkstra varmtvann
- Smart ASmart B
- •

#### Splintene – inngangene

På relékort (A2) er det to innganger 230 V og to potensialfrie innganger (svakstrøm < 12 V) som kan programmeres.

Åpen krets = ingen ekstern påvirkning.

Lukket krets = aktivert funksjon eksternt.

| Betegnelse | Klemmeposisjon | Tilkoblingstype      |
|------------|----------------|----------------------|
| K22        | A14 & A25      | 230 V                |
| K23        | A24 & A25      | 230 V                |
| K24        | G33 & G34      | Potensialfri inngang |
| K25        | G73 & G74      | Potensialfri inngang |

# 11.20 Fremgangsmåte fjernstyring

#### **Tildele inngang**

Først tildeles en inngang til funksjonene som skal fjernstyres.

Dette gjøres i «Avansert/Definere system/Definer fjernstyring».

#### Eksempel

I dette eksempelet bestemmes det manuelt om varmen skal være på eller av i Varmesystem 1 (VS1).

Først tildeles «Varme av VS1» inngangen K24

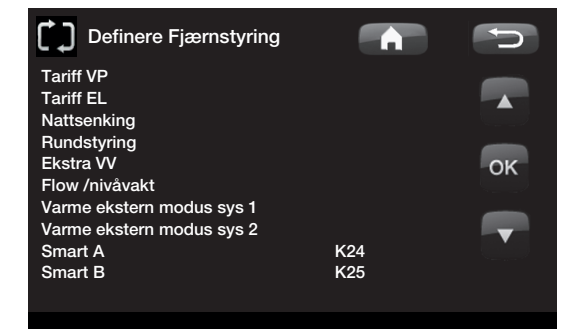

Eksempel hvor «Varme, ekst. modus VS1» er tildelt klemme «K24» for fjernstyring

#### OBS!

CTC Enertech AB tar IKKE ansvar for at ønsket varme oppnås dersom fjernstyringen har blokkert varmen over lang tid.

#### Aktivere/velge funksjon.

Når en inngang er tildelt, må funksjonen aktiveres eller stilles inn i menyen innstillinger.

For eksempel med fjernstyrt «Varme, ekst. modus» tildeles K24. Deretter velges hva som er normal modus (pil1). Normalmodus ble valgt til: Varme, modus (På)

Når dette er gjort, må man programmere hva som skal skje ved /*Fjernstyring/varme, ekstern modus sys1* (lukket inngang, pil 2).

Pil 2 viser valget «Av».

I dette eksempelet er varmen alltid på. (Normalmodus)

Men når klemme K24 lukkes, aktiveres «Av», og varmen slås av. Varmen forblir avslått til man velger å starte oppvarmingen ved at K24 blir åpen.

#### Funksjonene i fjernstyring.

#### Tariff vp

Når strømleverandøren bruker differensierte priser, kan man sperre varmepumpen når strømprisen er høy.

#### Tariff el

Når strømleverandøren bruker differensierte priser, kan man sperre elkolben når strømprisen er høy.

#### Nattsenking

Nattsenking innebærer at man senker temperaturen inne i planlagte perioder, for eksempel om natten eller når man er på arbeid.

#### Rundstyring

Bortkobling av kompressor og elkolbe i en bestemt tid som fastsettes av strømleverandør (spesielt utstyr).

Rundstyring er et utstyr som strømleverandøren kan montere slik at de kan koble fra strømkrevende utstyr i kortere perioder. Kompressor og eleffekt sperres når rundstyring er aktiv.

#### Ekstra varmtvann

Her velger du om du vil aktivere funksjonen Midlertidig ekstra varmtvann.

#### Mengde/nivåvakt

I enkelte tilfeller kreves en ekstra beskyttelse av tettheten på kuldebærersiden på grunn av lokale forutsetninger eller bestemmelser. Det er for eksempel et krav i enkelte kommuner der installasjonen skjer innenfor et drikkevannsområde. Trykk/nivåvakten defineres i

| Varmesystem                 |     |    |
|-----------------------------|-----|----|
| Maks turtemp °C             | 60  |    |
| Min turtemp °C              | Av  |    |
| Varme modus                 | På  |    |
| Varme modus, ekstern        |     |    |
| Varme av, ute °C            | 18  |    |
| Varme av, tid               | 120 | OK |
| Helning °C                  | 50  |    |
| Justering °C                | 0   |    |
| Nattsenking av °C           | 5   |    |
| Romstemp senkes °C<br>eller | -2  |    |
| Tur senkes °C               | -3  |    |
| Alarm lav romstemp. °C      |     |    |
| Smart lav pris °C           | 1   |    |
| Smart overkap. °C           | 2   |    |
| Maks tid varme              | 20  |    |
| Lade pumpe %                | 60  |    |
| Gulvfunksjon                | Av  |    |
| Gulvfunksjon temp °C        | 25  |    |

Eksempel hvor «Varme. modus» normalt er i oppvarmingssesong «På», men når klemme K24 lukkes, inntrer «Av», og varmen slås av.

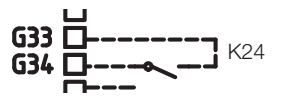

Åpen klemme = «På» (i dette eksempelet)

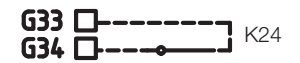

Lukket klemme = «Av» (i dette eksempelet)

OBS! Hvis både varmepumpe og elkolbe sperres, kan huset være uten varme over lang tid. Derfor anbefales det å bare sperre elkolbe med tariff meny Avansert/Definere system/Def. varmepumpe. Ved lekkasje stoppes kompressoren og brinepumpen, og deretter vises alarmen Mengde/nivåvakt i displayet.

#### Varme, ekst. modus VS1

Varme, ekst. modus VS2

Med fjernstyrt «Instillinger/Radiatorsystem/Varme modus, ekstern» velges «På» hvis varmen skal være på eller «Av» hvis varmen skal være av. Man kan også velge «Auto».

Les mer i avsnittet «Husets varmeinnstilling»

#### Smart A

#### Smart B

Smartgrid gjør det mulig å styre om oppvarmingen skal regnes som normalpris, lavpris eller overkapasitet. Man kan også blokkere/sperre varmepumpe, elkolbe og lignende «Rundstyring».

#### Vent. Redusert,

Vent. Forsert,

Vent. Tilpasset,

#### Vent. Borte

Hvis ventilasjonsprodukt CTC EcoVent 20 er installert/definert, kan disse ventilasjonsfunksjonene aktiveres. Se håndboken for CTC EcoVent for mer informasjon.

## 11.21 Smartgrid

Den smarte funksjonen «Smartgrid» velger ulik oppvarming basert på strømpris ved hjelp av tilbehør fra strømleverandøren.

Smartgrid tar utgangspunkt i om strømprisen regnes som

- Normalpris
- Lavpris
- Overkapasitet
- Blokkering

Romtemperatur, pooltemperatur og varmtvannstemperatur etc. får forskjellig oppvarmingstemperatur avhengig av strømprisen.

#### Fremgangsmåte:

Først tildeles Smart A og Smart B en separat inngang i menyen Avansert/Definere system/fjernstyring.

Deretter brukes lukking av klemmene og innstillingene for de respektive funksjonene.

- Normalpris: (Smart A: Åpen, Smart B: Åpen). Ingen påvirkning på systemet.
- Lavprisinnstilling: (Smart A: Åpen, Smart B: Lukket).
- Overkapasitetsinnstilling: (Smart A: Lukket, Smart B: Lukket).
- Blokkeringsinnstilling: (Smart A: Lukket, Smart B: Åpen)

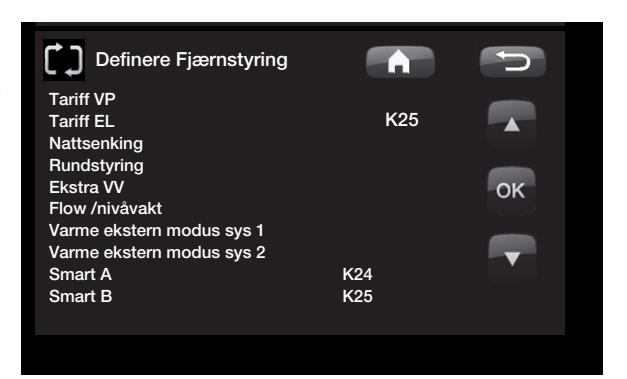

Eksempel hvor Smart A har blitt tildelt lavspenningsinngang K24 og Smart B har blitt tildelt lavspenningsinngang K25

I hver funksjon som kan påvirkes, finner du valg for temperaturendring for lavprisinnstilling og overkapasitetsinnstilling.

For eksempel fabrikkinnstilt lavpris 1 °C økning\* av temperatur.

For eksempel fabrikkinnstilt overkapasitet 2 °C økning\* av temperatur.

#### Det som kan påvirkes, er:

- Romtemperatur i varmesystem 1-2
- Turledningstemperatur i varmesystem 1-2
- VV-tank
- Pool
- Frikjøling
- EVK

#### Kommentar frikjøling

Ved aktiv frikjøling = Børverdien er ikke oppnådd.

For eksempel 26,0 (25,0)

I disse tilfellene aktiveres Smartgrid «Normalinnstilling» for varmesystemet. (Smart lavpris eller smart overkapasitet aktiveres ikke.)

Dette for å unngå en konflikt mellom oppvarming og kjøling. Hvis det som standard er 2 °C forskjell mellom oppvarming og kjøling, vil man for eksempel ikke varme opp og kjøle ned samtidig.

#### Lavprisinnstilling: (A: Åpen, B: Lukket)

- Med romføler: Romtemperatur (børverdi) økes med 1 °C (fabrikkverdi, smart lavpris °C)
- Uten romføler: Turledning (børverdi) økes med 1 °C (fabrikkverdi, smart lavpris °C)
- VV-tank: Børverdi økes med 10 °C (fabrikkverdi, smart lavpris °C)
- Pool: Pooltemp økes med 1 °C (fabrikkverdi, smart lavpris °C)
- Frikjøling. Romtemperatur senkes med 1 °C (fabrikkverdi, smart lavpris °C)

Smart lavpris °C Smart overkap. °C

1 (Av, 1–5\*) 2 (Av, 1–5\*)

\*VV-tank har innstillingsområde 1–30

#### Blokkeringsinnstilling: (A: Lukket, B: Åpen)

- Varmepumpe og elkolbe kan blokkeres i samsvar med innstillinger i varmepumpe og elkolbe.
- Smart blokkering vp Nei (Ja/Nei) Blokkerer varmepumpe Avansert/Innstillinger/Varmepumpe
- Smart blokkering elkolbe
   Nei (Ja/Nei)
   Blokkerer elkolbe
   Avansert/Innstillinger/Elkolbe

#### Overkapasitetsinnstilling: (A: Lukket, B: Lukket)

- Med romføler: Romtemperatur (børverdi) økes med 2 °C (fabrikkverdi, smart overkap. °C)
- Uten romføler: Turledning (børverdi) økes med 2 °C (fabrikkverdi, smart overkap. °C)
- VV-tank: Elkolbe
   Børverdi økes med 10 °C elkolbe kan kjøres parallelt med varmepumpen.(fabrikkverdi, smart overkap. °C)
- Pool: Pooltemp økes med 2 °C (fabrikkverdi, smart overkap. °C)
- Frikjøling. Romtemperatur reduseres med 2 °C
- EVK. Kan blokkeres i Avansert/Innstillinger/Ekstern varmekilde

## 11.22 Service

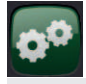

OBS! Denne menyen er kun for installatøren.

#### 11.22.1 Funksjonstest

Denne menyen brukes til å teste funksjonen til de ulike komponentene i produktet. Når menyen aktiveres, stopper alle funksjoner i produktet. Deretter kan hver komponent testes separat eller sammen. Alle styringsfunksjoner uteblir. Den eneste beskyttelsen mot feil drift, er trykkfølere og elkolbens overopphetingsvern. Når du går ut av menyen, går varmepumpen tilbake til normal drift. Hvis det ikke trykkes på noen knapp innen 10 minutter, går også produktet tilbake til normal drift.

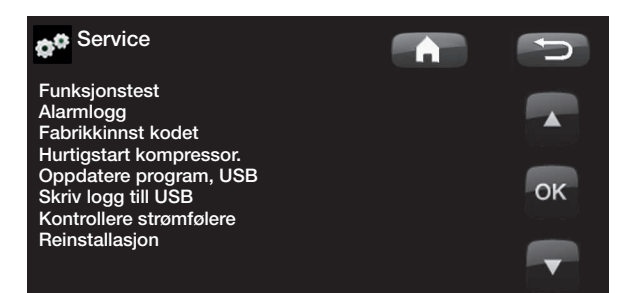

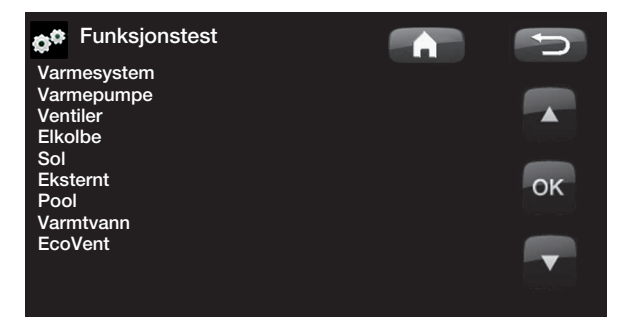

#### Test varmesystem

Tester for varmesystem 2, hvis det er installert.

#### Shunt 2

Åpner og lukker shunten.

#### Radpumpe 2

Starter og stopper radiatorpumpen (G2).

#### Diode romføler

Her kan man kontrollere monteringen av romfølerens alarmfunksjon. Ved aktivering lyser den røde dioden på romføleren med blinkende lys.

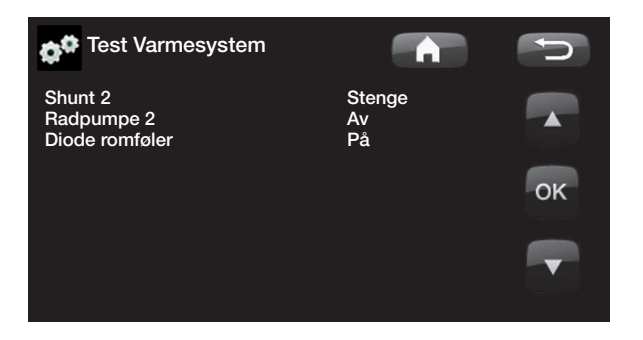

#### 11.22.2 Test varmepumpe

Funksjonstest av varmepumpe.

#### VP kompr.

Kompressor på/av. Her gjennomføres funksjonstest av kompressor. Brinepumpen og ladepumpen er også i drift for at kompressoren ikke skal løse ut på trykkvaktene.

#### VP Brinep. (G20)

Brinepumpe på/av

#### VP Ladep (G11)

Funksjonstest 0–100 %.

11.22.3 Test ventiler

Funksjonstest av flytretter (Y21). Test av flyt til varmtvann eller til varmesystem.

VS = Varmesystem

VV = Varmtvann

#### Test elkolber

Her testes elkolbens ulike faser – L1, L2 og L3.

Elkolbe L1A

Av (Av/På)

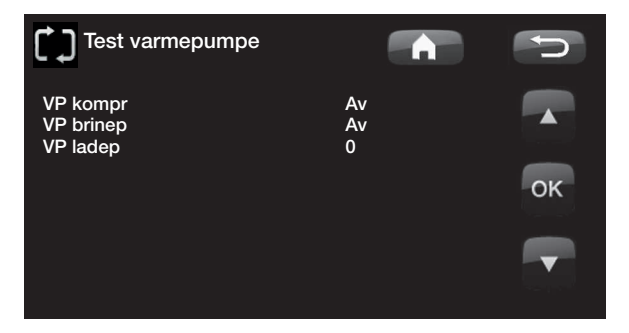

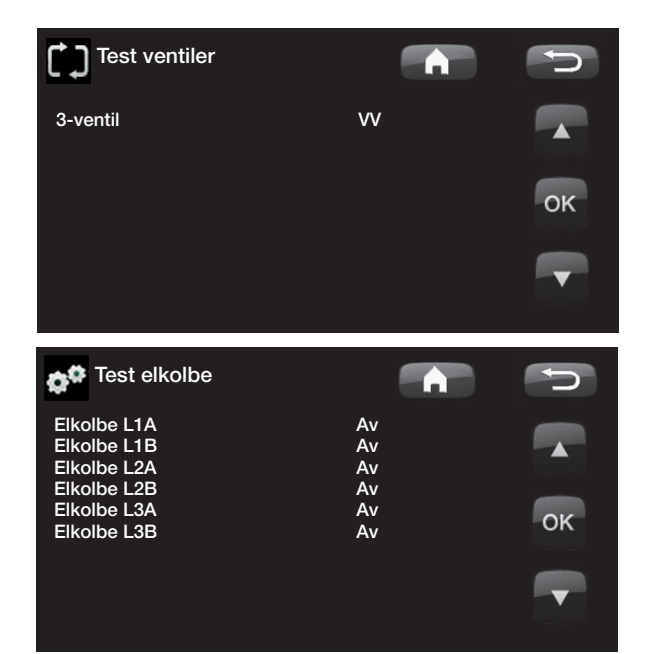

#### 11.22.4 Test Sol (ekstrautstyr)

Denne funksjonen fungerer bare hvis tilbehør ekspansjonskort (A3) er koblet til produktet.

Pumpe solpanel (G30) %(0-100)Funksjonstest av sirkulasjonspumpe til solpanel 1.

Pumpe veksler (G32) %(0-100)Funksjonstest av sirkulasjonspumpe til mellomveksler.

Borehull-lad.(Y31/G31) (Tank/Borehull) Funksjonstest av vekselventil og sirkulasjonspumpe til borehullading. Når Borehull velges, skal flyten gå til borehull, og sirkulasjonspumpe (G31) skal starte. Når Tank velges, skal (G31) være slått av.

Ventil 2 tanker (Y30)(EVK-tank/X-volum)Funksjonstest av vekselventil mellom tankene.

Pumpe EVK-tank (G46)(Av/På)Funksjonstest av sirkulasjonspumpe til tankoverlading.

Temperaturer Aktuell temperatur vises.

Solpanel inn (B30) Solpanel ut (B31) EVK-tank (B47) EcoTank øvre (B41) / nedre (B42) alternativt: X-volum øvre (B41) / nedre (B42)

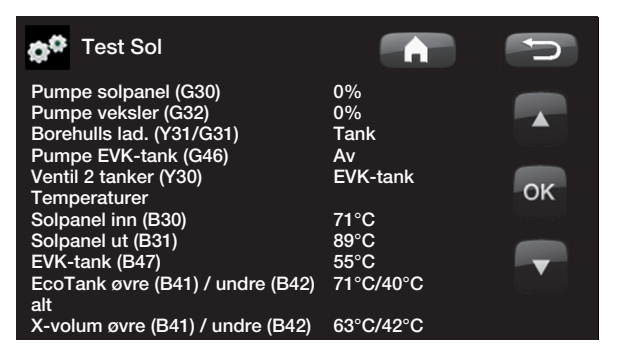

| EVK/Ekstern kjele)                                                                                                    |         |
|----------------------------------------------------------------------------------------------------|---------|
| <b>Pumpe (G46)</b><br>Funksjonstest av ladepumpe for EVK.                                                                                                    | (På/Av) |
| Shunt (Y41) (– /Åpne/<br>Funksjonstest av shuntventil for EVK.                                                                                                    | /Lukke) |
| Shunt (Y42) ( – /Åpne/<br>Funksjonstest av shuntventil for ekstern kjele                                                                                                    | /Lukke) |
| <b>Ekst. kjele</b><br>Funksjonstest av ekstern kjele                                                                                                    | Av()    |
| Temperaturer<br>EVK-tank °C (B47)<br>Viser temperaturverdi fra føler i EVK-tank<br>Difftermostat °C (B46)<br>Viser temperaturverdi fra føler til difftermostattar<br>Ekst. kjele °C (B9)<br>Viser temperaturverdi fra føler i ekstern kjele | nk      |
| Test Pool (ekstrautstyr)<br>Poolpumpe/Ventil (G51)/(Y50)<br>Test av poolpumpen og ventilen.                                                                                                    | (På/Av) |

11.22.5 Test ekstern (Difftermostat/

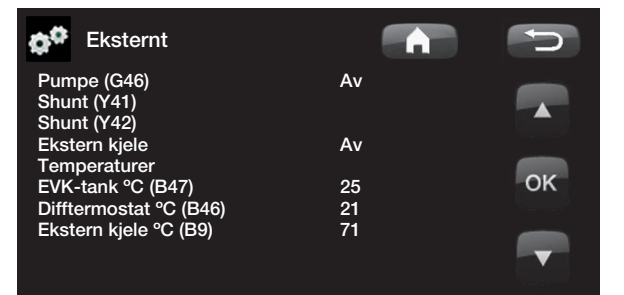

Temperaturer Aktuell temperatur vises.

#### Pool (B50)

Viser aktuell pooltemperatur.

#### Test varmtvann

| Tappevarmtvannspumpe (G5)               | 0% (0-100) |
|-----------------------------------------|------------|
| Funksjonstest av tappevarmtvannspump    | en.        |
| VV-sirkulasjonspumpe (G40)              | (På/Av)    |
| Test av varmtvannsirkulasjonspumpen.    |            |
| Føler                                   |            |
| Tappevarmtvann °C (B25)                 |            |
| Viser aktuell tappevarmtvannstemperatur |            |
| Flytføler (B102)                        | (På/Av)    |

Viser om det er flyt i tappevarmtvannsledningen.

Test EcoVent (tilbehør)

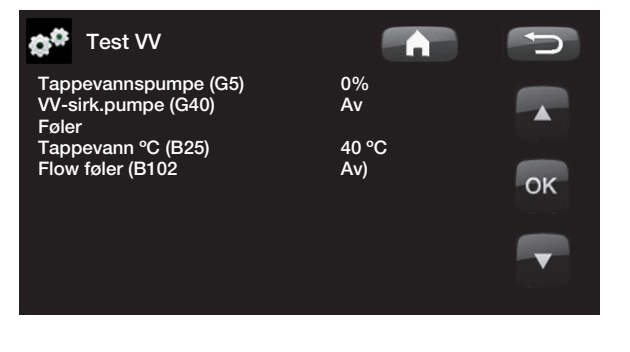

#### Test EcoVent (tilbehør)

EcoVent

Test av ventilasjonsprodukt CTC EcoVent. Se håndboken for CTC EcoVent for mer informasjon.

### Alarmlogg VP

Her finner man informasjon om de siste alarmene. Den siste alarmen vises øverst, og de fire påfølgende alarmene vises under Tidligere alarmer.

En alarm som kommer tilbake innen en time, ignoreres for ikke å fylle loggen. Hvis alle alarmer er like, kan det tyde på en intermitterende feil, for eksempel en dårlig kontakt.

| ở Alarmlogg VP                                          |                      |                    |              |               | D           |
|---------------------------------------------------------|----------------------|--------------------|--------------|---------------|-------------|
| Seneste alarm:<br>Liten brine sirk.<br>Tidligere alarm: | Tid<br>07:20 6/      | HT(b)<br>'3 8.8    | LT(b)<br>3.3 | ØH(K)<br>15.9 | I(A)<br>3.9 |
| Feil fasefølge<br>Kom.feil motorvern                    | 10:30 1/<br>09:01 1/ | /3 27.9<br>/3 27.9 | 8.6<br>3.6   | -227<br>42.2  | 50.0<br>0.0 |
|                                                         |                      |                    |              |               |             |

OBS! Innlogging i Innstillinger kodet må kun skje av autorisert servicetekniker. Det kan oppstå alvorlige driftsavbrudd og feil på produktet hvis det endres verdier uten tillatelse. Vær klar over at garantivilkårene ikke gjelder i slike tilfeller.

## Innstillinger kodet

Denne menyen er ment for produsentens drifts- og alarmgrenser. Det må angis en firesifret kode for å kunne endre disse grensene. Man kan imidlertid se hva som inngår i menyen uten å angi kode.

#### 11.22.6 Grunninstilling

#### Matespenning

3x400V

Her angis det om produktet er koblet til 3x400V, 1x230V eller 3x230V.

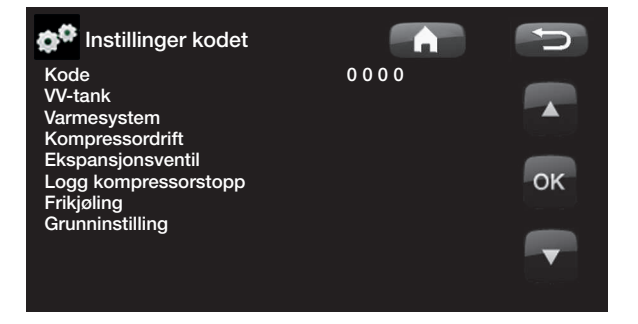

#### Hurtigstart kompressor

Ved oppstart av produkt med installert varmepumpe, forsinkes normalt oppstart av kompressor med ti minutter. Når hurtigstart kompressor aktiveres, vil kompressoren starte raskere.

#### Oppdatere program, USB

Kun for servicetekniker. Her kan man oppdatere programvaren i displayet via USB. Programoppdateringen er klar når startsiden vises.

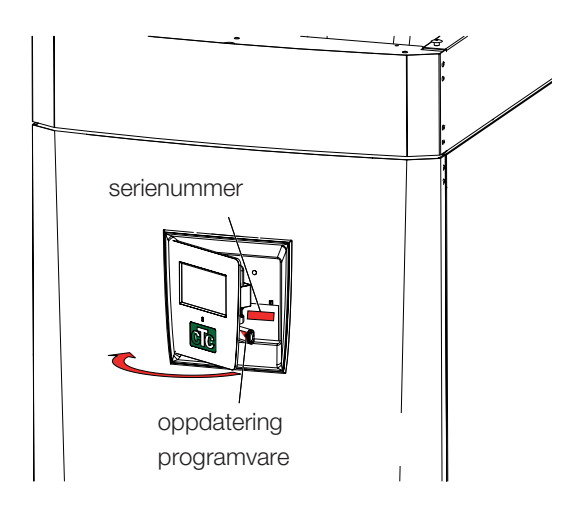

#### OBS! Spenningen til produktet må ikke under noen omstendighet brytes under oppdateringen.

OBS! Bryt strømmen, og start alltid om produktet etter programoppdatering! Det kan ta flere minutter før displayet har kommunisert ferdig etter omstart.

#### Skriv logg til USB

Kun for servicetekniker. Her kan man lagre loggede verdier til et USB-minne.

#### Kontroller strømføler

Skal brukes for å identifisere hvilken strømføler som er koblet til de respektive fasene.

Alle tre strømmer (L1, L2, og L3) skal vises i aktuell driftsinformasjon når varmepumpen har identifisert strømtransformatorenes respektive faser.

Da er det viktig at alle produkter som bruker mye strøm, er slått av. Sørg også for at reservetermostaten er slått av.

#### Reinstallasjon

Denne kommandoen starter installasjonssekvensen på nytt. Se kapittelet Førstegangs start.

# 12. Feilsøking

# 12.1 Feilsøking varme

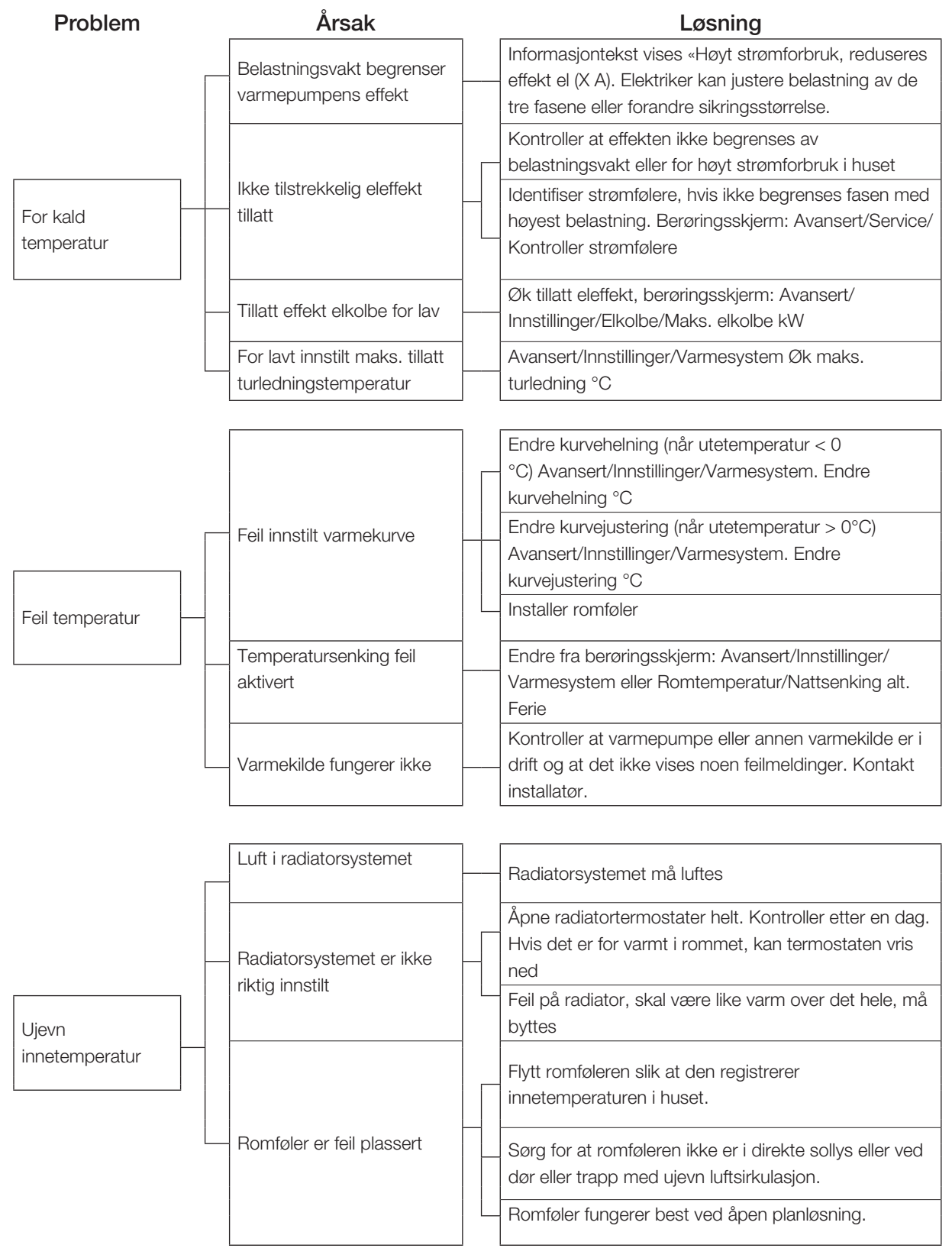

# 12.2 Feilsøking varmtvann

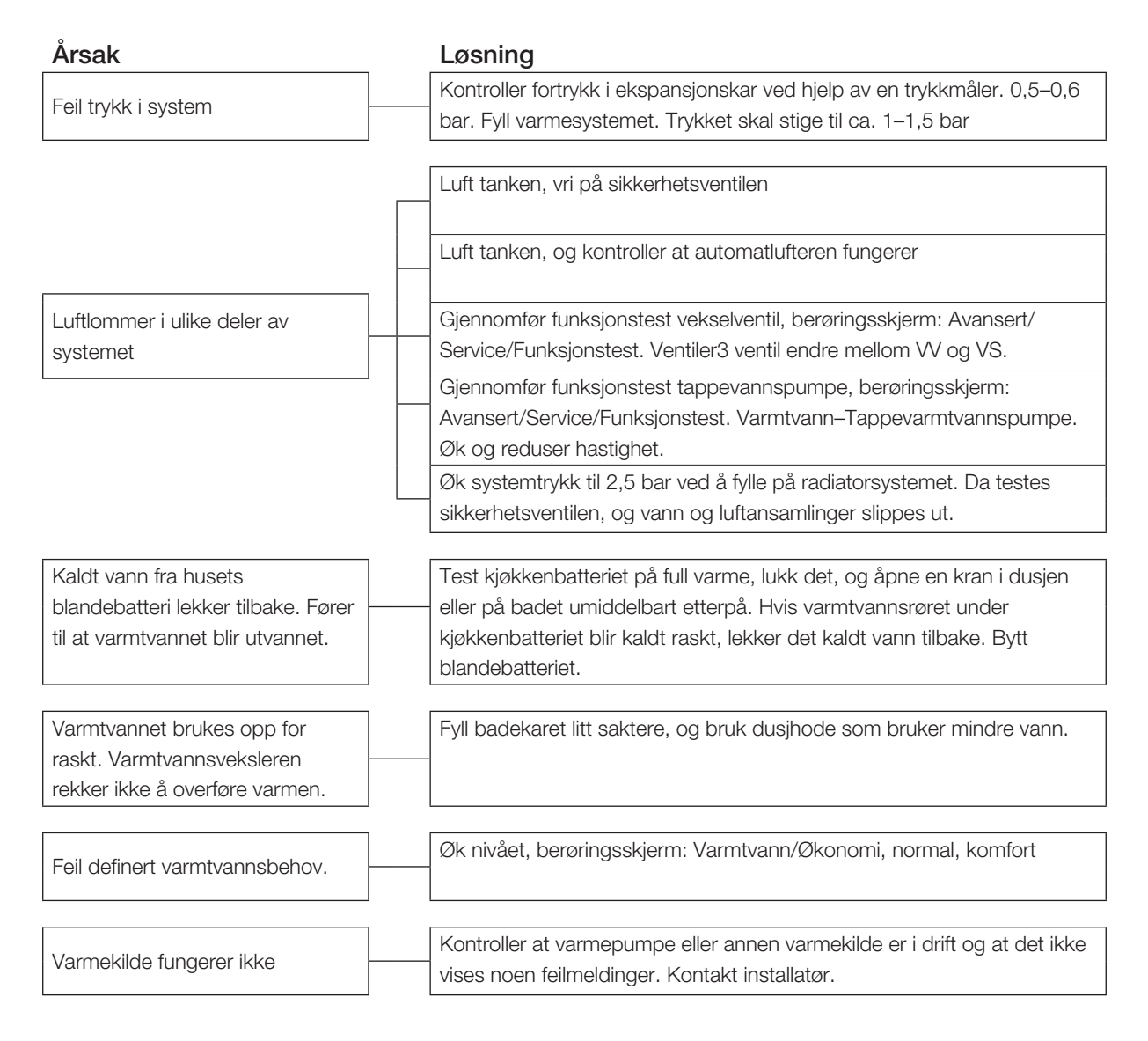

# 12.3 Informasjonstekster

Det vises informasjonstekst i displayet for å informere om ulike driftsmodi

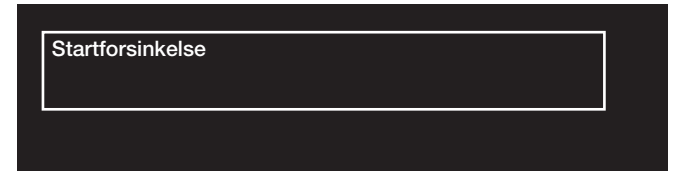

#### [I002] Varme av, varmesys 1

#### [I005] Varme av, varmesys 2

Viser at produktet er i sommerdrift. Det er ikke behov for varme for aktuelt varmesystem, kun varmtvann.

#### [I008] Tariff, VP av.

Viser at tariff har slått av varmepumpen.

#### [1009] Kompressor sperret

Det er valgt at kompressoren skal være slått av, for eksempel før boring eller graving av kollektorsløyfer. Produktet leveres med avslått kompressor. Valget gjøres i menyen Avansert/Innstillinger/Varmepumpe

#### [I010] Tariff, El av.

Viser at tariff har slått av varmekolben.

#### [I011] Rundstyring

Viser at rundstyring er aktiv. Rundstyring er utstyr som strømleverandøren kan montere slik at de kan koble fra strømkrevende utstyr i kortere perioder. Kompressor og eleffekt sperres når rundstyring er aktiv.

#### [I012] Høyt strømforbruk, redusert el

- Husets hovedsikringer kan overbelastes hvis for eksempel flere effektkrevende apparater brukes samtidig. Produktet reduserer elkolbenes strømeffekt i denne tiden.
- 2 t maks. 6 kW. Elektriske varmeelementer er begrenset til 6 kW i 2 timer etter at strømmen slås på. Teksten vises om det kreves >6 kW under de to første timene av drift av produktet. Dette gjelder etter strømbrudd eller nyinstallasjon.

#### [I013] Startforsinkelse

Kompressoren får ikke starte for raskt etter at den har stoppet, normal forsinkelse er minst ti minutter.

#### [I014] Gulvfunksjon aktiv, d

Viser at gulvtørkefunksjonen er aktiv, samt resterende tid (dager) som funksjonen er aktiv.

#### Smart: [I019] lavpris / [I018] overkap. / [I017] blokkering

Produktet påvirkes av «Smartgrid». Se også Definere system / Fjernstyring / Smartgrid.

#### [I021] Varme, ekst. modus VS 1

#### [I022] Varme, ekst. modus VS 2

Fjernstyring påvirker om varmen i varmesystemet skal være på eller av. Hvis varmen er slått av, vises også informasjonen «Varme av varmesystem 1/2»

#### [1028] Ferieperiode

Vises ved innstilling av ferieplan, noe som medfører senking av romtemperaturen og at varmtvann ikke produseres.

#### [I029] Lufting av tappevann pågår

Under ventilasjonsprosessen vil det ikke leveres varmtvann med kontinuerlig temperatur. Varmtvannsproduksjonen starter når ventilasjonsprosessen er fullført og meldingen ikke lenger vises.

#### [1030] Driver blokk underspenning

Varmepumpen har stoppet på grunn av for lav nettspenning. Produktet prøver å starte på nytt.

#### [I031] Driver blokkerte alarmen

Varmepumpen har stoppet på grunn av driverfeil, for eksempel overspenning eller for høy temperatur. Produktet prøver å starte på nytt.

# 12.4 Alarmtekster

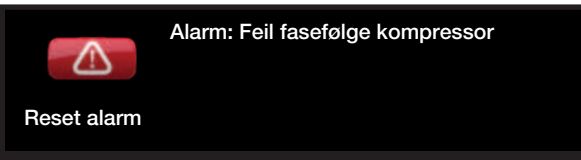

Ved feil på for eksempel en føler, avgis det en alarm. I displayet vises det en tekst med informasjon om feilen.

Du tilbakestiller alarmen ved å trykke på Tilbakestill alarm i displayet. Hvis det har oppstått flere alarmer, vises disse etter hverandre. Du kan ikke tilbakestille en gjenværende feil uten først å ha rettet den opp. Noen alarmer tilbakestilles automatisk hvis feilen opphører.

| Alarmtekst                                                                                                    | Beskrivelse                                                                                                    |
|----------------------------------------------------------------------------------------------------|----------------------------------------------------------------------------------------------------|
| [E010] Kompressortype ?                                                                                                    | Det vises en tekst hvis det mangler informasjon om kompressortype.                                                                                                    |
| [E013] EVO av                                                                                                    | Det vises en tekst ved feil på ekspansjonsventilstyringen.                                                                                                    |
| [E024] Sikring løst                                                                                                    | Tekst vises når sikringen (F1, F2) har løst ut.                                                                                                    |
| [E026] Varmepumpe                                                                                                    | Det vises en tekst hvis varmepumpen er i alarmtilstand.                                                                                                    |
| [E027] Kommunikasjonsfeil VP<br>[E063] Kommunik.feil relékort<br>[E063] Komm.feil motorvern<br>[E086] Komm.feil ekspansj.kort | Tekst vises når Displaykortet (A1) ikke kan kommunisere med VP-styringskort<br>(A5)<br>Tekst vises når Displaykortet (A1) ikke kan kommunisere med Relékortet (A2)<br>Tekst vises når VP-styringskort (A5) ikke kan kommunisere med motorvernet<br>(A4)                                                                           |
|                                                                                                    | Tekst vises når Displaykortet (A1) ikke kan kommunisere med CTC Stolstyring/<br>Ekspansjonskort (A3).                                                                                                    |
| [E035] Pressostat høytrykk                                                                                                    | Kjølemiddelsystemets høytrykksvakt har løst ut. Trykk på tilbakestill og<br>kontroller om alarmen kommer tilbake. Ved tilbakevendende feil – ta kontakt<br>med installatøren.                                                                                                    |
| [E040] Liten brinesirkulasjon                                                                                                 | Liten brinesirkulasjon skyldes som regel luft i kollektorsystemet, særlig rett<br>etter installasjonen. Altfor lange kollektorer kan også være en årsak. Trykk på<br>tilbakestill og kontroller om alarmen kommer tilbake. Kontroller også installert<br>brinefilter.<br>Ved tilbakevendende feil – ta kontakt med installatøren. |
| [E041] Lav brinetemp                                                                                                    | Innkommende temperatur på kuldebærer (brine) fra borehull/jordsløyfe<br>er for lav. Trykk på tilbakestill og kontroller om alarmen kommer tilbake.<br>Ved tilbakevendende feil – ta kontakt med installatøren for kontroll av<br>dimensjoneringen av den kalde siden.                                                             |
| [E044] Stopp, høy kompr temp                                                                                                  | Det vises tekst ved høy kompressortemperatur.<br>Trykk på tilbakestill og kontroller om alarmen kommer tilbake. Ved<br>tilbakevendende feil, ta kontakt med installatøren.                                                                                                    |
| [E045] Stopp, lav fordamping                                                                                                  | Det vises tekst ved lav fordampingstemperatur.<br>Trykk på tilbakestill og kontroller om alarmen kommer tilbake. Ved<br>tilbakevendende feil, ta kontakt med installatøren.                                                                                                    |
| [E046] Stopp, høy fordamping                                                                                                  | Det vises tekst ved høy fordampingstemperatur.<br>Trykk på tilbakestill og kontroller om alarmen kommer tilbake. Ved<br>tilbakevendende feil, ta kontakt med installatøren.                                                                                                    |
| [E047] Stopp, lav sugegass<br>ekspv.                                                                                          | Det vises tekst ved lav sugegasstemperatur.<br>Trykk på tilbakestill og kontroller om alarmen kommer tilbake. Ved<br>tilbakevendende feil, ta kontakt med installatøren.                                                                                                    |
| [E048] Stopp, lav fordamp.<br>ekspv.                                                                                          | Det vises tekst ved lav fordampingstemperatur ekspansjonsventil.<br>Trykk på tilbakestill og kontroller om alarmen kommer tilbake. Ved<br>tilbakevendende feil, ta kontakt med installatøren.                                                                                                    |

| Alarmtekst                                                              | Beskrivelse                                                                                                    |
|-------------------------------------------------------------------------|----------------------------------------------------------------------------------------------------|
| [E049] Stopp, høy fordamp.                                              | Det vises tekst ved høy fordampingstemperatur ekspansjonsventil.                                                                                                    |
| ekspv.                                                                  | l rykk på tilbakestill og kontroller om alarmen kommer tilbake. Ved tilbakevendende feil, ta kontakt med installatøren.                                                                                                    |
| [E050] Stopp, lav overopph.<br>ekspv.                                   | Tekst vises ved lav overopphetingstemperatur ekspansjonsventil.<br>Trykk på tilbakestill og kontroller om alarmen kommer tilbake. Ved<br>tilbakevendende feil, ta kontakt med installatøren.                                                                                                    |
| [E052] Fase 1 mangler<br>[E053] Fase 2 mangler<br>[E054] Fase 3 mangler | Det vises tekst ved fasebortfall.                                                                                                    |
| [E055] Feil faserekkefølge                                              | Kompressormotoren i produktet må gå i riktig retning. Produktet kontrollerer<br>at fasene er riktig tilkoblet, hvis ikke utløses en alarm. Da må to av fasene til<br>produktet skiftes om. Spenningen til anlegget må brytes for å rette opp denne<br>feilen. Feilen inntreffer som regel kun under installasjon.                                                             |
| [Exxx] 'føler'                                                          | Ved feil på føler, eller hvis føler ikke er tilkoblet eller er kortsluttet, samt hvis<br>verdien er utenfor følerens område, vises en alarm. Hvis det er en føler som<br>er viktig for systemets drift, stoppes kompressoren. Da må tilbakestilling skje<br>manuelt etter reparasjon. For disse følerne tilbakestilles alarmen automatisk<br>etter reparasjon:                |
|                                                                         | [E140] Føler EVK-tank (B47), [E031] Føler turledning 1 (B18), [E032] Føler<br>turledning 2 (B2), [E030] Føler ute (B15), [E074] Føler rom 1 (B11), [E075] Føler<br>rom 2 (B12), [E005] Føler brine ut, [E003] Føler brine inn, [E028] Føler VPinn,<br>[E029] Føler VPut, [E037] Føler varm gass, [E080] Føler sugegass, [E036] Føler<br>høytrykk, [E043] Føler lavtrykk.      |
| [E057] Motorvern høy strøm                                              | Det er registrert høy strøm til kompressoren. Trykk på tilbakestill og kontroller<br>om alarmen kommer tilbake. Kontakt installatøren ved tilbakevendende feil.                                                                                                    |
| [E058] Motorvern lav strøm                                              | Det er registrert lav strøm til kompressoren. Trykk på tilbakestill og kontroller<br>om alarmen kommer tilbake. Kontakt installatøren ved tilbakevendende feil.                                                                                                    |
| [E061] Makstermostat                                                    | Alarmteksten vises hvis produktet har blitt for varmt.<br>Kontroller alltid at maks.termostaten ikke er utløst ved installasjon, siden det<br>er en mulighet for at maks.termostaten (F10) kan ha løst ut hvis kjelen har blitt<br>lagret ekstremt kaldt. Den tilbakestilles ved å trykke inn knappen på elskapet<br>bak fronten.                                             |
| [E135] Frostfare                                                        | Alarm når temperaturen på utgående vann fra varmepumpen (VP ut) er for lav<br>ved avising. Vannvolumet i systemet kan være for lavt. Sirkulasjonsmengden<br>kan være for lav. (Gjelder EcoAir)                                                                                                    |
| [E152] Fireveisventil                                                   | Denne alarmen vises hvis det oppstår feil på EcoAirs fireveisventil eller hvis<br>tilkoblingsrørene til EcoAir er feil tilkoblet. Trykk på tilbakestill og kontroller<br>om alarmen kommer tilbake. Ved tilbakevendende feil må du kontrollere<br>at ladepumpen pumper vann ut til varmepumpens nedre tilkobling. Ved<br>tilbakevendende feil – ta kontakt med installatøren. |
| [E087] Driver                                                           | Trykk på tilbakestill og kontroller om alarmen kommer tilbake.                                                                                                    |
| [E088] Driver: 1 -                                                      | Ved tilbakevendende feil må du kontakte installatøren og oppgi feilkoden.                                                                                                    |
| [E109] Driver: 29<br>Driverfeil.                                        | Kommunikasjonsfeil. Varmepumpens elskap og driver kommuniserer ikke.                                                                                                    |
| [E117] Driver: Frakoblet                                                |                                                                                                    |
| [E163] Avisning maks tid                                                | Varmepumpen har ikke rukket å fullføre avrimingen innen makstiden. Påse at eventuell is på fordamperen har forsvunnet.                                                                                                    |
## 13. Fabrikkinnstillinger

| Betegnelse                        | Fabrikkverdi | Min.verdi | Maks.<br>verdi | Alternativ | Innstilt<br>install. |
|-----------------------------------|--------------|-----------|----------------|------------|----------------------|
| Varmesystem                       |              |           |                |            |                      |
| Maks. turledning °C               | 55           | 30        | 70             |            |                      |
| Min. turledning °C                | Av           | 15        | 65             | Av         |                      |
| Varmemodus                        | Auto         |           |                | Auto På Av |                      |
| Varmemodus, ekst.                 | -            |           |                | Auto På Av |                      |
| Varme av, ute °C                  | 18           | 10        | 30             |            |                      |
| Varme av, tid                     | 120          | 30        | 240            |            |                      |
| Kurvehelning °C                   | 50           | 25        | 85             |            |                      |
| Kurvejustering °C                 | 0            | -20       | 20             |            |                      |
| Nattsenking av °C                 | 5            | -40       | 40             |            |                      |
| Romtemperatur senkes °C           | -2           | -40       | 0              |            |                      |
| Turledning senkes °C              | -3           | -40       | 0              |            |                      |
| Alarm lav romtemp °C              | 5            | -40       | 40             |            |                      |
| Smart lavpris °C                  | 1            | 0         | 5              | Av         |                      |
| Smart overkap. °C                 | 2            | 0         | 5              | Av         |                      |
| Maks. tid varme                   | 40           | 10        | 120            |            |                      |
| Ladepumpe %                       | 90           | 25        | 100            |            |                      |
| Gulvfunksjon modus                | Av           | 1         | 3              | Av         |                      |
| Gulvfunksjon temp °C              | 25           | 25        | 55             |            |                      |
| Varmepumpe                        |              |           |                |            |                      |
| Kompressor                        | Sperret      |           |                | Tillatt    |                      |
| Brinepumpe på (CTC EcoPart)       | Auto         |           |                | 10d På     |                      |
| Stopp ved utetemp °C (EcoAir)     | -22          | -22       | 10             |            |                      |
| Tariff VP                         | -            |           |                | Av På      |                      |
| Smart blokkering VP               | -            |           |                | Av På      |                      |
| Start ved gradminutt              | -60          | -900      | -30            |            |                      |
| VS<->VV vekslingstid (sek)        | 120          | 30        | 240            |            |                      |
| Maks. rps EcoAir 600M (EA610M)    | 100          | 50        | 120 (80)       |            |                      |
| Maks. rps ved Lydreduksjon EcoAir | 50           | 49        | 120 (80)       |            |                      |
| 600M (EA610M)                     |              |           |                |            |                      |
| Maks. rps varm temp EcoAir 600M   | 50           | 50        | 100            |            |                      |
| Grense kald temp EcoAir 600M      | 0            | -15       | 0              |            |                      |
| Grense varm temp EcoAir 600M      | 20           | 0         | 20             |            |                      |
| Elkolbe                           |              |           |                |            |                      |
| Maks. elkolbe kW                  | 9.1          | 0         | 11.9/9/10      |            |                      |
| Maks. elkolbe VV kW               | 0.0          | 0         | 11.9/9/10      |            |                      |
| Start ved gradminutt              | -500         | -900      | -30            |            |                      |
| Diff.trinn, gradminutt            | -50          | -300      | -20            |            |                      |
| Hovedsikring A                    | 20           | 10        | 90             |            |                      |
| Omreg.faktor strømføler           | 1            | 1         | 10             |            |                      |
| Tariff El                         | -            |           |                | Av På      |                      |
| Smart blokkering EL               | -            |           |                | Av På      |                      |

| Betegnelse                                 | Fabrikkverdi  | Min.verdi | Maks.<br>verdi | Alternativ |    | Innstilt<br>install. |
|--------------------------------------------|---------------|-----------|----------------|------------|----|----------------------|
| VV-tank                                    |               |           |                |            |    |                      |
| Varmtvannsmodus                            | Normal        | Økonomi   | Komfort        |            |    |                      |
| Stopp temp °C                              | 58            | 40        | 65             |            |    |                      |
| Start/stopp diff øvre °C                   | 5             | 3         | 10             |            |    |                      |
| Maks. tid VV                               | 40            | 10        | 150            |            |    |                      |
| Tappevarmtvann °C                          | 45            | 38        | 65             |            |    |                      |
| Ladepumpe %                                | 50            | 25        | 100            |            |    |                      |
| Tilskuddsvarme VV                          | Nei           |           |                | Nei        | Ja |                      |
| Smart lavpris °C                           | 10            | 0         | 30             | Av         |    |                      |
| Smart overkap °C                           | 10            | 0         | 30             | Av         |    |                      |
| Driftstid VV-sirk.                         | 4             | 1         | 90             |            |    |                      |
| Min rps VV-lading                          | 50            | 50        | 100            |            |    |                      |
| Periode tid VV-sirk.                       | 15            | 5         | 90             |            |    |                      |
| Frikjøling                                 |               |           |                |            |    |                      |
| Felles kjøling/varme                       | Nei           |           |                | Nei        | Ja |                      |
| Kondenssikret system                       | Nei           |           |                | Nei        | Ja |                      |
| Romtemperatur frikjøling                   | 25.0          | 18.0      | 30.0           |            |    |                      |
| Smart lavpris °C                           | 1             | 0         | 5              | Av         |    |                      |
| Smart overkap.                             | 2             | 0         | 5              | Av         |    |                      |
| Diff.termostatfunksjon                     |               |           |                |            |    |                      |
| Ladestart diff temp °C                     | 7             | 3         | 30             |            |    |                      |
| Ladestopp diff temp °C                     | 3             | 2         | 30             |            |    |                      |
| Ladetemperatur °C                          | 60            | 10        | 80             |            |    |                      |
| Solvarme                                   |               |           |                |            |    |                      |
| Ladestart diff temp °C                     | 7             | 3         | 30             |            |    |                      |
| Ladestopp diff temp °C                     | 3             | 2         | 20             |            |    |                      |
| Ladepumpe min hast %                       | 20            | 20        | 100            |            |    |                      |
| Sensortest aktiv                           | Nei           |           |                | Ja         |    |                      |
| Test/opphold, min                          | 4 / 30        | 1 / 10    | 20 / 180       |            |    |                      |
| Vinteropphold                              | Nei Nov / Feb | Des / Jan | Jan / Des      | Ja         |    |                      |
| Prioriter lading                           | EVK-tank      |           |                | X-volum    |    |                      |
| Mengde I/min                               | 6.0           | 0.1       | 50.0           |            |    |                      |
| Overtemp. beskyttelse panel                | Nei           |           |                | Ja         |    |                      |
| – Maks. paneltemp °C                       | 120           | 100       | 150            |            |    |                      |
| Kjøl bort overtemp i tank                  | Nei           |           |                | Ja         |    |                      |
| – Tank kjøles ned til °C                   | 70            | 50        | 80             |            |    |                      |
| Antifrostbeskyttelse panel                 | Nei           |           |                | Ja         |    |                      |
| <ul> <li>Aktiv ved paneltemp °C</li> </ul> | -25           | -30       | -7             |            |    |                      |
| Prioriter beskyttelse                      | EVK-tank      |           |                | X-volum    |    |                      |

| Betegnelse                          | Fabrikkverdi | Min.verdi | Maks.<br>verdi | Alternativ |     | Innstilt<br>install. |
|-------------------------------------|--------------|-----------|----------------|------------|-----|----------------------|
| Pool                                |              |           |                |            |     |                      |
| Pool temp °C                        | 22           | 5         | 58             |            |     |                      |
| Pool diff °C                        | 1.0          | 0.2       | 5.0            |            |     |                      |
| Maks. tid pool                      | 20           | 1         | 150            |            |     |                      |
| Ladepumpe %                         | 50           | 25        | 100            |            |     |                      |
| Smart lavpris °C                    | 1            | 0         | 5              | Av         |     |                      |
| Smart overkap. °C                   | 2            | 0         | 5              | Av         |     |                      |
| Min rps                             | 50           | 20        | 100            |            |     |                      |
| Ekstern varmekilde                  |              |           |                | I          | I   |                      |
| Ladestart °C                        | 70           | 20        | 90             |            |     |                      |
| Start/stopp diff                    | 5            | 1         | 15             |            |     |                      |
| Smart blokk kap.                    | Av           |           |                | Av         | På  |                      |
| Ekstern kjele                       | 1            |           |                |            |     |                      |
| Ekst. Kjele modus                   | Auto         |           |                | På         | Av  |                      |
| Kjele aktiv utetemp                 | 0            | -30       | 30             |            |     |                      |
| Forsinket stopp ekstern kjele (min) | 0            | 0         | 1440           |            |     |                      |
| Kjele, åpne shunt °C                | 70           | 20        | 90             |            |     |                      |
| Mapping kretskort                   | A2           |           |                | A2         | A3  |                      |
| Tariff ekst. kjele                  | Av           |           |                | Av         | På  |                      |
| Ekstern kjele diff °C               | 5            | 1         | 15             |            |     |                      |
| Start kjele, gradmin                | -300         | -900      | -30            |            |     |                      |
| Prio VV-tank                        | Lav          |           |                | Lav        | Høy |                      |
| Smart blokkering kjele              | Av           |           |                | Av         | På  |                      |
| Tariff ekst. Kjele                  | Av           |           |                | Av         | På  |                      |
| EVK-tank                            |              |           |                |            |     |                      |
| Ladetemperatur °C                   | 60           | 10        | 95             |            |     |                      |
| Maks. tillatt tanktemp °C           | 70           | 60        | 125            |            |     |                      |
| EcoTank                             |              |           |                |            |     |                      |
| Ladetemperatur °C                   | 60           | 10        | 95             |            |     |                      |
| Maks. tillatt tanktemp °C           | 70           | 60        | 125            |            |     |                      |
| X-volum                             |              |           |                |            |     |                      |
| Ladetemperatur °C                   | 60           | 10        | 95             |            |     |                      |
| Maks. tillatt tanktemp °C           | 70           | 60        | 125            |            |     |                      |
| Tilbakelading av borehull           |              |           |                |            |     |                      |
| Tilbakelading aktiv                 | Nei          |           |                | Ja         |     |                      |
| Ladestart diff temp °C              | 60           | 3         | 120            |            |     |                      |
| Ladestopp diff temp °C              | 30           | 1         | 118            |            |     |                      |
| Maks. tillatt brinetemp °C          | 18           | 1         | 30             |            |     |                      |
| Lader EVK-tank                      |              |           |                |            |     |                      |
| Ladestart diff temp, °C             | 7            | 3         | 30             |            |     |                      |
| Ladestopp diff temp, °C             | 3            | 2         | 20             |            |     |                      |
| Ladetemperatur °C                   | 60           | 10        | 80             |            |     |                      |

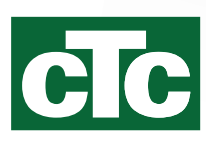

Enertech AB. P.O Box 309 SE-341 26 Ljungby Sweden. www.ctc.se, www.ctc-heating.com